## Fronius IG-TL 3.0 / 3.6 / 4.0 / 4.6 / 5.0

D Bedienungsanleitung

Wechselrichter für netzgekoppelte Photovoltaik-Anlagen

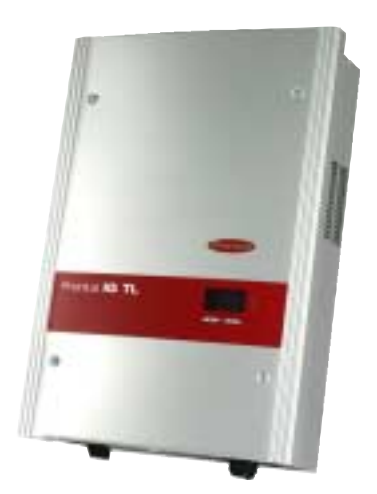

## Sehr geehrter Leser

#### Einleitung

Wir danken Ihnen für Ihr entgegengebrachtes Vertrauen und gratulieren Ihnen zu Ihrem technisch hochwertigen Fronius Produkt. Die vorliegende Anleitung hilft Ihnen, sich mit diesem vertraut zu machen. Indem Sie die Anleitung sorgfältig lesen, lernen Sie die vielfältigen Möglichkeiten Ihres Fronius-Produktes kennen. Nur so können Sie seine Vorteile bestmöglich nutzen.

Bitte beachten Sie auch die Sicherheitsvorschriften und sorgen Sie so für mehr Sicherheit am Einsatzort des Produktes. Sorgfältiger Umgang mit Ihrem Produkt unterstützt dessen langlebige Qualität und Zuverlässigkeit. Das sind wesentliche Voraussetzungen für hervorragende Ergebnisse.

### Sicherheitsvorschriften

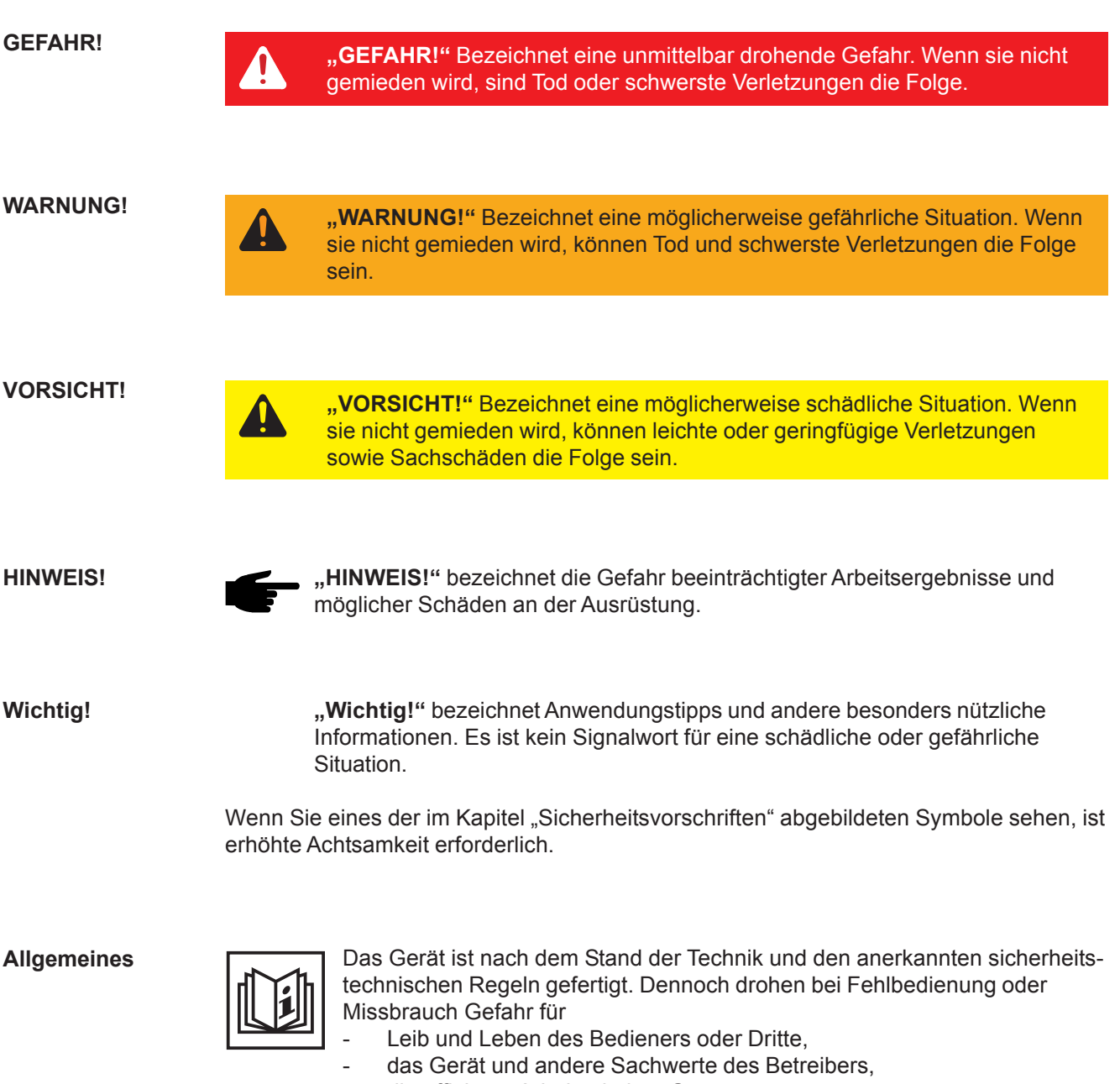

die effiziente Arbeit mit dem Gerät.

Alle Personen, die mit der Inbetriebnahme, Wartung und Instandhaltung des Gerätes zu tun haben, müssen

- entsprechend qualifiziert sein,
- Kenntnisse im Umgang mit Elektroinstallationen haben und
- diese Bedienungsanleitung vollständig lesen und genau befolgen.

Die Bedienungsanleitung ist ständig am Einsatzort des Gerätes aufzubewahren. Ergänzend zur Bedienungsanleitung sind die allgemein gültigen sowie die örtlichen Regeln zu Unfallverhütung und Umweltschutz zu beachten.

Alle Sicherheits- und Gefahrenhinweise am Gerät sind

- in lesbarem Zustand zu halten
- nicht zu beschädigen
- nicht zu entfernen
- nicht abzudecken, zu überkleben oder zu übermalen.

Allgemeines (Fortsetzung) Die Positionen der Sicherheits- und Gefahrenhinweise am Gerät, entnehmen Sie dem Kapitel "Allgemeines" der Bedienungsanleitung Ihres Gerätes.

Störungen, die die Sicherheit beeinträchtigen können, vor dem Einschalten des Gerätes beseitigen.

Es geht um Ihre Sicherheit!

Bestimmungsgemäße Verwendung

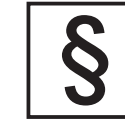

Das Gerät ist ausschließlich für den Einsatz im Sinne der bestimmungsgemäßen Verwendung zu benutzen.

Eine andere oder darüber hinaus gehende Benutzung gilt als nicht bestimmungsgemäß. Für hieraus entstandene Schäden haftet der Hersteller nicht.

Zur bestimmungsgemäßen Verwendung gehört auch

- das vollständige Lesen und Befolgen aller Hinweise, sowie aller Sicherheits- und Gefahrenhinweise aus der Bedienungsanleitung
- die Einhaltung aller
- Inspektions- und Wartungsarbeiten
- die Montage gemäß Bedienungsanleitung

Sofern zutreffend, auch folgende Richtlinien anwenden:

- Bestimmungen des Energieversorgungs-Unternehmens f
  ür die Netzeinspeisung
- Hinweise der Solarmodul-Hersteller

Umgebungsbedingungen

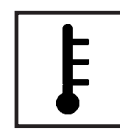

Betrieb oder Lagerung des Gerätes außerhalb des angegebenen Bereiches gilt als nicht bestimmungsgemäß. Für hieraus entstandene Schäden haftet der Hersteller nicht.

Genaue Informationen über die zulässigen Umgebungsbedingungen entnehmen Sie den technischen Daten Ihrer Bedienungsanleitung.

Qualifiziertes Personal

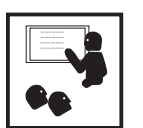

Die Serviceinformationen in dieser Bedienungsanleitung sind nur für qualifiziertes Fachpersonal bestimmt. Ein Elektroschock kann tödlich sein. Führen Sie bitte keine anderen als die in der Dokumentation angeführten Tätigkeiten aus. Das gilt auch, wenn Sie dafür qualifiziert sind.

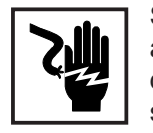

Sämtliche Kabel und Leitungen müssen fest, unbeschädigt, isoliert und ausreichend dimensioniert sein. Lose Verbindungen, angeschmorte, beschädigte oder unterdimensionierte Kabel und Leitungen sofort von einem autorisierten Fachbetrieb instandsetzen lassen.

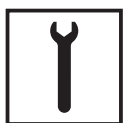

Wartung und Instandsetzung dürfen nur durch einen autorisierten Fachbetrieb erfolgen.

Bei fremdbezogenen Teilen ist nicht gewährleistet, dass sie beanspruchungs- und sicherheitsgerecht konstruiert und gefertigt sind. Nur Original-Ersatzteile verwenden (gilt auch für Normteile).

Ohne Genehmigung des Herstellers keine Veränderungen, Ein- oder Umbauten am Gerät vornehmen.

Bauteile in nicht einwandfreiem Zustand sofort austauschen.

#### Sicherheitsmaßnahmen am Einsatzort

Bei der Installation von Geräten mit Kühlluft-Öffnungen sicherstellen, dass die Kühlluft ungehindert durch die Luftschlitze ein- und austreten kann. Das Gerät nur gemäß der am Leistungsschild angegebenen Schutzart betreiben.

Angaben zu Geräuschemissionswerten

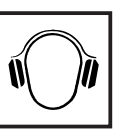

Der Wechselrichter erzeugt einen maximale Schallleistungspegel <80dB(A) (ref. 1pW) bei Volllastbetrieb gemäß IEC 62109-1.

Die Kühlung des Gerätes erfolgt durch eine elektronische Temperaturregelung so geräuscharm wie möglich und ist abhängig von der umgesetzten Leistung, der Umgebungstemperatur, der Verschmutzung des Gerätes u.a.m.

Ein arbeitsplatzbezogener Emissionswert kann für dieses Gerät nicht angegeben werden, da der tatsächlich auftretende Schalldruckpegel stark von der Montagesituation, der Netzqualität, den umgebenden Wänden und den allgemeinen Raumeigenschaften abhängig ist.

EMV Geräte-Klassifizierungen

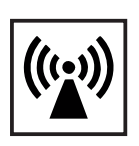

Geräte der Emissionsklasse A:

sind nur für den Gebrauch in Industriegebieten vorgesehen können in anderen Gebieten leitungsgebundene und gestrahlte Störungen verursachen.

Geräte der Emissionsklasse B:

 erfüllen die Emissionsanforderungen f
ür Wohn- und Industriegebiete. Dies gilt auch f
ür Wohngebiete, in denen die Energieversorgung aus dem öffentlichen Niederspannungsnetz erfolgt.

EMV Geräte-Klassifizierung gemäß Leistungsschild oder technischen Daten

EMV-Maßnahmen

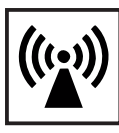

In besonderen Fällen können trotz Einhaltung der genormten Emissions-Grenzwerte Beeinflussungen für das vorgesehene Anwendungsgebiet auftreten (z.B. wenn empfindliche Geräte am Aufstellungsort sind oder wenn der Aufstellungsort in der Nähe von Radio- oder Fernsehempfängern ist). In diesem Fall ist der Betreiber verpflichtet, angemessene Maßnahmen für die Störungsbehebung zu ergreifen.

Netzanschluss

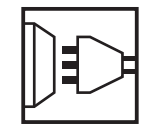

Geräte mit hoher Leistung (> 16 A) können auf Grund eines hohen, in die Hauptversorgung eingespeisten Stromes die Spannungsqualität des Netzes beeinflussen.

Das kann einige Gerätetypen betreffen in Form von:

- Anschluss-Beschränkungen
- Anforderungen hinsichtlich maximal zulässiger Netzimpedanz \*)
- Anforderungen hinsichtlich minimal erforderlicher Kurzschluss-Leistung \*)
- <sup>\*)</sup> jeweils an der Schnittstelle zum öffentlichen Netz

siehe technische Daten

In diesem Fall muss sich der Betreiber oder der Anwender des Gerätes versichern, ob das Gerät angeschlossen werden darf, gegebenenfalls durch Rücksprache mit dem Energieversorgungs-Unternehmen.

Elektroinstallationen

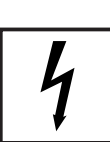

Elektroinstallationen nur gemäß den entsprechenden nationalen sowie regionalen Normen und Bestimmungen durchführen.

ESD-Schutzmaßnahmen

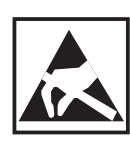

Gefahr einer Beschädigung elektronischer Komponenten durch elektrische Entladung. Bei Austausch und Installation der Komponenten geeignete ESD-Schutzmaßnahmen treffen.

Sicherheitsmaßnahmen im Normalbetrieb

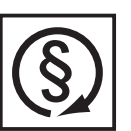

Das Gerät nur betreiben, wenn alle Schutzeinrichtungen voll funktionstüchtig sind. Sind die Schutzeinrichtungen nicht voll funktionsfähig, besteht Gefahr für

Leib und Leben des Bedieners oder Dritte,

das Gerät und andere Sachwerte des Betreibers

die effiziente Arbeit mit dem Gerät.

Nicht voll funktionstüchtige Sicherheitseinrichtungen vor dem Einschalten des Gerätes von einem autorisierten Fachbetrieb instandsetzen lassen.

Schutzeinrichtungen niemals umgehen oder außer Betrieb setzen.

Sicherheitskennzeichnung

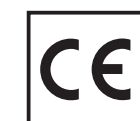

Geräte mit CE-Kennzeichnung erfüllen die grundlegenden Anforderungen der Niederspannungs- und Elektromagnetischen Verträglichkeits-Richtlinie. Nähere Informationen dazu finden Sie im Anhang oder im Kapitel "Technische Daten" Ihrer Dokumentation).

Entsorgung

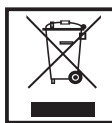

Werfen Sie dieses Gerät nicht in den Hausmüll!

Gemäß Europäischer Richtlinie 2002/96/EG über Elektro- und Elektronik-Altgeräte und Umsetzung in nationales Recht, müssen verbrauchte Elektrowerkzeuge getrennt gesammelt und einer umweltgerechten Wiederverwertung zugeführt werden. Stellen Sie sicher, dass Sie ihr gebrauchtes Gerät bei Ihrem Händler zurückgeben oder holen Sie Informationen über ein lokales, autorisiertes Sammel- und Entsorgungssystem ein.

Ein Ignorieren dieser EU Direktive kann zu potentiellen Auswirkungen auf die Umwelt und ihre Gesundheit führen!

Datensicherheit

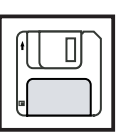

Für die Datensicherung von Änderungen gegenüber den Werkseinstellungen ist der Anwender verantwortlich. Im Falle gelöschter persönlicher Einstellungen haftet der Hersteller nicht.

Urheberrecht

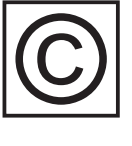

Das Urheberrecht an dieser Bedienungsanleitung verbleibt beim Hersteller.

Text und Abbildungen entsprechen dem technischen Stand bei Drucklegung. Änderungen vorbehalten. Der Inhalt der Bedienungsanleitung begründet keinerlei Ansprüche seitens des Käufers. Für Verbesserungsvorschläge und Hinweise auf Fehler in der Bedienungsanleitung sind wir dankbar.

## Inhaltsverzeichnis

#### Allgemeine Informationen

| Personen- und Geräteschutz               | . 9 |
|------------------------------------------|-----|
| Sicherheit                               | . 9 |
| Personen und Geräteschutz                | . 9 |
| RCMU                                     | . 9 |
| Netzüberwachung                          | . 9 |
| Warnhinweise am Gerät                    | 10  |
| Bestimmungsgemäße Verwendung             | 12  |
| Bestimmungsgemäße Verwendung             | 12  |
| Einsatzgebiet                            | 12  |
| Bestimmungen für die Photovoltaikanlage  | 12  |
| Der Fronius IG-TL im Photovoltaik-System | 13  |
| Allgemeines                              | 13  |
| Aufgaben                                 | 13  |
| Umwandlung von Gleich- in Wechselstrom   | 13  |
| Vollautomatische Betriebsführung         | 13  |
| Anzeigefunktion und Datenkommunikation   | 13  |
| Solarmodul-Strangüberwachung             | 14  |
| Systemerweiterungen                      | 14  |
| Aktive Kühlung des Wechselrichters       | 14  |
| Leistungs-Derating                       | 14  |

#### Installation und Inbetriebnahme

7

| Aufbau des Fronius IG-TL       17         Übersicht       17         Standort-Wahl       18 |
|---------------------------------------------------------------------------------------------|
| Übersicht                                                                                   |
| Standort-Wahl 18                                                                            |
|                                                                                             |
| Standort-Wahl allgemein 18                                                                  |
| Standort-Wahl für Innenmontage 19                                                           |
| Standort-Wahl für Außenmontage 19                                                           |
| Anschlussmöglichkeiten und Soll-Bruchstellen am Fronius IG-TL 20                            |
| Anschlussmöglichkeiten am Fronius IG-TL 20                                                  |
| Soll-Bruchstellen am Fronius IG-TL 20                                                       |
| Wandhalterung montieren 22                                                                  |
| Schrauben-Empfehlung 22                                                                     |
| Wandhalterung und Leistungsteil trennen 22                                                  |
| Montagelage 22                                                                              |
| Wandhalterung montieren - Wandmontage 23                                                    |
| Wandhalterung montieren - Säulenmontage 24                                                  |

| Fronius IG-TL am öffentlichen Netz anschließen (AC)                         | 25 |
|-----------------------------------------------------------------------------|----|
| Netzüberwachung                                                             | 25 |
| AC Anschlussklemmen                                                         | 25 |
| Anschluss von Aluminiumkabeln                                               | 25 |
| Kabelquerschnitt des AC-Kabels                                              | 26 |
| Sicherheit                                                                  | 26 |
| Fronius IG-TL am öffentlichen Netz anschließen (AC)                         | 27 |
| Empfehlung für die wechselstromseitige Absicherung                          | 27 |
| Solarmodul-Stränge am Fronius IG-TL anschließen (DC)                        | 28 |
| Einsatzgebiet des Fronius IG-TL                                             | 28 |
| Allgemeines über Solarmodule                                                | 28 |
| Sicherheit                                                                  | 28 |
| DC-seitige Anschlussklemmen                                                 | 29 |
| Anschluss von Aluminiumkabeln                                               | 29 |
| Kabelquerschnitt der Solarmodul-Stränge                                     | 30 |
| Verpolung der Solarmodul-Stränge                                            | 30 |
| Solarmodul-Stränge am Fronius IG-TL anschließen (DC)                        | 31 |
| Strangsicherungen in den Fronius IG-TL einsetzen                            | 33 |
| Allgemeines                                                                 | 33 |
| Strangsicherungen auswählen                                                 | 33 |
| Sicherheit                                                                  | 33 |
| Strangsicherungen in den Fronius IG-TL einsetzen                            | 34 |
| Kriterien zur richtigen Auswahl von Strangsicherungen                       | 36 |
| Allgemeines                                                                 | 36 |
| Kriterien zur richtigen Auswahl von Strangsicherungen                       | 36 |
| Auswirkungen von zu klein ausgelegten Sicherungen                           | 36 |
| Empfehlung für die Sicherungen                                              | 36 |
| Sicherungen                                                                 | 37 |
| Anwendungsbeispiel                                                          | 37 |
| Leistungsteil an der Wandhalterung einhängen                                | 38 |
| Leistungsteil an der Wandhalterung einhängen                                | 38 |
| Datenkommunikation und Solar Net                                            | 39 |
| Einschub für die Datenkommunikation                                         | 39 |
| Anschlüsse für die Datenkommunikation                                       | 39 |
| Solar Net und Datenanbindung                                                | 40 |
| Beispiel                                                                    | 41 |
| Datenkommunikations-Kabel am Wechselrichter anschließen                     | 41 |
| USB-Stick als Datenlogger und zum Aktualisieren der Wechselrichter-Software | 42 |
| USB-Stick als Datenlogger                                                   | 42 |
| Daten am USB-Stick                                                          | 42 |
| Datenmenge und Speicherkapazität                                            | 43 |
| Pufferspeicher                                                              | 43 |
| Passende USB-Sticks                                                         | 44 |
| USB-Stick zum Aktualisieren der Wechselrichter-Software                     | 45 |
| USB-Stick entfernen                                                         | 45 |
| Erst-Inbetriebnahme                                                         | 46 |
| Werksseitige Konfiguration                                                  | 46 |
| Erst-Inbetriebnahme                                                         | 46 |

#### Bedienung

| Bedienelemente und Anzeigen                                                   | 51   |
|-------------------------------------------------------------------------------|------|
| Bedienelemente und Anzeigen                                                   | 51   |
| Display                                                                       | 52   |
| Symbole zur Belegung der Funktionstasten                                      | 52   |
| Kontroll- und Status-LEDs                                                     | 53   |
| Startup-Phase und Netz-Einspeisebetrieb                                       | 54   |
| Startup-Phase                                                                 | 54   |
| Netz-Einspeisebetrieb                                                         | 54   |
| Navigation in der Menüebene                                                   | 55   |
| Display-Beleuchtung aktivieren                                                | 55   |
| Automatisches Deaktivieren der Display-Beleuchtung / Wechseln in den Anzeigem | odus |
| 'JETZT'                                                                       | 55   |
| Menüebene aufrufen                                                            | 55   |
| Anzeigemodus anwählen                                                         | 56   |
| Die Anzeigemodi                                                               | 56   |
| Die Anzeigemodi                                                               | 56   |
| Übersicht der Anzeigewerte                                                    | 57   |
| Anzeigewerte im Anzeigemodus 'JETZT'                                          | 58   |
| Anzeigemodus 'JETZT' anwählen                                                 | 58   |
| Anzeigewerte im Anzeigemodus 'JETZT'                                          | 58   |
| Anzeigewerte in den Anzeigemodi 'HEUTE / JAHR / GESAMT'                       | 60   |
| Anzeigemodus 'HEUTE / JAHR / GESAMT' anwählen                                 | 60   |
| Anzeigewerte in den Anzeigemodi 'HEUTE / JAHR / GESAMT'                       | 61   |
| Das Setup-Menü                                                                | 63   |
| Voreinstellungen                                                              | 63   |
| In das Setup-Menü einsteigen                                                  | 63   |
| Zwischen Menüpunkten blättern                                                 | 63   |
| Standby                                                                       | 64   |
| Kontrast                                                                      | 64   |
| Beleuchtung                                                                   | 64   |
| Menüpunkte im Setup-Menü                                                      | 64   |
| Sprache                                                                       | 65   |
| Währung                                                                       | 65   |
| CO2 Faktor                                                                    | 65   |
| Ertrag                                                                        | 65   |
| Wechselrichternummer                                                          | 66   |
| DATCOM                                                                        | 66   |
| USB                                                                           | 67   |
| String Control                                                                | 68   |
| Geräte Info                                                                   | 70   |
| Uhrzeit                                                                       | 70   |
| Status LT                                                                     | 70   |
| Version                                                                       | 71   |
| Menüpunkte einstellen und anzeigen                                            | 72   |
| Menüpunkte einstellen allgemein                                               | 72   |
| Aus einem Menüpunkt aussteigen                                                | 72   |

| Standby-Betrieb einstellen - manuelle Abschaltung des Netz-Einspeisebetriebes . | 72  |
|---------------------------------------------------------------------------------|-----|
| Wiederaufnahme des Netz-Einspeisebetriebes                                      | 73  |
| Display-Beleuchtung einstellen                                                  | 74  |
| Display-Kontrast einstellen                                                     | 74  |
| Display-Sprache einstellen                                                      | 75  |
| Währung und Einspeisetarif einstellen                                           | 75  |
| Faktor für die CO2-Reduktion einstellen                                         | 77  |
| Offset-Wert für die Total-Energieanzeige und Mess-Ausgleichsfaktor einstellen   | 78  |
| Nummer des Wechselrichters einstellen                                           | 80  |
| Parameter im Menüpunkt 'DATCOM' ansehen und einstellen                          | 81  |
| USB-Stick sicher entfernen                                                      | 85  |
| Wechselrichter-Software mittels USB-Stick aktualisieren                         | 86  |
| Logging Intervall einstellen                                                    | 89  |
| Status der Solarmodul-Strangüberwachung anzeigen                                | 90  |
| Solarmodul-Strangüberwachung aktivieren                                         | 91  |
| Maximale Abweichung für die Solarmodul-Strangüberwachung einstellen             | 93  |
| Schwellwert für die Solarmodul-Strangüberwachung einstellen                     | 95  |
| Für das Energieversorgungs-Unternehmen relevante Einstellungen anzeigen         | 97  |
| Zeit und Datum einstellen                                                       | 97  |
| Status des Leistungsteil anzeigen                                               | 99  |
| Version anzeigen                                                                | 99  |
| Tastensperre ein- und ausschalten                                               | 101 |
| Allgemeines                                                                     | 101 |
| In das Menü Tastensperre (LOCK) einsteigen                                      | 101 |
| Tastensperre (LOCK) ein-/ ausschalten                                           | 102 |
|                                                                                 |     |

#### Fehlerbehebung und Wartung

103

| Statusdiagnose und Fehlerbehebung                  | 105 |
|----------------------------------------------------|-----|
| Anzeige von Statusmeldungen                        | 105 |
| Vollständiger Ausfall des Displays                 | 105 |
| Statusmeldungen - Klasse 1                         | 106 |
| Statusmeldungen - Klasse 3                         | 107 |
| Statusmeldungen - Klasse 4                         | 109 |
| Statusmeldungen - Klasse 5                         | 114 |
| Statusmeldungen - Klasse 7                         | 115 |
| Statusmeldungen - Klasse 10 - 12                   | 122 |
| Kundendienst                                       | 122 |
| Wartung                                            | 123 |
| Sicherheit                                         | 123 |
| Allgemeines                                        | 123 |
| Fronius IG-TL für Wartungsarbeiten öffnen          | 123 |
| Betrieb in Umgebungen mit starker Staubentwicklung | 124 |
| Strangsicherungen tauschen                         | 126 |
| Sicherheit                                         | 126 |
| Vorbereitung                                       | 126 |
| Sicherung tauschen                                 | 127 |
| Vorbereitung                                       | 127 |
| Abschließende Tätigkeiten                          | 128 |
|                                                    |     |

#### Anhang

| Technische Daten                              | 133 |
|-----------------------------------------------|-----|
| Fronius IG-TL 3.0                             | 133 |
| Fronius IG-TL 3.6                             | 134 |
| Fronius IG-TL 4.0                             | 135 |
| Fronius IG-TL 4.6                             | 136 |
| Fronius IG-TL 5.0                             | 137 |
| Schutzeinrichtungen aller Wechselrichter      | 138 |
| Erklärung der Fußnoten                        | 138 |
| Berücksichtigte Normen und Richtlinien        | 139 |
| CE-Kennzeichen                                | 139 |
| Berücksichtigte Normen und Richtlinien        | 139 |
| Netz-Schnittstelle                            | 139 |
| Parallelbetrieb von Eigenerzeugungsanlagen    | 139 |
| Schaltung zur Verhinderung des Inselbetriebes | 139 |
| Netzausfall                                   | 139 |
| Gewährleistung und Entsorgung                 | 140 |
| Fronius Werksgarantie                         | 140 |
| Garantieverlängerung                          | 140 |
| Leistungen innerhalb der Garantiezeit         | 140 |
| Transport                                     | 140 |
| Im Garantiefall zu beachten                   | 140 |
| Umfang und Gültigkeit der Werksgarantie       | 141 |
| Ausnahmen von der Fronius Werksgarantie       | 141 |
| Geographische Gültigkeit                      | 142 |
| Weitere rechtliche Hinweise                   | 142 |
|                                               |     |

# **Allgemeine Informationen**

## Personen- und Geräteschutz

#### Sicherheit

WARNUNG! Fehlbedienung und fehlerhaft durchgeführte Arbeiten können schwerwiegende Personen- und Sachschäden verursachen. Die Inbetriebnahme des Wechselrichters darf nur durch geschultes Personal und nur im Rahmen der technischen Bestimmungen erfolgen. Vor der Inbetriebnahme und der Durchführung von Pflegearbeiten unbedingt das Kapitel "Sicherheitsbestimmungen" lesen.

Personen undDurch seinen Aufbau und seine Funktionsweise bietet der WechselrichterGeräteschutzein Maximum an Sicherheit, sowohl bei der Montage als auch im Betrieb.

Der Wechselrichter übernimmt die Aufgaben des Personen- und Geräteschutzes:

- a) durch eine RCMU
- b) durch die Netzüberwachung
- RCMURCMU = Residual Current Monitoring Unit<br/>(Allstrom-sensitive Fehlerstrom-Überwachungseinheit)

Der Wechselrichter ist mit einer Allstrom-sensitiven Fehlerstrom-Überwachungseinheit nach DIN VDE 0126-1-1 ausgestattet.

Diese überwacht Fehlerströme vom Solarmodul bis zum Netzanschluss des Wechselrichters und trennt den Wechselrichter bei einem unzulässigen Fehlerstrom vom Netz.

Abhängig vom Schutzsystem der Installation oder Anforderungen des Netzbetreibers kann darüber hinaus ein zusätzlicher Fehlerstrom-Schutz gefordert sein. In diesem Fall ist ein Fehlerstrom-Schutzschalter mit einem Auslösestrom von zumindest 100 mA einzusetzen.

Netzüberwa-<br/>chungDer Wechselrichter stellt bei abnormen Netzverhältnissen seinen Betrieb<br/>sofort ein und unterbricht die Einspeisung in das Stromnetz (z.B. bei<br/>Netzabschaltung, Unterbrechung, etc.).

Die Netzüberwachung erfolgt durch:

- Spannungsüberwachung
- Frequenzüberwachung
- Überwachung von Inselverhältnissen

#### Warnhinweise am Gerät

An der Wandhalterung des Wechselrichters befinden sich Warnhinweise und Sicherheitssymbole. Diese Warnhinweise und Sicherheitssymbole dürfen weder entfernt noch übermalt werden. Die Hinweise und Symbole warnen vor Fehlbedienung, woraus schwerwiegende Personen- und Sachschäden resultieren können.

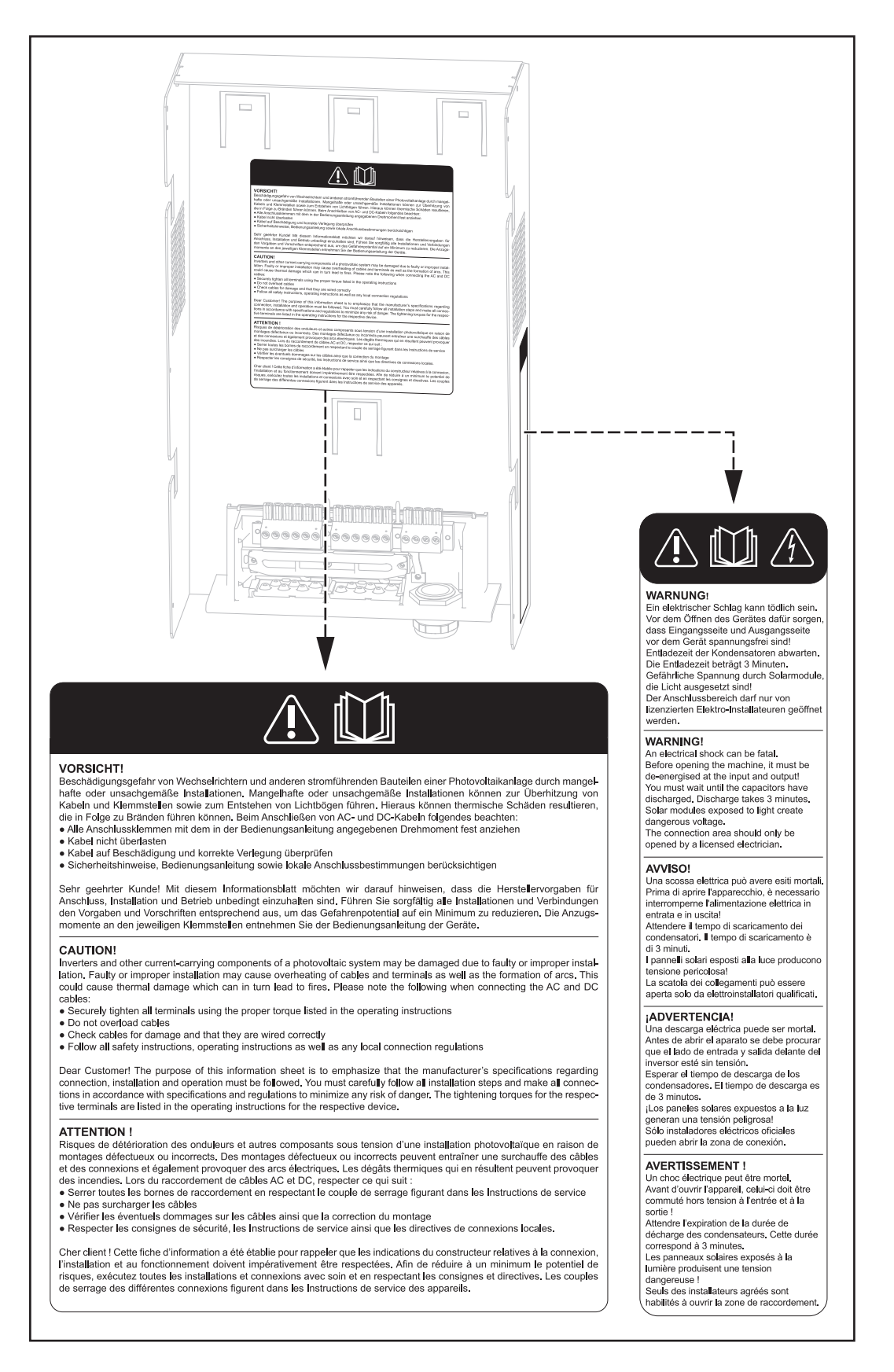

#### Sicherheitssymbole:

#### Warnhinweise am Gerät

(Fortsetzung)

Gefahr von schwerwiegenden Personen- und Sachschäden durch Fehlbedienung

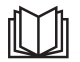

Beschriebene Funktionen erst anwenden, wenn folgende Dokumente vollständig gelesen und verstanden wurden:

- diese Bedienungsanleitung
- sämtliche Bedienungsanleitungen der Systemkomponenten der Photovoltaikanlage, insbesondere Sicherheitsvorschriften

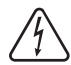

Gefährliche elektrische Spannung

#### Text der Warnhinweise:

#### WARNUNG!

Ein elektrischer Schlag kann tödlich sein. Vor dem Öffnen des Gerätes dafür sorgen, dass Eingangsseite und Ausgangsseite vor dem Gerät spannungsfrei sind!

Entladezeit der Kondensatoren abwarten. Die Entladezeit beträgt 3 Minuten.

Gefährliche Spannung durch Solarmodule, die Licht ausgesetzt sind. Der Anschlussbereich darf nur von lizenzierten Elektro-Installateuren geöffnet werden.

#### **VORSICHT!**

Beschädigungsgefahr von Wechselrichtern und anderen stromführenden Bauteilen einer Photovoltaikanlage durch mangelhafte oder unsachgemäße Installationen. Mangelhafte oder unsachgemäße Installationen können zur Überhitzung von Kabeln und Klemmstellen sowie zum Entstehen von Lichtbögen führen. Hieraus können thermische Schäden resultieren, die in Folge zu Bränden führen können. Beim Anschließen von AC- und DC-Kabeln folgendes beachten:

- Alle Anschlussklemmen mit dem in der Bedienungsanleitung angegebenen Drehmoment fest anziehen
- Kabel nicht überlasten
- Kabel auf Beschädigung und korrekte Verlegung überprüfen
- Sicherheitshinweise, Bedienungsanleitung sowie lokale Anschlussbestimmungen berücksichtigen

Sehr geehrter Kunde! Mit diesem Informationsblatt möchten wir darauf hinweisen, dass die Herstellervorgaben für Anschluss, Installation und Betrieb unbedingt einzuhalten sind. Führen Sie sorgfältig alle Installationen und Verbindungen den Vorgaben und Vorschriften entsprechend aus, um das Gefahrenpotential auf ein Minimum zu reduzieren. Die Anzugsmomente an den jeweiligen Klemmstellen entnehmen Sie der Bedienungsanleitung der Geräte.

## Bestimmungsgemäße Verwendung

Bestimmungs-<br/>gemäße Ver-<br/>wendungDer Solar-Wechselrichter Fronius IG-TL ist ausschließlich dazu bestimmt,<br/>Gleichstrom von Solarmodulen in Wechselstrom umzuwandeln und die-<br/>sen in das öffentliche Stromnetz einzuspeisen.<br/>Als nicht bestimmungsgemäß gilt:

- eine andere oder darüber hinausgehende Benutzung
- Umbauten am Fronius IG-TL, die nicht ausdrücklich von Fronius empfohlen werden
- das Einbauen von Bauteilen, die nicht ausdrücklich von Fronius empfohlen oder vertrieben werden.

Für hieraus entstehende Schäden haftet der Hersteller nicht. Gewährleistungsansprüche erlöschen.

Zur bestimmungsgemäßen Verwendung gehört auch

- das Beachten aller Hinweise aus der Bedienungsanleitung
- die Einhaltung der Inspektions- und Wartungsarbeiten
- **Einsatzgebiet** Der Wechselrichter wurde ausschließlich für die Anwendung in netzgekoppelten Photovoltaik-Anlagen entwickelt, eine vom öffentlichen Netz unabhängige Stromerzeugung ist nicht möglich.

Bestimmungen für die Photovoltaikanlage

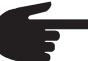

 HINWEIS! Der Wechselrichter ist ausschließlich für den Anschluss und den Betrieb mit nicht geerdeten Solarmodulen der Schutzklasse II ausgelegt. Die Solarmodule dürfen weder am Pluspol noch am Minuspol geerdet sein.
 Eine Anwendung an anderen DC-Generatoren (z.B. Windgeneratoren) ist nicht zulässig.

Bei Auslegung der Photovoltaikanlage darauf achten, dass alle Komponenten der Photovoltaikanlage ausschließlich in ihrem zulässigen Betriebsbereich betrieben werden.

Alle vom Solarmodul-Hersteller empfohlenen Maßnahmen zur dauerhaften Erhaltung der Solarmodul-Eigenschaften berücksichtigen.

## Der Fronius IG-TL im Photovoltaik-System

| Allgemeines                                           | Der Solar-Wechselrichter Fronius IG-TL ist das hochkomplexe Bindeglied zwischen den Solarmodulen und dem öffentlichen Stromnetz.                                                                                                    |
|-------------------------------------------------------|----------------------------------------------------------------------------------------------------|
| Aufgaben                                              | <ul> <li>Die Hauptaufgaben des Wechselrichters sind:</li> <li>Umwandlung von Gleich- in Wechselstrom</li> <li>Vollautomatische Betriebsführung</li> <li>Anzeigefunktion und Datenkommunikation</li> </ul>                                                                                                    |
| Umwandlung<br>von Gleich- in<br>Wechselstrom          | Der Wechselrichter wandelt den von den Solarmodulen erzeugten Gleich-<br>strom in Wechselstrom um. Dieser Wechselstrom wird synchron zur<br>Netzspannung in das Hausnetz oder in das öffentliche Stromnetz einge-<br>speist.                                                                                                    |
| Vollautomati-<br>sche Betriebs-<br>führung            | Der Betrieb des Wechselrichters erfolgt vollautomatisch. Sobald nach<br>Sonnenaufgang genug Energie von den Solarmodulen zur Verfügung<br>steht, beginnt die Steuerungs- und Regelungseinheit mit der Überwa-<br>chung von Netzspannung und Netzfrequenz. Bei ausreichender Sonnen-<br>einstrahlung beginnt der Solar-Wechselrichter mit der Einspeisung. |
|                                                       | Der Wechselrichter arbeitet so, dass die maximal mögliche Leistung aus<br>den Solarmodulen entnommen wird.<br>Diese Funktion wird als "Maximum Power Point Tracking" (MPPT) be-<br>zeichnet.                                                                                                    |
|                                                       | Sobald nach Einbruch der Dämmerung das Energie-Angebot für eine<br>Netzeinspeisung nicht ausreicht, trennt der Wechselrichter die Verbindung<br>zum Netz vollständig und stellt den Betrieb ein. Alle Einstellungen und<br>gespeicherten Daten bleiben erhalten.                                                                                          |
| Anzeigefunkti-<br>on und Daten-<br>kommunikati-<br>on | Das Display am Wechselrichter ist die Schnittstelle zwischen Wechsel-<br>richter und Anwender. Die Gestaltung des Displays ist auf eine simple<br>Bedienung und eine permanente Verfügbarkeit der Anlagendaten ausge-<br>richtet.                                                                                                    |

| Anzeigefunkti-<br>on und Daten-<br>kommunikati-<br>on | Der Wechselrichter besitzt grundlegende Funktionen für die Erfassung<br>von Minimal- und Maximalwerten auf Tages-, Jahres- und Totalbasis, die<br>Werte werden am Display angezeigt.                                                                                                    |
|-------------------------------------------------------|----------------------------------------------------------------------------------------------------|
| (Fortsetzung)                                         | Ein reichhaltiges Angebot an Datenkommunikations-Elementen ermög-<br>licht eine Vielzahl an Aufzeichnungs- und Visualisierungsvarianten.                                                                                                    |
| Solarmodul-<br>Strangüberwa-<br>chung                 | Der Wechselrichter verfügt über eine Funktion zur Überwachung der<br>eingehenden Solarmodul-Stränge, um Fehler im Solarmodul-Feld erken-<br>nen zu können.                                                                                                    |
| Systemerwei-<br>terungen                              | <ul> <li>Der Wechselrichter ist für verschiedenste Systemerweiterungen vorbereitet, wie z.B.:</li> <li>Datenlogger zur Aufzeichnung und Verwaltung von Daten einer Photovoltaik-Anlage mittels PC, inklusive Datenlogger und Modem-Anbindung</li> <li>Diverse Großdisplays</li> <li>Aktoren (z.B.: Relais, Alarme)</li> <li>Fronius Sensor Box (Sensoren für Temperatur, Einstrahlung, Energiemessung, etc.)</li> <li>Fronius DC Box 60/12 (Sammelbox)</li> </ul>                                                                                     |
| Aktive Küh-<br>lung des<br>Wechselrich-<br>ters       | <ul> <li>Der temperaturgesteuerte, drehzahlgeregelte und kugelgelagerte Lüfter<br/>des Wechselrichters bewirkt:</li> <li>eine optimale Kühlung des Wechselrichters</li> <li>einen höheren Wirkungsgrad</li> <li>kühlere Bauteile und somit längere Lebensdauer</li> <li>geringstmöglicher Energieverbrauch und geringstmögliche Geräusch-<br/>entwicklung</li> <li>Gewichtseinsparung durch Verkleinerung der Kühlkörper-Oberfläche</li> </ul>                                                                                                    |
| Leistungs-<br>Derating                                | Sollte eine ausreichende Wärmeabfuhr trotz Höchstdrehzahl des Lüfters<br>nicht möglich sein, erfolgt ab einer Umgebungstemperatur von 40 °C zum<br>Selbstschutz des Wechselrichters ein sogenanntes Leistungs-Derating<br>(z.B. bei Einbau in Schaltschränken ohne entsprechende Wärmeabfuhr).<br>Das Leistungs-Derating drosselt die Leistung des Wechselrichters kurz-<br>zeitig soweit, dass die Temperatur den zulässigen Wert nicht überschrei-<br>tet.<br>Der Wechselrichter bleibt so lange wie möglich ohne Unterbrechungen<br>einsatzbereit. |

## Installation und Inbetriebnahme

## Fronius IG-TL montieren und anschließen

#### Aufbau des Fronius IG-TL

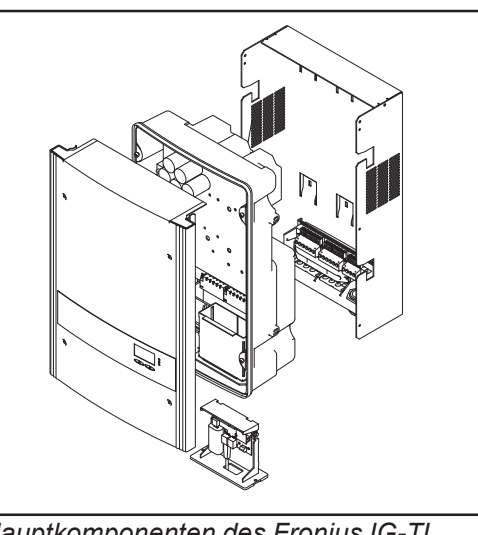

Hauptkomponenten des Fronius IG-TL

Der Wechselrichter besteht aus folgenden Hauptkomponenten:

- Wandhalterung mit Anschluss-bereich
- Leistungsteil mit Einschub für die Datenkommunikation
- Gehäusedeckel \_

Der Wechselrichter wird in montiertem Zustand ausgeliefert.

#### Übersicht

'Fronius IG-TL montieren und anschließen' umfasst folgende Abschnitte: Standort-Wahl \_

- Anschlussmöglichkeiten und Soll-Bruchstellen am Fronius IG-TL \_
- Wandhalterung montieren -
- Fronius IG-TL am öffentlichen Netz anschließen (AC) -
- Solarmodul-Stränge am Fronius IG-TL anschließen (DC) -
- Strangsicherungen einsetzen \_
- Kriterien zur richtigen Auswahl von Strangsicherungen -
- Leistungsteil an der Wandhalterung einhängen \_

## Standort-Wahl

Standort-WahlBei der Standort-Wahl für den Wechselrichter folgende Kriterien beach-<br/>ten:

Installation nur:

- an einer festen, senkrechten Wand
- auf nicht brennbarem Untergrund

Max. Umgebungstemperaturen: -20 °C / +55 °C

relative Luftfeuchte: 0 - 95 %

Höhenlage über dem Meeresspiegel: bis 2000 m

- An beiden Seiten des Wechselrichters d
  ürfen sich im Bereich von 200 mm um die K
  ühlluft-Schlitze keine anderen Gegenst
  ände befinden.
- Zwischen einzelnen Fronius IG-TL einen seitlichen Abstand von 300 mm einhalten.

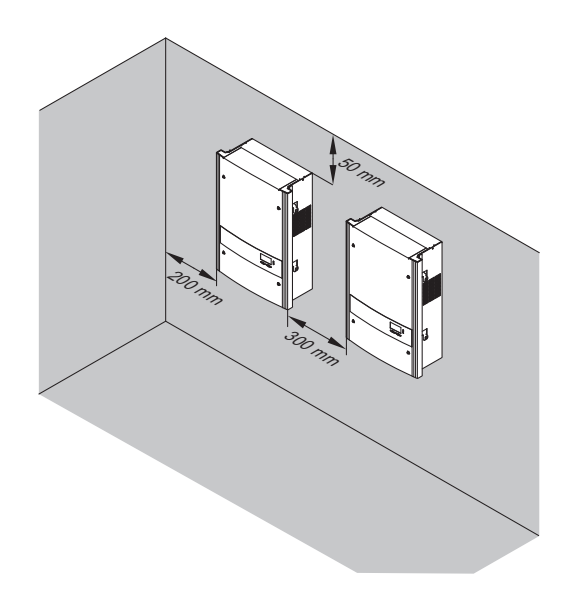

Die Luftstrom-Richtung innerhalb des Wechselrichters verläuft von links nach rechts (Kaltluft-Zufuhr links, Warmluft-Abfuhr rechts).

Bei Einbau des Wechselrichters in einen Schaltschrank oder einen ähnlichen, abgeschlossenen Raum durch Zwangsbelüftung für eine ausreichende Wärmeabfuhr sorgen.

Der Wechselrichter ist sowohl für die Montage im Gebäudeinneren als auch im Freien geeignet.

| Standort-Wahl<br>für Innenmon-<br>tage | Auf Grund von leichter Geräuschentwicklung in bestimmten<br>Betriebszuständen den Wechselrichter nicht im unmittelbaren<br>Wohnbereich montieren.                                                                                                    |
|----------------------------------------|----------------------------------------------------------------------------------------------------|
|                                        | <ul> <li>Den Wechselrichter nicht montieren in:</li> <li>Räumen mit starker Staubentwicklung</li> <li>Räumen mit starker Staubentwicklung von leitfähigen Partikeln (z.B. Eisenspäne)</li> <li>Räumen mit ätzenden Dämpfen, Säuren oder Salzen</li> <li>Räumen mit erhöhter Unfallgefahr durch Nutztiere (Pferde, Rinder, Schafe, Schweine, etc.)</li> <li>Ställen und angrenzenden Nebenräumen</li> <li>Lager- und Vorratsräumen für Heu, Stroh, Häcksel, Kraftfutter, Düngemittel, etc.</li> <li>Lager- und Verarbeitungsräumen für Obst, Gemüse und Weinbauprodukte</li> <li>Räumen für die Aufbereitung von Körnern, Grünfutter und Futtermitteln</li> <li>Gewächshäusern</li> </ul> |
|                                        |                                                                                                    |
| Standort-Wahl<br>für Außen-<br>montage | Der Wechselrichter ist auf Grund seiner Schutzart IP 55 unempfindlich gegen Strahlwasser aus allen Richtungen und kann auch in feuchten Umgebungen eingesetzt werden.                                                                                                    |
|                                        | Um die Erwärmung des Wechselrichters so gering wie möglich zu halten,<br>den Wechselrichter keiner direkten Sonneneinstrahlung aussetzen.<br>Idealerweise den Wechselrichter an einer geschützten Position<br>montieren, z.B. im Bereich der Solarmodule, oder unter einem<br>Dachvorsprung.                                                                                                    |

# Anschlussmöglichkeiten und Soll-Bruchstellen am Fronius IG-TL

Anschlussmöglichkeiten am Fronius IG-TL

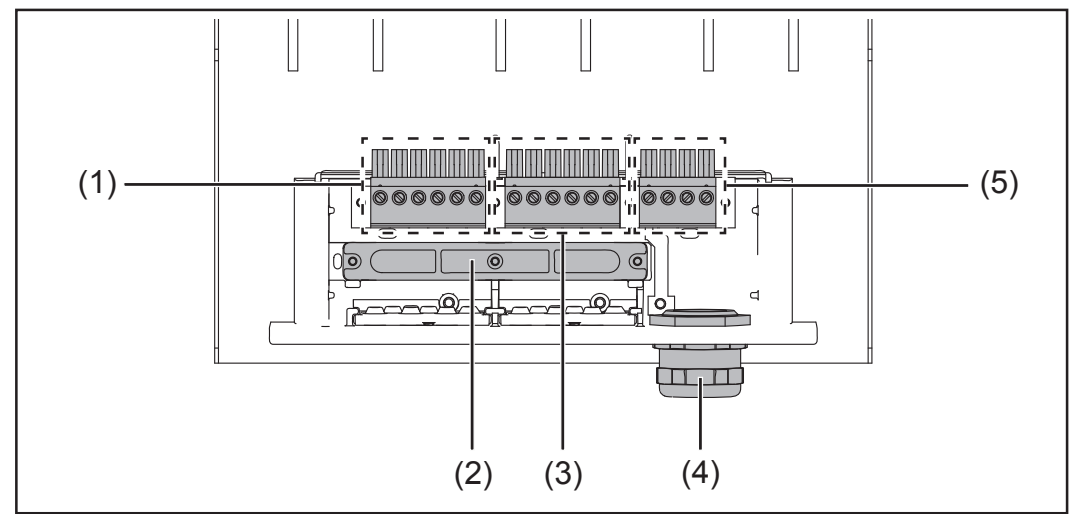

Anschlussmöglichkeiten an der Wandhalterung des Fronius IG-TL

| Pos. | Beschreibung                                        |
|------|-----------------------------------------------------|
| (1)  | DC+ Anschlussklemmen                                |
| (2)  | Zugentlastung                                       |
| (3)  | DC- Anschlussklemmen                                |
| (4)  | Metrische Verschraubung M32 oder M40 (AC-Anschluss) |
| (5)  | AC Anschlussklemmen                                 |

Soll-Bruchstellen am Fronius IG-TL Am Anschlussbereich sind mehrere Soll-Bruchstellen verschiedener Größe angebracht. Nach dem Ausbrechen dienen die entstandenen Ausnehmungen als Eingänge von DC Kabeln.

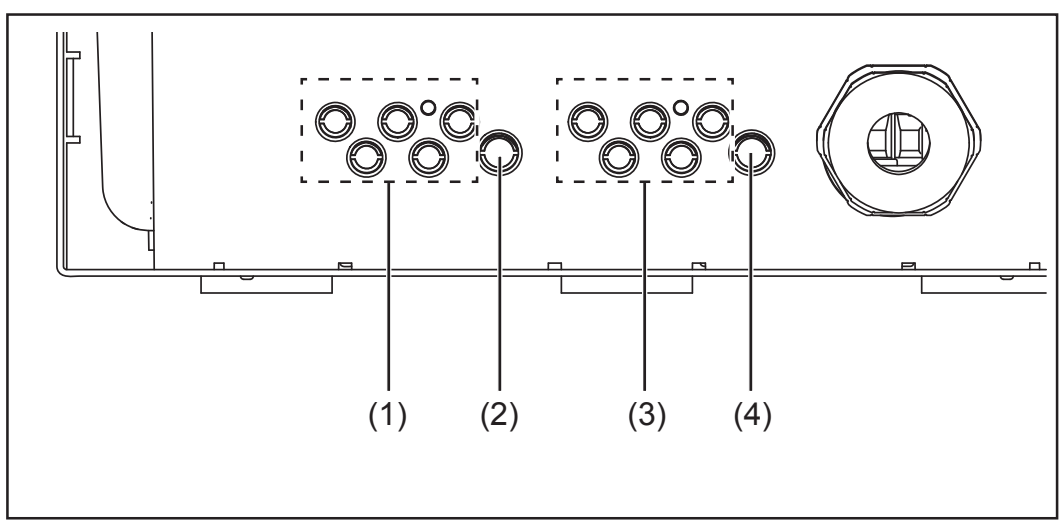

Soll-Bruchstellen an der Wandhalterung des Fronius IG-TL

Soll-Bruchstellen am Fronius IG-TL (Fortsetzung)

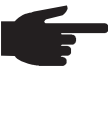

 HINWEIS! Nur so viele Soll-Bruchstellen ausbrechen, wie Kabel vorhanden sind (z.B. f
ür 3 Modulstr
änge 6 Ausnehmungen ausbrechen)

| Pos. | Beschreibung                |
|------|-----------------------------|
| (1)  | 5 Eingänge für DC+ Kabel, k |
| (0)  |                             |

- 5 Eingänge für DC+ Kabel, Kabeldurchmesser min. 4 max. 9 mm
- (2) 1 Eingang für DC+ Kabel, Kabeldurchmesser min. 4 max. 11 mm
- (3) 5 Eingänge für DC- Kabel, Kabeldurchmesser min. 4 max. 9 mm
- (4) 1 Eingang für DC- Kabel, Kabeldurchmesser min. 4 max. 11 mm

## Wandhalterung montieren

| Auswahl von<br>Dübel und<br>Schrauben | <b>Wichtig!</b> Je nach Untergrund sind unterschiedliche Dübel und<br>Schrauben für die Montage der Wandhalterung erforderlich. Dübel<br>und Schrauben sind daher nicht im Lieferumfang des Wechselrich-<br>ters enthalten. Der Monteur ist für die richtige Auswahl von passen-<br>den Dübeln und Schrauben selbst verantwortlich. |  |  |
|---------------------------------------|----------------------------------------------------------------------------------------------------|--|--|
|                                       | Die Schraubenkopf-Höhe der verwendeten Schrauben darf maximal<br>6 mm betragen.<br>Bei Verwendung von Scheiben verringert sich die maximale Schrauben-<br>kopf-Höhe um die Dicke der Scheibe.                                                                                                    |  |  |
| Schrauben-<br>Empfehlung              | Für die Montage des Wechselrichters empfiehlt Fronius, Schrauben mit einem Mindestdurchmesser von 6 mm zu verwenden.                                                                                                    |  |  |

Wandhalterung und Leistungsteil trennen Die seitlichen Bereiche des Gehäusedeckel sind so ausgelegt, dass diese als Halte- und Tragegriffe fungieren.

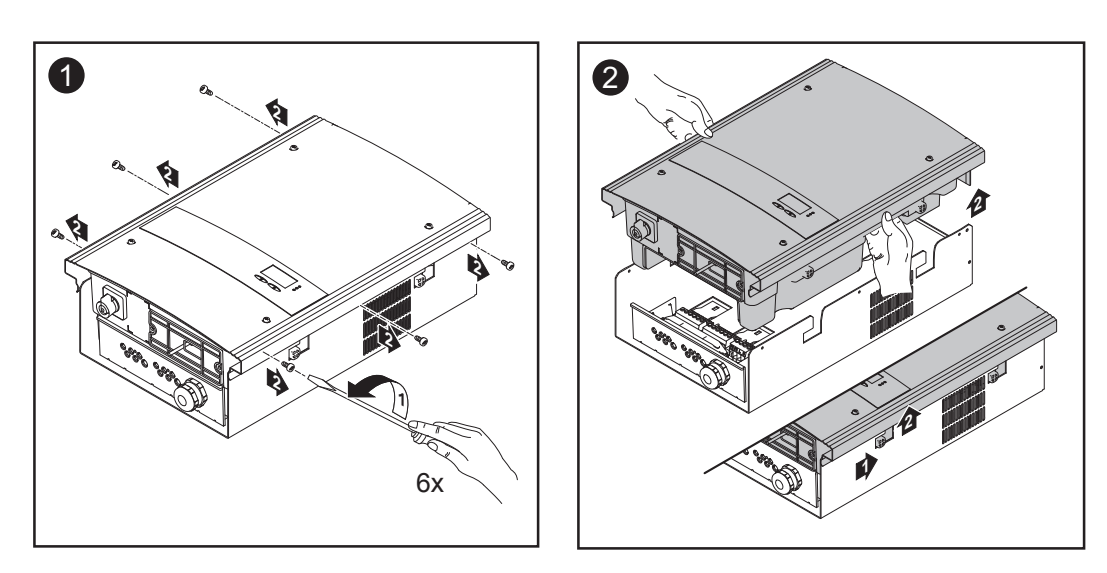

**VORSICHT!** Unzureichende Schutzleiter-Verbindung kann schwerwiegende Personen- und Sachschäden verursachen. Die Gehäuse-Schrauben stellen eine geeignete Schutzleiter-Verbindung für die Erdung des Gehäuses dar und dürfen keinesfalls durch andere Schrauben ohne zuverlässige Schutzleiter-Verbindung ersetzt werden.

Montagelage

**HINWEIS!** Der Wechselrichter ist ausschließlich für die senkrechte Montage auf nicht brennbarem Untergrund vorgesehen, z.B. an der Wand, an einer Säule, an einem Metallträger, etc.

Wandhalterung montieren - Wandmontage

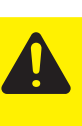

**VORSICHT!** Beschädigungsgefahr des Wechselrichters durch Verschmutzung oder Wasser an den Anschlussklemmen und Kontakten des Anschlussbereiches.

- Beim Bohren darauf achten, dass Anschlussklemmen und Kontakte am Anschlussbereich nicht verschmutzt oder nass werden.
- Die Wandhalterung ohne Leistungsteil entspricht nicht der Schutzart des ganzen Wechselrichters und darf daher nicht ohne Leistungsteil montiert werden.

Wandhalterung bei der Montage vor Verschmutzung und Feuchtigkeit schützen.

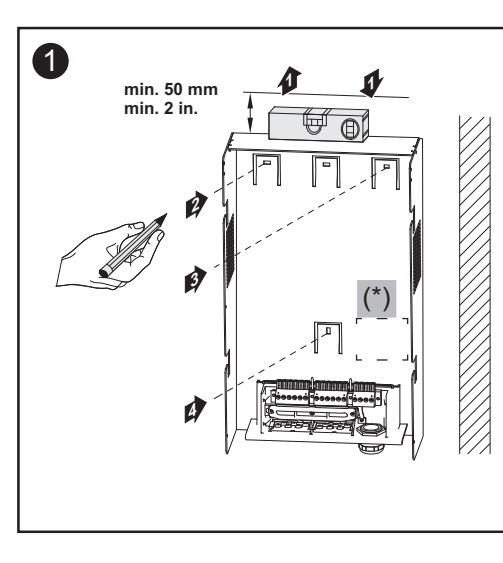

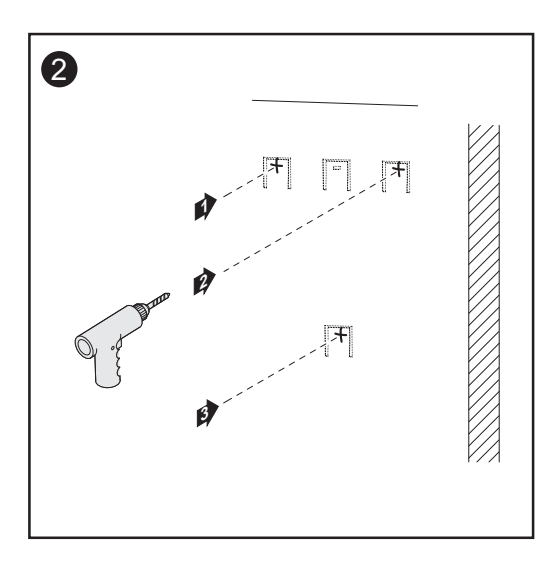

**Wichtig!** Die Wandhalterung so montieren, dass sich die Display-Markierung (\*) an der Wandhalterung auf Augenhöhe befindet.

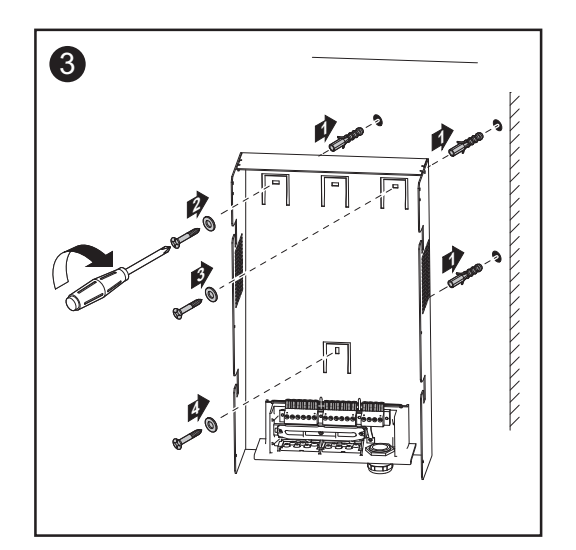

HINWEIS! Bei der Montage der Wandhalterung an der Wand darauf achten, dass die Wandhalterung nicht verzogen oder deformiert wird. Wandhalterung montieren - Säulenmontage

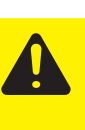

**VORSICHT!** Beschädigungsgefahr des Wechselrichters durch Verschmutzung oder Wasser an den Anschlussklemmen und Kontakten des Anschlussbereiches.

- Beim Bohren darauf achten, dass Anschlussklemmen und Kontakte am Anschlussbereich nicht verschmutzt oder nass werden.
- Die Wandhalterung ohne Leistungsteil entspricht nicht der Schutzart des ganzen Wechselrichters und darf daher nicht ohne Leistungsteil im Freien montiert werden.
   Wandhalterung bei der Montage vor Verschmutzung und Feuchtigkeit schützen.

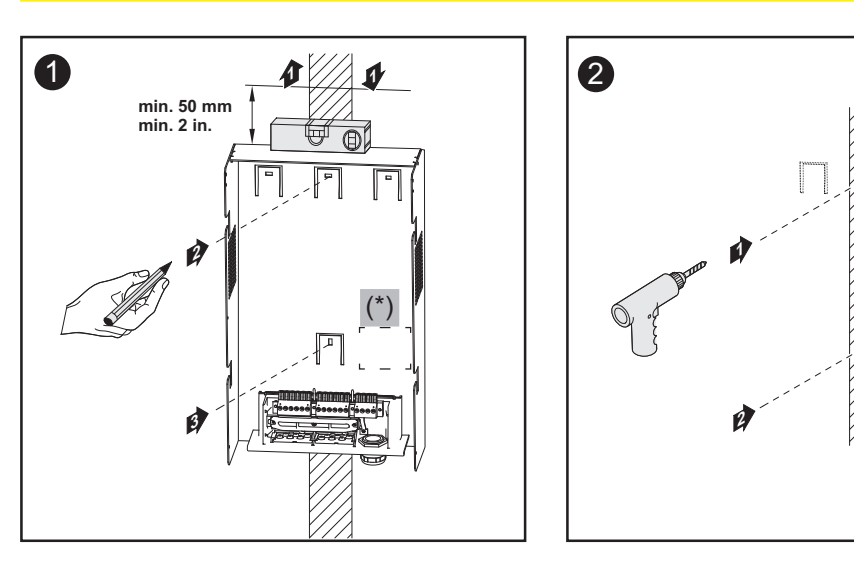

**Wichtig!** Die Wandhalterung so montieren, dass sich die Display-Markierung (\*) an der Wandhalterung auf Augenhöhe befindet.

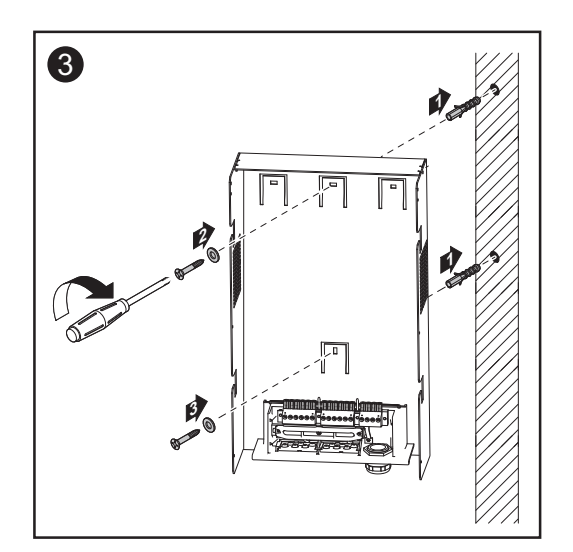

HINWEIS! Bei der Montage der Wandhalterung an der Wand darauf achten, dass die Wandhalterung nicht verzogen oder deformiert wird.

# Fronius IG-TL am öffentlichen Netz anschließen (AC)

Netzüberwachung Wichtig! Für eine optimale Funktion der Netzüberwachung muss der Widerstand in den Zuleitungen zu den AC Anschlussklemmen so gering wie möglich sein.

#### AC Anschlussklemmen

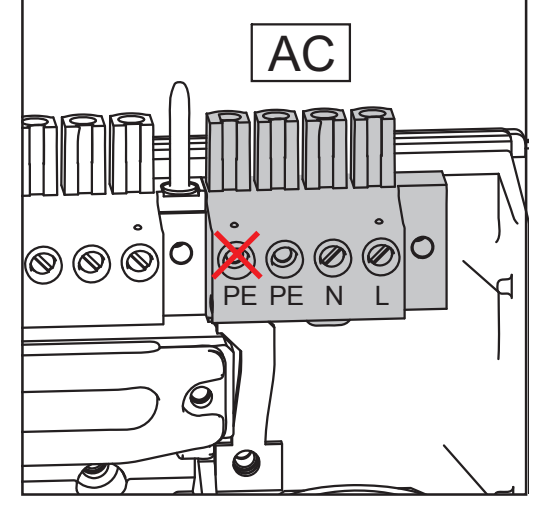

Legende:

L Phasenleiter

- N Neutralleiter
- PE Schutzleiter / Erdung

max. Kabelquerschnitt pro Leiterkabel: 16 mm<sup>2</sup>

min. Kabelquerschnitt pro Leiterkabel: entsprechend dem AC-seitig abgesicherten Wert aber mindestens 2,5 mm<sup>2</sup>

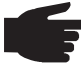

**HINWEIS!** An der linken AC Anschlussklemme keine Leiterkabel anschließen, da diese Klemme intern gebrückt ist.

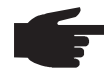

**HINWEIS!** Die Kabel Phase (L), Neutralleiter (N) und Schutzleiter (PE) richtig anschließen!

#### Anschluss von Aluminiumkabeln

Die AC Anschlussklemmen sind zum Anschluss von eindrähtigen runden und sektorförmigen Aluminiumkabeln geeignet. Auf Grund der nicht leitenden Oxidschicht von Aluminium müssen beim Anschließen von Aluminiumkabeln folgende Punkte berücksichtigt werden:

- reduzierte Bemessungsströme für Aluminiumkabel
- die nachfolgend angeführten Anschlussbedingungen

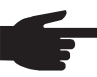

**HINWEIS!** Beim Auslegen von Kabelquerschnitten lokale Bestimmungen berücksichtigen.

#### Anschlussbedingungen:

1. Das abisolierte Kabelende sorgfältig durch Schaben von der Oxidschicht säubern, z.B. mit Hilfe eines Messers

**Wichtig!** Keine Bürsten, Feilen oder Schmirgelpapier verwenden; Aluminiumpartikel bleiben hängen und können auf andere Leiter übertragen werden.

| Anschluss<br>von Alumini-<br>umkabeln<br>(Fortsetzung) | <ol> <li>Nach Entfernen der Oxidschicht das Kabelende mit neutralem Fett<br/>einreiben, z.B. mit säure- und alkalifreier Vaseline</li> <li>Kabelende unmittelbar in der Klemme anschließen</li> <li>Die Arbeitsvorgänge sind zu wiederholen, wenn das Kabel abge-<br/>klemmt wurde und wieder anzuschließen ist</li> </ol> |  |  |
|--------------------------------------------------------|----------------------------------------------------------------------------------------------------|--|--|
| Kabelquer-<br>schnitt des<br>AC-Kabels                 | Bei serienmäßiger metrischer Verschraubung M32 mit Reduzierungs-<br>stück:<br>Kabeldurchmesser 7 - 15 mm                                                                                                    |  |  |
|                                                        | Bei metrischer Verschraubung M32 (Reduzierungsstück entfernt):<br>Kabeldurchmesser 11 - 21 mm<br>(bei einem Kabeldurchmesser von 11 mm verringert sich die Zugentlas-<br>tungs-Kraft von 100 N auf max. 80 N)                                                                                                    |  |  |
|                                                        | Bei metrischer Verschraubung M40 (Option):<br>Kabeldurchmesser 19 - 28 mm                                                                                                    |  |  |
|                                                        | Bei kleineren Kabeldurchmessern gegebenenfalls Reduzierungsstücke verwenden.                                                                                                    |  |  |

#### Sicherheit

**WARNUNG!** Ein elektrischer Schlag kann tödlich sein. Gefahr durch Netzspannung und DC-Spannung von den Solarmodulen.

- Vor sämtlichen Anschlussarbeiten dafür sorgen, dass ACund DC-Seite vor dem Wechselrichter spannungsfrei sind.
- Der fixe Anschluss an das öffentliche Stromnetz darf nur von einem konzessionierten Elektroinstallateur hergestellt werden.

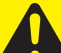

**VORSICHT!** Beschädigungsgefahr des Wechselrichters durch nicht ordnungsgemäß angezogene Anschlussklemmen. Nicht ordnungsgemäß angezogene Anschlussklemmen können thermische Schäden am Wechselrichter verursachen und in Folge zu Bränden führen. Beim Anschließen von AC- und DC-Kabeln darauf achten, dass alle Anschlussklemmen mit dem angegebenen Drehmoment fest angezogen sind. Fronius IG-TL am öffentlichen Netz anschließen (AC)

**HINWEIS!** Feindrähtige Kabel bis Leiterklasse 5 können ohne Ader-Endhülsen an den AC-seitigen Anschlussklemmen angeschlossen werden.

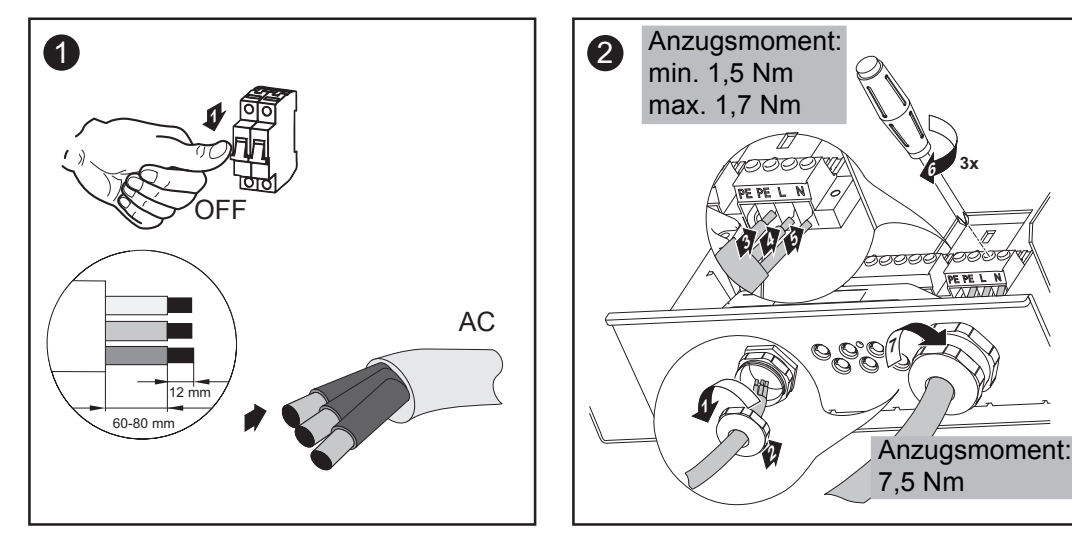

HINWEIS! Beim Fixieren des AC-Kabels mittels metrischer Verschraubung darauf achten, dass die angeschlossenen Leiterkabel keine Schlaufen bilden. Der Wechselrichter lässt sich unter Umständen sonst nicht mehr schließen.

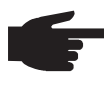

HINWEIS! Sicherstellen, dass der Neutralleiter des Netzes geerdet ist. Bei IT-Netzen (isolierte Netze ohne Erdung) ist dies nicht gegeben und der Betrieb des Wechselrichters nicht möglich.

| Empfehlung<br>für die wech-<br>selstromseiti-<br>ge Absiche-<br>rung | Wechselrichter    | Phasen | max. Leistung | Absicherung |
|----------------------------------------------------------------------|-------------------|--------|---------------|-------------|
|                                                                      | Fronius IG-TL 3.0 | 1      | 3130 W        | 1 x C 25 A  |
|                                                                      | Fronius IG-TL 3.6 | 1      | 3760 W        | 1 x C 25 A  |
|                                                                      | Fronius IG-TL 4.0 | 1      | 4190 W        | 1 x C 32 A  |
|                                                                      | Fronius IG-TL 4.6 | 1      | 4820 W        | 1 x C 32 A  |
|                                                                      | Fronius IG-TL 5.0 | 1      | 5250 W        | 1 x C 32 A  |

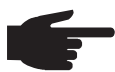

**HINWEIS!** Der Wechselrichter ist mit einer Allstrom-sensitiven Fehlerstrom-Überwachungseinheit nach DIN VDE 0126-1-1 ausgestattet. Diese überwacht Fehlerströme vom Solarmodul bis zum Netzanschluss des Wechselrichters und trennt den Wechselrichter bei einem unzulässigen Fehlerstrom vom Netz. Wenn auf Grund von lokalen Bestimmungen ein externer Fehlerstrom-Schutzschalter vorgeschrieben ist, muss dieser einen Bemessungsstrom von mindestens 100 mA aufweisen. In diesem Fall kann ein Fehlerstrom-Schutzschalter Typ A eingesetzt werden.

Beim Einsatz von mehr als einem Wechselrichter ist je angeschlossenem Wechselrichter ein Bemessungsstrom von 100 mA vorzusehen, z.B.: bei zwei gemeinsam an einem Fehlerstrom-Schutzschalter angeschlossenen Wechselrichtern ist ein Fehlerstrom-Schutzschalter mit mindestens 200 mA zu verwenden.

## Solarmodul-Stränge am Fronius IG-TL anschließen (DC)

Einsatzgebiet des Fronius IG-TL  HINWEIS! Der Wechselrichter ist ausschließlich für den Anschluss und den Betrieb mit nicht geerdeten Solarmodulen der Schutzklasse II ausgelegt. Die Solarmodule dürfen weder am Pluspol noch am Minuspol geerdet sein.
 Eine Anwendung an anderen DC-Generatoren (z.B. Windgeneratoren) ist nicht zulässig.

Allgemeines über Solarmodule

Für die geeignete Auswahl der Solarmodule und eine möglichst wirtschaftliche Nutzung des Wechselrichters folgende Punkte beachten:

 Die Leerlauf-Spannung der Solarmodule nimmt bei konstanter Sonneneinstrahlung und sinkender Temperatur zu. Die Leerlauf-Spannung darf 850 V nicht überschreiten.
 Eine Leerlauf Spannung über 850 V führt zur Zerstörung des Wech

Eine Leerlauf-Spannung über 850 V führt zur Zerstörung des Wechselrichters, sämtliche Gewährleistungsansprüche erlöschen.

- Temperaturkoeffizienten am Datenblatt der Solarmodule beachten
- Exakte Werte f
  ür die Dimensionierung der Solarmodule liefern hierf
  ür geeignete Berechnungsprogramme, wie beispielsweise der Fronius Solar.configurator (erh
  ältlich unter http://www.fronius.com).

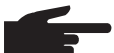

 HINWEIS! Vor Anschluss der Solarmodule überprüfen, ob der für die Solarmodule aus den Herstellerangaben ermittelte Spannungs-Wert mit der Realität übereinstimmt.
 Sicherheitshinweise und Vorschriften der Solarmodul-Hersteller hinsichtlich Solarmodul-Erdung beachten.
 Solarmodule, die eine Erdung am Plus- oder Minuspol erfordern, können mit dem Fronius IG-TL nicht betrieben werden.

#### Sicherheit

**WARNUNG!** Ein elektrischer Schlag kann tödlich sein. Gefahr durch Netzspannung und DC-Spannung von den Solarmodulen.

- Vor sämtlichen Anschlussarbeiten dafür sorgen, dass ACund DC-Seite vor dem Wechselrichter spannungsfrei sind.
- Der fixe Anschluss an das öffentliche Stromnetz und an die Solarmodule darf nur von einem konzessionierten Elektroinstallateur hergestellt werden.
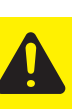

**VORSICHT!** Beschädigungsgefahr des Wechselrichters durch nicht ordnungsgemäß angezogene Anschlussklemmen. Nicht ordnungsgemäß angezogene Anschlussklemmen können thermische Schäden am Wechselrichter verursachen und in Folge zu Bränden führen. Beim Anschließen von AC- und DC-Kabeln darauf achten, dass alle Anschlussklemmen mit dem angegebenen Drehmoment fest angezogen sind.

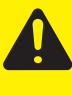

**VORSICHT!** Beschädigungsgefahr des Wechselrichters durch Überlast. Maximal 20 A an einer einzelnen DC-Anschlussklemme anschließen.

#### DC-seitige Anschlussklemmen

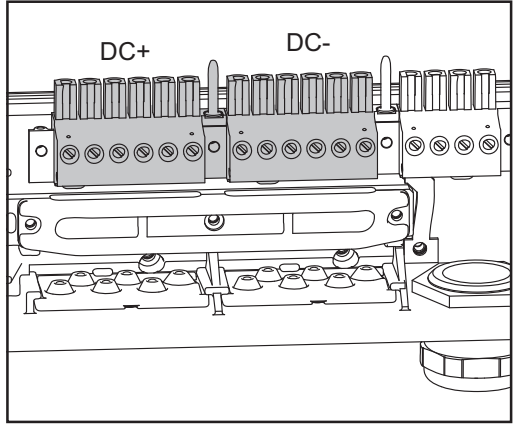

DC+ und DC- Anschlussklemmen am Fronius IG-TL

## AnschlussDie DC+von Alumini-gen rundumkabelnAuf Grund

Die DC+ und DC- Anschlussklemmen sind zum Anschluss von eindrähtigen runden und sektorförmigen Aluminiumkabeln geeignet. Auf Grund der nicht leitenden Oxidschicht von Aluminium müssen beim Anschließen von Aluminiumkabeln folgende Punkte berücksichtigt werden:

- reduzierte Bemessungsströme für Aluminiumkabel
- die nachfolgend angeführten Anschlussbedingungen

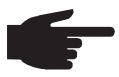

**HINWEIS!** Beim Auslegen von Kabelquerschnitten lokale Bestimmungen berücksichtigen.

#### Anschlussbedingungen:

1. Das abisolierte Kabelende sorgfältig durch Schaben von der Oxidschicht säubern, z.B. mit Hilfe eines Messers

**Wichtig!** Keine Bürsten, Feilen oder Schmirgelpapier verwenden; Aluminiumpartikel bleiben hängen und können auf andere Leiter übertragen werden.

#### Anschluss von Aluminiumkabeln (Fortsetzung)

- 2. Nach Entfernen der Oxidschicht das Kabelende mit neutralem Fett einreiben, z.B. mit säure- und alkalifreier Vaseline
- 3. Kabelende unmittelbar in der Klemme anschließen

Die Arbeitsvorgänge sind zu wiederholen, wenn das Kabel abgeklemmt wurde und wieder anzuschließen ist.

#### Kabelquerschnitt der Solarmodul-Stränge

Der Kabelquerschnitt der Solarmodul-Stränge darf pro Kabel maximal 16 mm<sup>2</sup> betragen.

Der Mindest-Kabelquerschnitt beträgt 2,5 mm<sup>2</sup>.

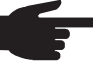

HINWEIS! Um eine effektive Zugentlastung der Solarmodul-Stränge zu gewährleisten, ausschließlich gleich große Kabelquerschnitte verwenden.

#### Verpolung der Solarmodul-Stränge

Der Wechselrichter ist im Leistungsteil serienmäßig mit 6 Metallbolzen in Sicherungshaltern ausgestattet. Durch diese Metallbolzen ist der Wechselrichter absolut verpolsicher. Eine eventuelle Verpolung der Solarmodul-Stränge richtet keinerlei Schäden am Wechselrichter an.

Werden anstelle der Metallbolzen Strangsicherungen verwendet, kann bereits eine Verpolung eines einzelnen Solarmodul-Stranges zur Beschädigung des Wechselrichters und in Folge zum Brand des Wechselrichters führen.

VORSICHT! Beschädigungsgefahr und in Folge Brandgefahr des Wechselrichters durch verpolte Solarmodul-Stränge bei Verwendung von Strangsicherungen.
Eine Verpolung von Solarmodul-Strängen kann zu einer nicht zulässigen Überlastung einer eingesetzten Strangsicherung führen. Dadurch kann sich ein starker Lichtbogen bilden, der zum Brand des Wechselrichters führen kann.
Bei Verwendung von Strangsicherungen vor Anschluss der einzelnen Solarmodul-Stränge stets auf die richtige Polarität achten! Solarmodul-Stränge am Fronius IG-TL anschließen (DC) HINWEIS! Nur so viele Soll-Bruchstellen ausbrechen, wie Kabel vorhanden sind (z.B. für 3 DC Kabel jeweils 3 Ausnehmungen ausbrechen).

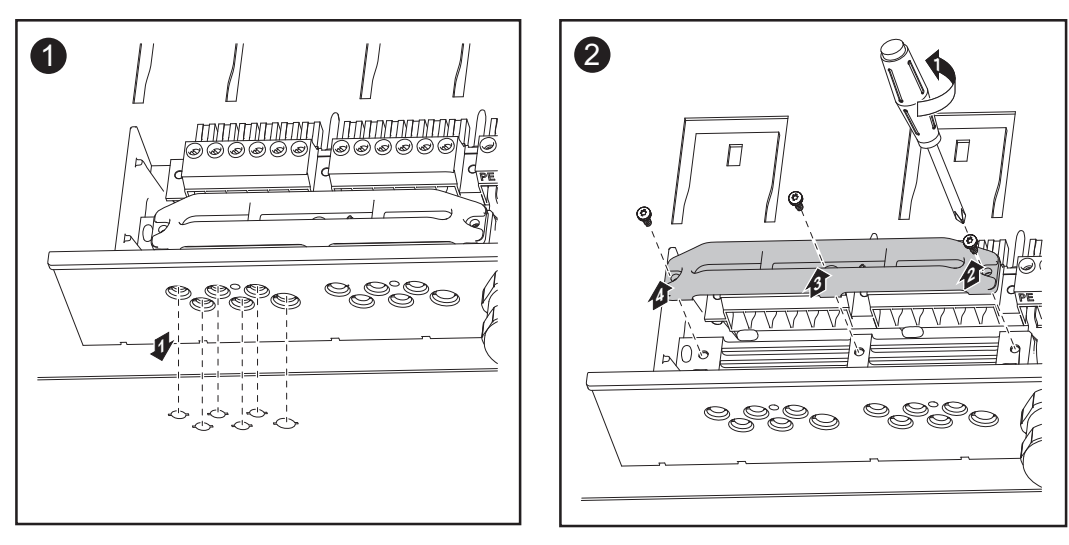

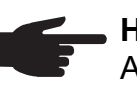

**HINWEIS!** Feindrähtige Kabel bis Leiterklasse 5 können ohne Ader-Endhülsen an den DC-seitigen Anschlussklemmen angeschlossen werden.

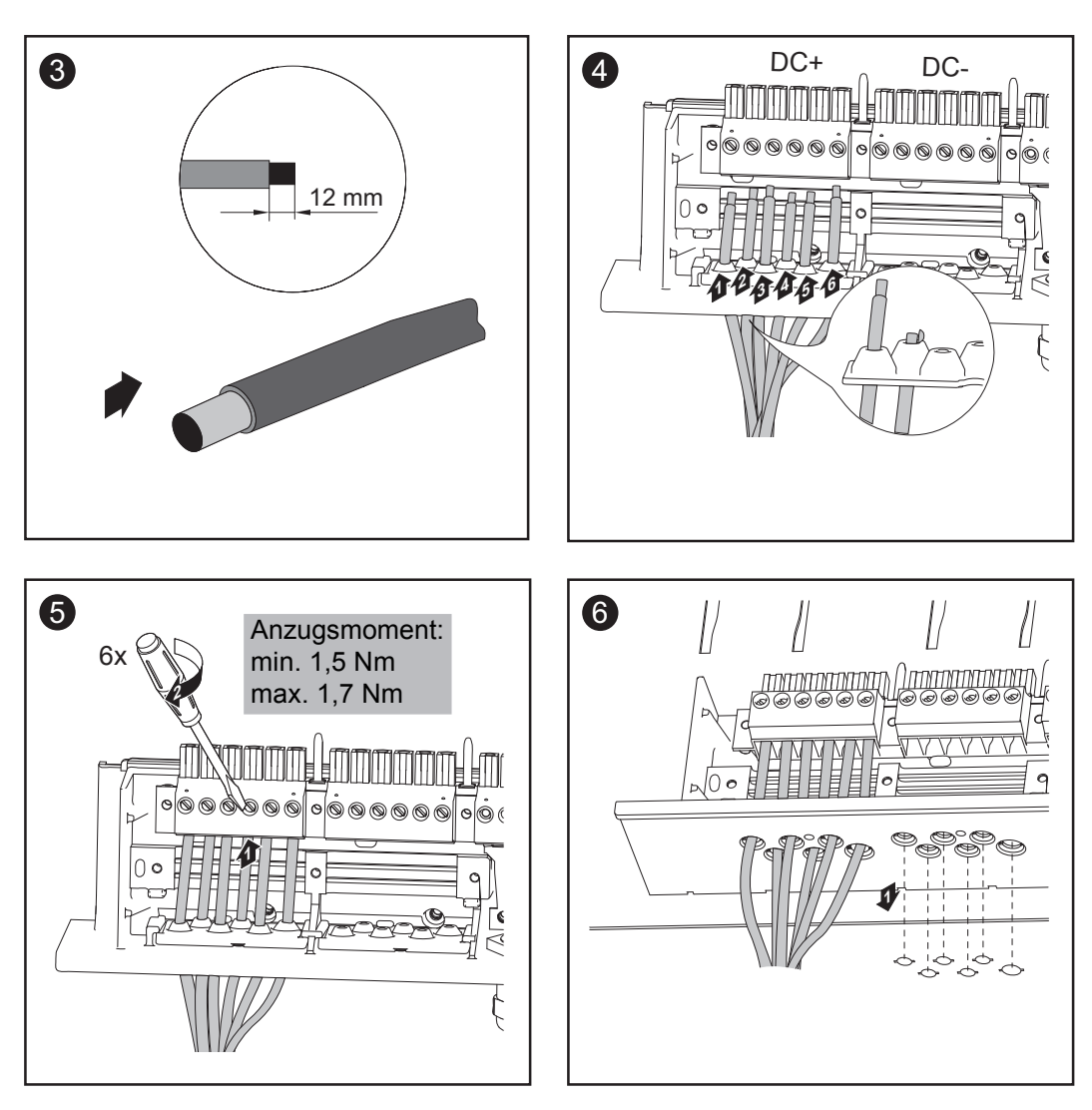

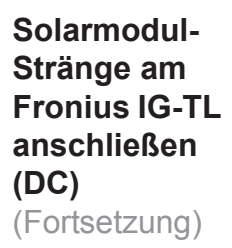

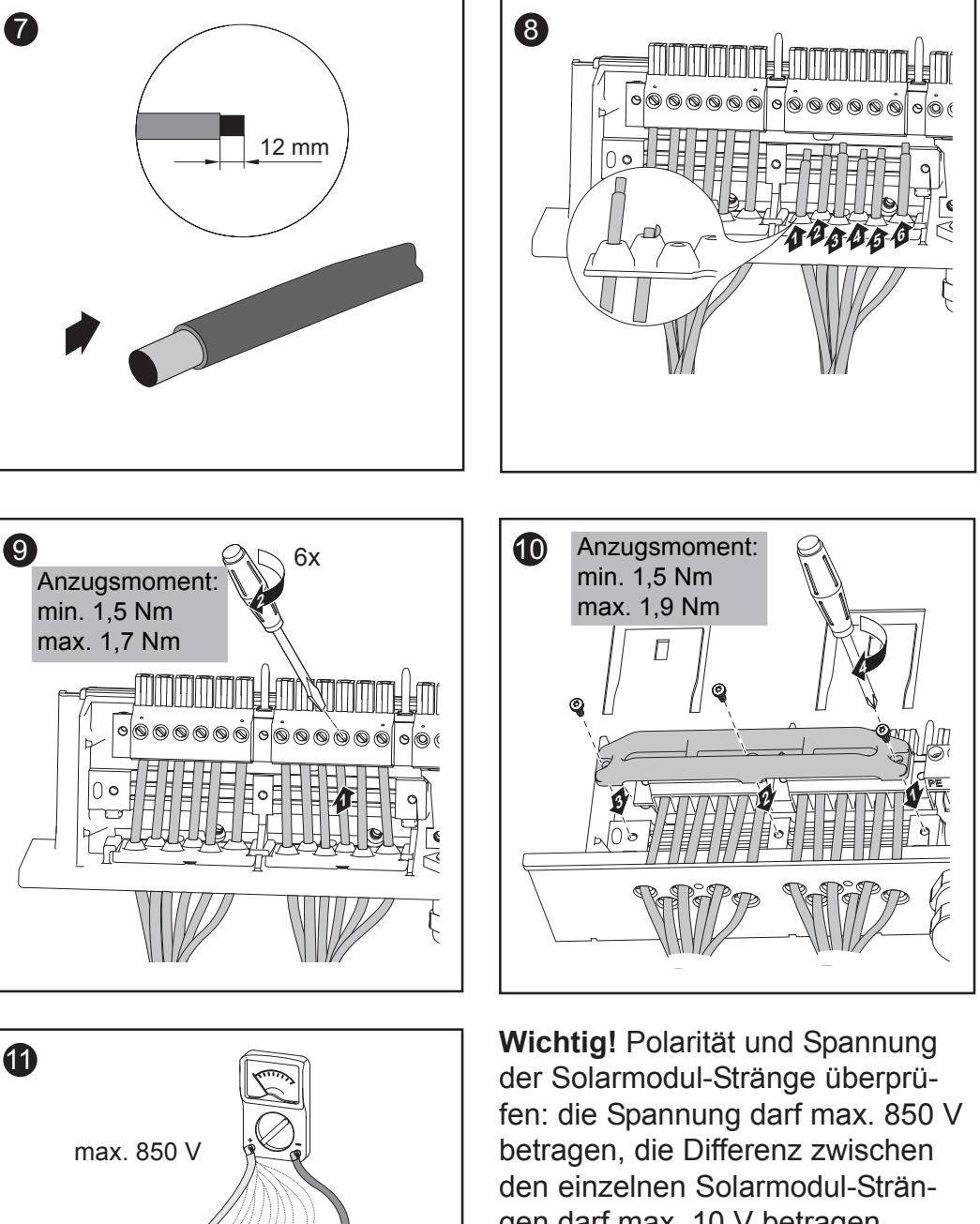

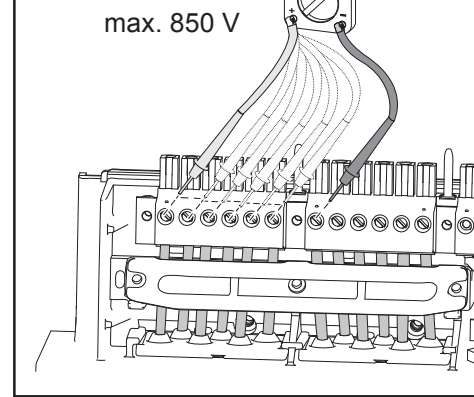

gen darf max. 10 V betragen.

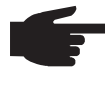

HINWEIS! Beim Fixieren der DC-Kabel mittels Zugentlastung darauf achten, dass die angeschlossenen DC-Kabel keine Schlaufen bilden. Der Wechselrichter lässt sich unter Umständen sonst nicht mehr schließen.

## Strangsicherungen in den Fronius IG-TL einsetzen

Allgemeines Die im Abschnitt 'Strangsicherungen in den Fronius IG-TL einsetzen' beschriebenen Tätigkeiten sind nur dann auszuführen, wenn seitens des Solarmodul-Herstellers Strangsicherungen für den Betrieb erforderlich sind.

# Strang-<br/>sicherungen<br/>auswählenWenn seitens des Solarmodul-Herstellers Strangsicherungen für den<br/>Betrieb erforderlich sind, Strangsicherungen entsprechend den Angaben<br/>des Solarmodul-Herstellers oder gemäß Abschnitt 'Kriterien zur richtigen<br/>Auswahl von Strangsicherungen' auswählen:

- max. 20 A je Sicherungshalter
- max. 6 DC-Eingänge
- max. 11 A je Messkanal, falls die Solarmodul-Strangüberwachung aktiviert und verwendet wird
- max. 20 A Eingangsstrom gesamt
- Sicherungsdimensionen: Durchmesser 10,3 x 35 38 mm

#### Wichtig!

- Sicherheitsbestimmungen der Solarmodule beachten
- Anforderungen seitens des Solarmodul-Herstellers beachten

#### Sicherheit

WARNUNG! Ein elektrischer Schlag kann tödlich sein. Gefahr durch Netzspannung und DC-Spannung von den Solarmodulen.

- Der DC Hauptschalter dient ausschließlich zum stromlos Schalten des Leistungsteils. Bei ausgeschaltetem DC Hauptschalter steht der Anschlussbereich nach wie vor unter Spannung.
- Arbeiten im Anschlussbereich dürfen nur von lizenzierten Elektro-Installateuren durchgeführt werden.
- Sämtliche Wartungs- und Service-Tätigkeiten dürfen nur dann durchgeführt werden, wenn Leistungsteil und Anschlussbereich voneinender getrennt sind.
- Wartungs- und Service-Tätigkeiten im Leistungsteil des Wechselrichters dürfen nur von Fronius-geschultem Servicepersonal durchgeführt werden.

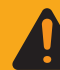

**WARNUNG!** Ein elektrischer Schlag kann tödlich sein. Gefahr durch Restspannung von Kondensatoren. Entladezeit der Kondensatoren abwarten. Die Entladezeit beträgt 3 Minuten. Strangsicherungen in den Fronius IG-TL einsetzen **Wichtig!** Beim nachträglichen Einsetzen von Strangsicherungen Sicherheitshinweise beachten!

A

**VORSICHT!** Gefahr von Sachschäden durch das Eindringen von Wasser auf Grund unzureichender Schraubenverbindung. Die Gehäusedeckel-Schrauben tragen zur Abdichtung des Leistungsteils bei und dürfen keinesfalls durch andere Schrauben ersetzt werden.

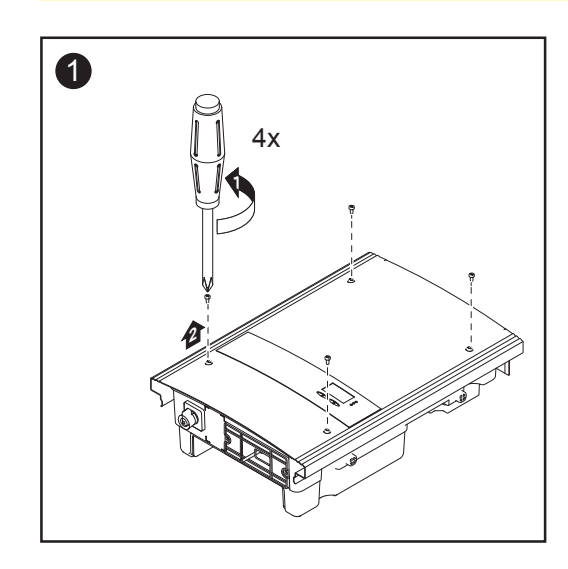

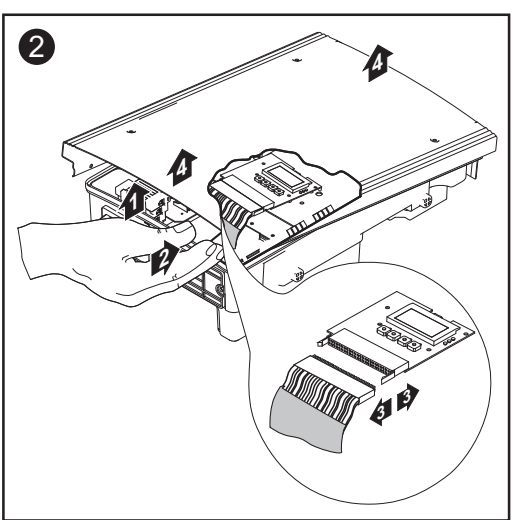

- Gehäusedeckel an der Unterseite des Leistungsteils vorsichtig anheben
- in die Öffnung hineingreifen
- Flachband-Kabel vom Display-Print abstecken

#### Strangsicherungen in den Fronius IG-TL einsetzen (Fortsetzung)

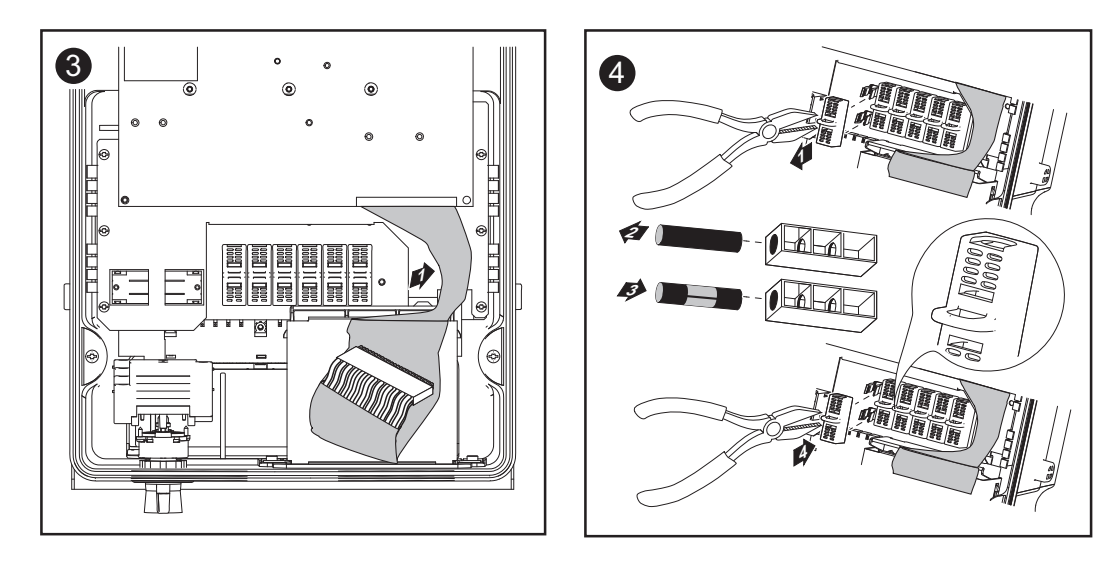

#### HINWEIS!

- Sicherungen ausschließlich mittels Sicherungsabdeckung und Zange in den jeweiligen Sicherungshalter einsetzen
- Um ein Herausfallen der Sicherung zu verhindern, Sicherungsabdeckung nur mit der Öffnung nach oben in den Sicherungshalter einsetzen
- Den Wechselrichter nicht ohne Sicherungsabdeckungen betreiben

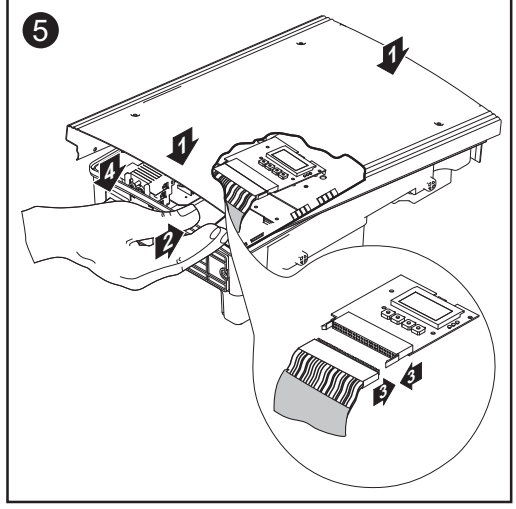

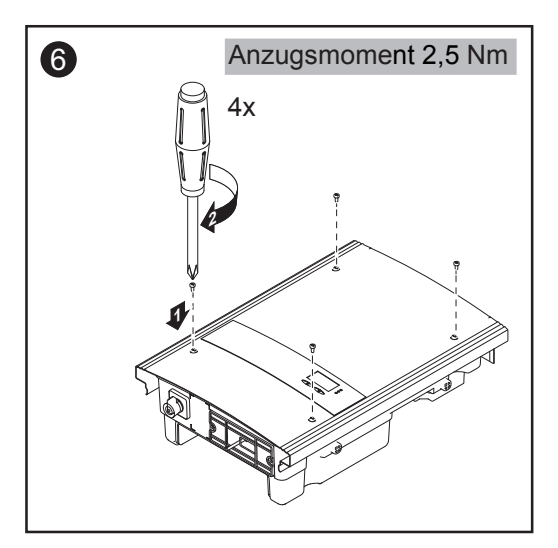

- Gehäusedeckel schräg am Leistungsteil ansetzen, sodass an der Unterseite des Leistungsteils eine Öffnung verbleibt
- in die Öffnung hineingreifen
- Flachband-Kabel am Display-Print anstecken

Wichtig! Polarität der Solarmodul-Stränge überprüfen!

## Kriterien zur richtigen Auswahl von Strangsicherungen

| Allgemeines                                                         | Durch die Verwendung von Strangsicherungen im Wechselrichter werden<br>Solarmodule zusätzlich abgesichert.<br>Ausschlaggebend für die Absicherung der Solarmodule ist der maximale<br>Kurzschluss-Strom (I <sub>sc</sub> ) des jeweiligen Solarmodules.                                                                                                    |
|---------------------------------------------------------------------|----------------------------------------------------------------------------------------------------|
| Kriterien zur<br>richtigen<br>Auswahl von<br>Strangsiche-<br>rungen | <ul> <li>Bei der Absicherung der Solarmodul-Stränge müssen pro Solarmodul-<br/>Strang folgende Kriterien erfüllt sein:</li> <li>I<sub>N</sub> &gt; 1,5 x I<sub>SC</sub></li> <li>I<sub>N</sub> &lt; 2,00 x I<sub>SC</sub></li> <li>U<sub>N</sub> &gt;/= 850 V DC</li> <li>Sicherungsdimensionen: Durchmesser 10,3 x 35 - 38 mm</li> <li>I<sub>N</sub> Nenn-Stromwert der Sicherung</li> <li>I<sub>SC</sub> Kurzschluss-Strom bei Standard-Testbedingungen (STC) gemäß<br/>Datenblatt der Solarmodule</li> <li>U<sub>N</sub> Nenn-Spannungswert der Sicherung</li> </ul> |
| Auswirkungen<br>von zu klein<br>ausgelegten<br>Sicherungen          | Bei zu klein ausgelegten Sicherungen ist der Nenn-Stromwert der Siche-<br>rung kleiner als der Kurzschluss-Strom des Solarmodules.<br>Auswirkung:<br>Die Sicherung kann bei intensiven Lichtverhältnissen auslösen.                                                                                                    |
| Empfehlung<br>für die Siche-<br>rungen                              | <ul> <li>HINWEIS! Nur Sicherungen auswählen, die für eine Spannung von 850 V DC geeignet sind!</li> <li>Für eine einwandfreie Sicherheit nur folgende von Fronius getestete Sicherungen verwenden:         <ul> <li>Cooper Bussmann PV-Sicherungen</li> </ul> </li> <li>Für Sachschäden oder sonstige Zwischenfälle in Verbindung mit anderen Sicherungen haftet Fronius nicht, sämtliche Gewährleistungsansprüche erlöschen.</li> </ul>                                                                                                    |

#### **Anwendungs-** z.B.: Maximaler Kurzschluss-Strom $(I_{sc})$ des Solarmodules = 5,75 A

#### beispiel

Entsprechend der Kriterien zur richtigen Auswahl von Strangsicherungen muss der Nenn-Stromwert der Sicherung größer sein als das 1,5-fache des Kurzschluss-Stromes: 5,75 A x 1,5 = 8,625 A

gemäß Tabelle 'Sicherungen' zu wählende Sicherung: PV-10A10F mit 10,0 A und Nennspannung 1000 V DC.

| Sic | herungen |  |
|-----|----------|--|
|     |          |  |

| Nenn-Stromwert | Sicherung | Nenn-Stromwert | Sicherung |
|----------------|-----------|----------------|-----------|
| 1,0 A          | PV-1A10F  | 6,0 A          | PV-6A10F  |
| 2,0 A          | PV-2A10F  | 8,0 A          | PV-8A10F  |
| 3,0 A          | PV-3A10F  | 10,0 A         | PV-10A10F |
| 4,0 A          | PV-4A10F  | 12,0 A         | PV-12A10F |
| 5,0 A          | PV-5A10F  | 15,0 A         | PV-15A10F |

Tabelle 'Sicherungen' : Auszug von passenden Sicherungen, z.B. Cooper Bussmann Sicherungen

### Leistungsteil an der Wandhalterung einhängen

Leistungsteil an der Wandhalterung einhängen

Die seitlichen Bereiche des Gehäusedeckel sind so ausgelegt, dass diese als Halte- und Tragegriffe fungieren.

VORSICHT! Unzureichende Schutzleiter-Verbindung kann schwerwiegende Personen- und Sachschäden verursachen. Die Gehäuse-Schrauben stellen eine geeignete Schutzleiter-Verbindung für die Erdung des Gehäuses dar und dürfen keinesfalls durch andere Schrauben ohne zuverlässige Schutzleiter-Verbindung ersetzt werden.

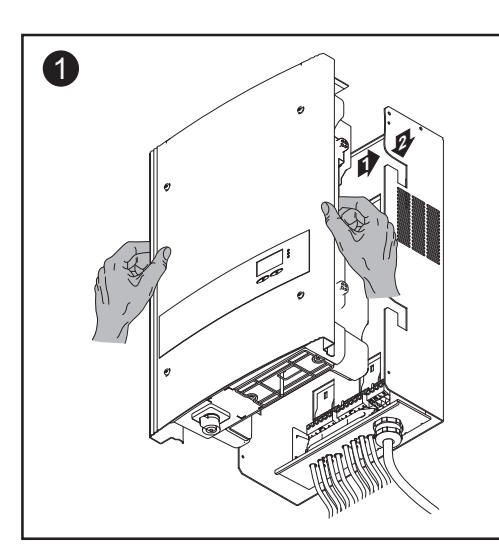

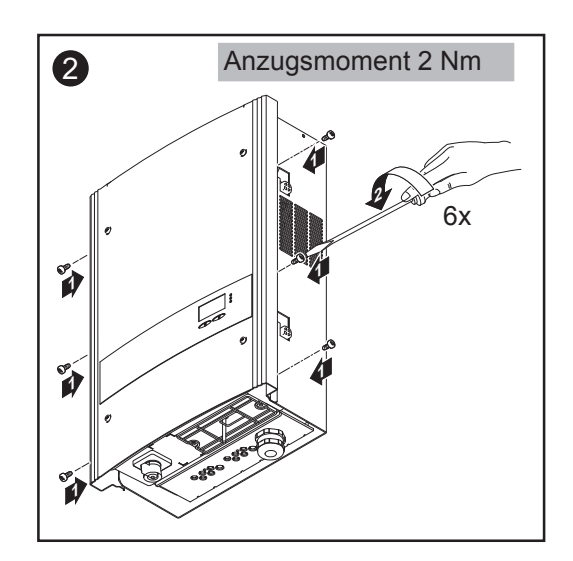

### **Datenkommunikation und Solar Net**

Einschub für<br/>die Datenkom-<br/>munikationDer Wechselrichter ist auf der Unterseite mit einem Einschub für die<br/>Datenkommunikation ausgestattet.<br/>Nach dem Lösen der 2 Schrauben kann der Einschub herausgezogen

Nach dem Lösen der 2 Schrauben kann der Einschub herausgezogen werden, wodurch die Anschlüsse für die Datenkommunikation zugänglich werden.

**Wichtig!** Beim Schließen des Einschubes für die Datenkommunikation darauf achten, dass die beiden Schrauben zur Abdichtung des Wechselrichters wieder fest angezogen werden.

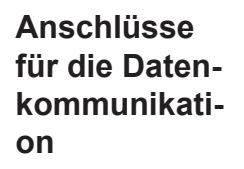

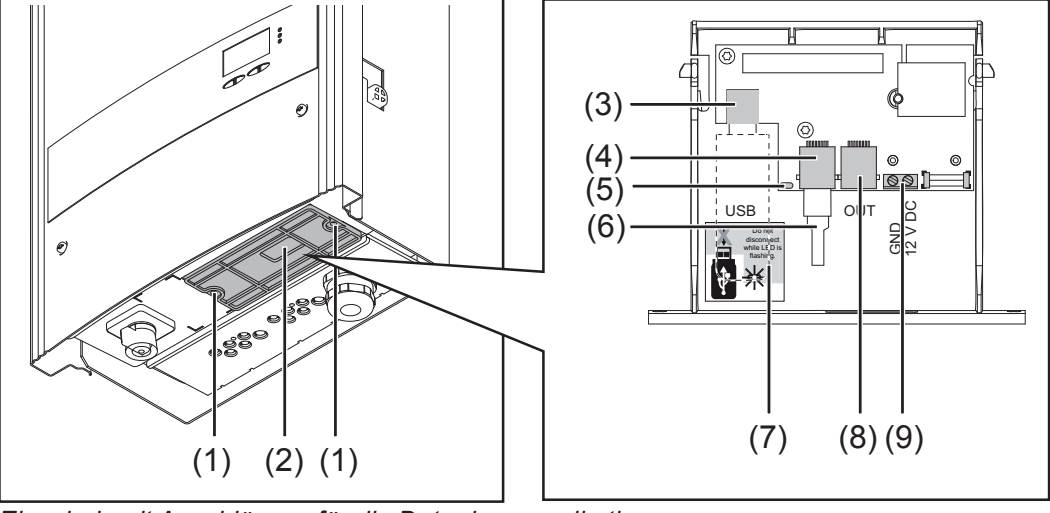

Einschub mit Anschlüssen für die Datenkommunikation

| Pos. | Beschreibung                                                                                                    |
|------|----------------------------------------------------------------------------------------------------|
| (1)  | Schraube zur Fixierung des Datenkommunikations-Einschubes                                                                                             |
| (2)  | Dichtungseinsatz für Datenkommunikations-Kabel                                                                                                    |
| (3)  | USB A Buchse<br>zum Anschließen eines USB-Stick mit einer maximalen Baugröße<br>von I x b x h = 80 x 33 x 20 mm                                       |
|      | Der USB-Stick kann als Datenlogger für einen Wechselrichter<br>fungieren. Der USB-Stick ist nicht im Lieferumfang des<br>Wechselrichters enthalten.   |
| (4)  | Anschluss Solar Net IN<br>'Fronius Solar Net' Eingang, für die Verbindung mit anderen<br>DATCOM-Komponenten (z.B. Wechselrichter, Sensorkarten, etc.) |
| (5)  | LED 'Datenübertragung'<br>blinkt beim Aufzeichnen von Logging-Daten                                                                                   |

| Anschlüsse                           | Pos.                                                                                                    | Beschreibung                                                                                                    |  |  |  |  |
|--------------------------------------|----------------------------------------------------------------------------------------------------|----------------------------------------------------------------------------------------------------|--|--|--|--|
| kommunikati-<br>on<br>(Fortsetzung)  | (6)                                                                                                    | Endstecker<br>Bei einer Vernetzung von mehreren DATCOM-Komponenten muss<br>an der ersten und letzten DATCOM-Komponente am IN- oder<br>OUT-Anschluss ein Endstecker angesteckt sein. (siehe Beispiel<br>auf der nächsten Seite).                                                            |  |  |  |  |
|                                      |                                                                                                    | Der Endstecker ist nicht im Lieferumfang des Wechselrichters enthalten.                                                                                                    |  |  |  |  |
|                                      | (7)                                                                                                    | Sicherheitshinweis für das Entfernen eines USB-Sticks                                                                                                    |  |  |  |  |
|                                      | (8)                                                                                                    | Anschluss Solar Net OUT<br>'Fronius Solar Net' Ausgang, für die Verbindung mit anderen<br>DATCOM-Komponenten (z.B. Wechselrichter, Sensor Box, etc.)                                                                                                    |  |  |  |  |
|                                      | (9)                                                                                                    | 12 V Meldeausgang (Schließerkontakt)<br>zum Anschließen einer feindrähtigen Leitung mit max. 1,5 mm <sup>2</sup><br>Querschnitt für die Ansteuerung von handelsüblichen 12 V<br>Meldeeinrichtungen wie Signalhupen, Meldelampen oder<br>Installationsrelais; 12 V (+ 0 V / - 2 V / 300 mA) |  |  |  |  |
|                                      |                                                                                                    |                                                                                                    |  |  |  |  |
| Solar Net und<br>Datenanbin-<br>dung | Für eine individuelle Anwendung der Systemerweiterungen wurde von<br>Fronius das Solar Net entwickelt. Das Solar Net ist ein Daten-Netzwerk,<br>welches die Verknüpfung mehrerer Wechselrichter mit den<br>Systemerweiterungen ermöglicht.       |                                                                                                    |  |  |  |  |
|                                      | Das Solar Net ist ein Bussystem. Für die Kommunikation eines oder mehrerer Wechselrichter mit den Systemerweiterungen reicht ein einziges Kabel aus.                                                                                             |                                                                                                    |  |  |  |  |
|                                      | Unterschiedliche Systemerweiterungen werden vom Solar Net automatisch erkannt.                                                                                                    |                                                                                                    |  |  |  |  |
|                                      | Um zwischen mehreren identischen Systemerweiterungen zu<br>unterscheiden, an den Systemerweiterungen eine individuelle Nummer<br>einstellen.                                                                                                    |                                                                                                    |  |  |  |  |
|                                      | Um jeden Wechselrichter eindeutig im Solar Net zu definieren, dem<br>entsprechenden Wechselrichter ebenfalls eine individuelle Nummer zu<br>weisen.                                                                                              |                                                                                                    |  |  |  |  |
|                                      | Zuweisen einer individuellen Nummer gemäß Abschnitt 'Das Setup-Menü'<br>Nähere Informationen zu den einzelnen Systemerweiterungen befinden<br>sich in den entsprechenden Bedienungsanleitungen oder im Internet<br>unter http://www.fronius.com. |                                                                                                    |  |  |  |  |

Aufzeichnung und Archivierung der Wechselrichter- und Sensordaten mittels Fronius Datalogger Box und Fronius Sensor Box:

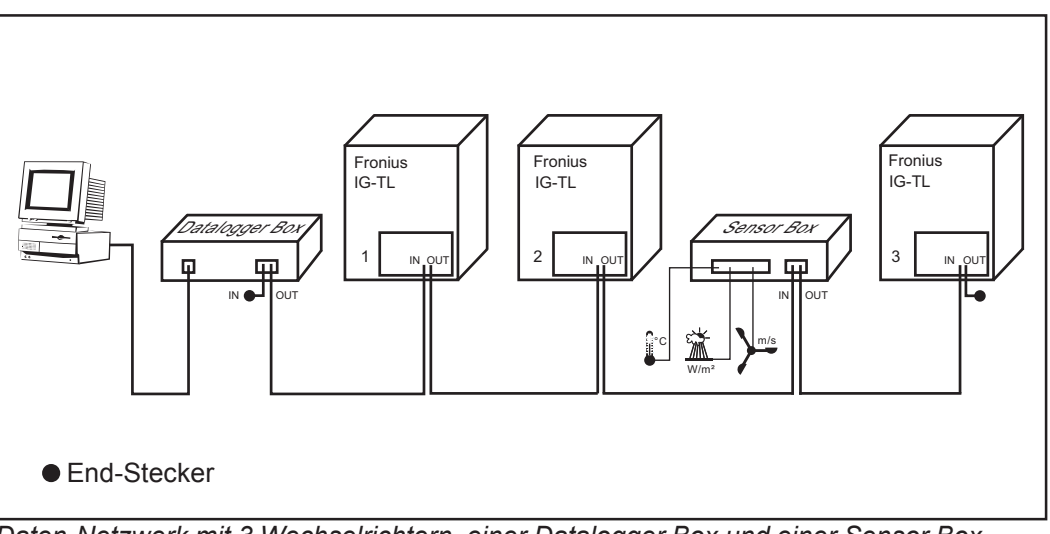

Daten-Netzwerk mit 3 Wechselrichtern, einer Datalogger Box und einer Sensor Box

Die externe Kommunikation (Solar Net) erfolgt am Wechselrichter über den Einschub für die Datenkommunikation. Der Einschub für die Datenkommunikation besitzt zwei RS 485 Schnittstellen als Ein- und Ausgang. Die Verbindung erfolgt mittels RJ45-Steckern.

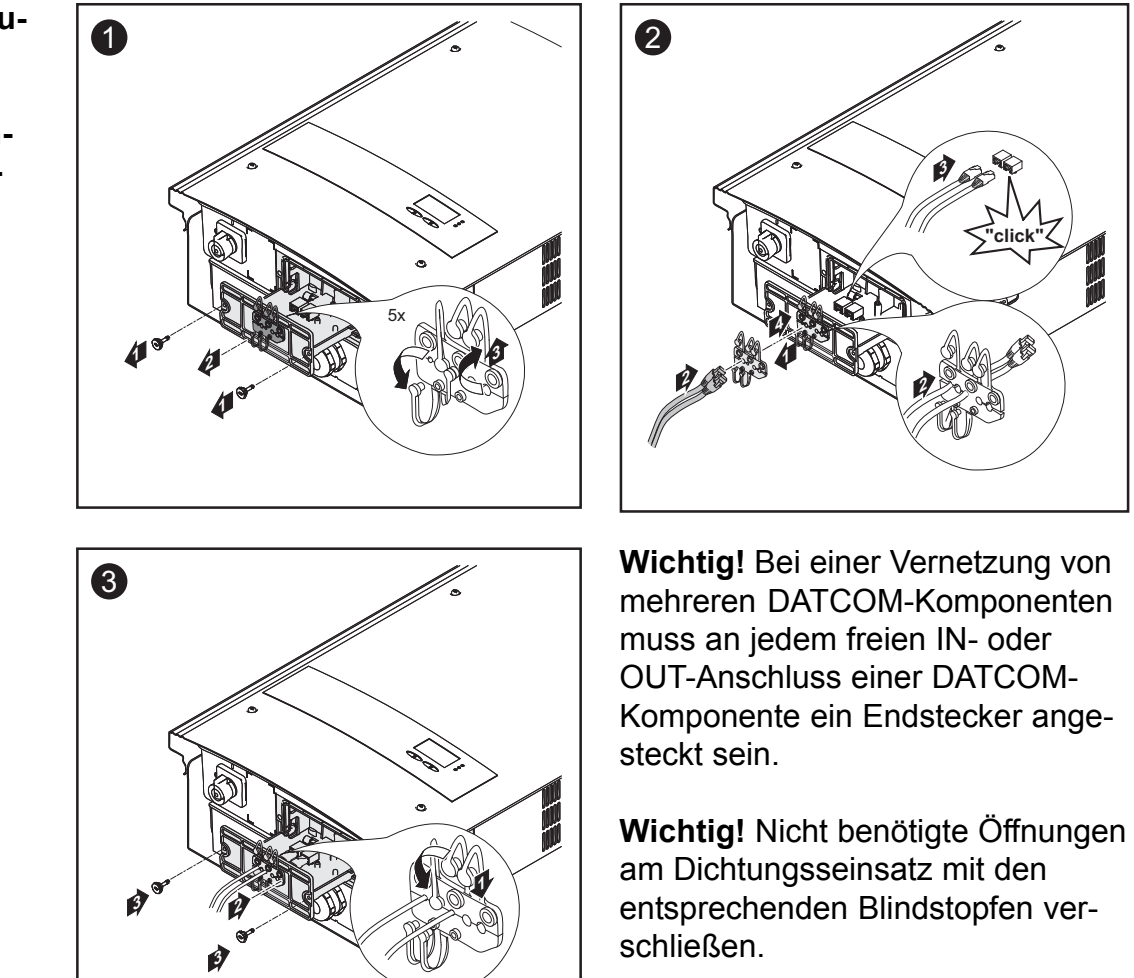

Datenkommunikations-Kabel am Wechselrichter anschließen

### USB-Stick als Datenlogger und zum Aktualisieren der Wechselrichter-Software

**USB-Stick als** Ein an der USB A Buchse angeschlossener USB-Stick kann als Datenlog-**Datenlogger** ger für einen Wechselrichter fungieren.

Die am USB-Stick gespeicherten Logging-Daten können jederzeit

- über die mitgeloggte FLD-Datei in Fronius Solar.access importiert werden,
- über die mitgeloggte CSV-Datei direkt in Programmen von Drittanbietern (z.B. Microsoft<sup>®</sup> Excel) angesehen werden. Ältere Excel-Versionen (bis Excel 2007) haben eine Zeilenbeschränkung von 65536.

## Daten amWird der USB-Stick als Datenlogger verwendet, werden automatisch dreiUSB-StickDateien angelegt:

- Systemdatei \*.sys: Die Datei speichert für den Kunden unrelevante Informationen vom Wechselrichter. Die Datei darf nicht einzeln gelöscht werden. Nur alle Dateien (sys, fld, csv) gemeinsam löschen.
- Logfile TLxxx\_yy.fld (xxx = IG-Nummer, yy = fortlaufende 2-stellige Nummer): Logfile zum Auslesen der Daten in Fronius Solar.access.
- Logfile TLxxx\_yy.csv (xxx = IG-Nummer, yy = fortlaufende 2-stellige Nummer): Logfile zum Auslesen der Daten in einem Tabellenkalkulations-Programm (z.B.: Microsoft<sup>®</sup> Excel)

|   | ID Wechselrichter-Nr Wechselrichter-Typ (DatCom Code) |              |      |          |        |        |        |         |       |          |       |          |          |                   |
|---|-------------------------------------------------------|--------------|------|----------|--------|--------|--------|---------|-------|----------|-------|----------|----------|-------------------|
|   | A                                                     | В            |      | С        |        | D      |        | E       |       |          |       |          |          |                   |
| 1 | SerialNr.: 123                                        | 456789       |      |          |        |        |        |         |       | Logo     | inaiı | ntervall | in       |                   |
| 2 | Date                                                  | Time         | Inve | rter No. | Devic  | е Туре | Loggi  | ng Peri | c     | Seki     | inde  | n        |          |                   |
| 3 | 12.05.2010                                            | 12:59:34     |      |          | 1      | 193    | 2      |         |       | 00110    |       |          |          |                   |
| 4 | 12.05.2010                                            | 12:59:34     |      |          | 1      | 193    | 2      |         |       |          |       |          |          |                   |
| 5 | 12.05.2010                                            | 12:59:34     |      |          | 1      | 192    | 2      |         |       |          |       |          |          |                   |
| 6 | 12.05.2010                                            | 13:05:00     |      |          | 1      | 193    | 2      | 320     | 3     | Mittelv  | verte | e über o | las      | zusätzliche       |
| 7 | 12.05.2010                                            | 13:10:00     |      |          | 1      | 193    | 2      | 300     | )     | Logair   | naint | ervall   |          | Informationen     |
| 8 | 12.05.2010                                            | 13:15:00     |      |          | 1      | 193    | 2      | 300     | )     | 99       | 1     |          |          | I                 |
| 9 | 12.05.2010                                            | 13:20:00     |      |          | 1      | 193    | 2      | 300     | )     |          |       |          |          |                   |
|   | -                                                     |              |      |          | F      |        | G      | 6       |       | н        |       | 1        | J        | K                 |
|   | E                                                     | nergie in    |      |          |        |        |        |         | Т     |          |       |          |          |                   |
|   | V                                                     | Vattsekunde  | en _ |          | Energy | [Ws]   | Uac [V | ]       | lac [ | [A]      | Udc   | [V]      | ldc [A]  | Description       |
|   | b                                                     | ezogen auf   | das  |          |        |        |        |         |       |          |       |          |          | Cerbo Information |
|   | L                                                     | ogginginterv | /all |          |        |        |        |         |       |          |       |          |          | V1.0.4 Build 0    |
|   |                                                       |              |      |          |        |        |        |         |       |          |       |          |          | Logging Start     |
|   |                                                       |              |      |          | 1,3    | 1E+06  | 2,30   | )E+02   | 1     | 1,74E+01 | 6     | 75E+02   | 6,53E+00 |                   |
|   |                                                       |              |      |          | 1,2    | 2E+06  | 2,30   | )E+02   | 1     | 1,77E+01 | 6     | ,99E+02  | 6,39E+00 |                   |
|   |                                                       |              |      |          | 1,2    | 1E+06  | 2,30   | )E+02   | 1     | 1,76E+01 | 6     | ,97E+02  | 6,40E+00 |                   |
|   |                                                       |              |      |          | 1,2    | )E+06  | 2,30   | )E+02   | 1     | 1,74E+01 | 6     | ,87E+02  | 6,42E+00 |                   |

Aufbau der CSV-Datei:

## Datenmenge<br/>und Speicher-<br/>kapazitätEin USB-Stick mit einer Speicherkapazität von z.B. 128 MB kann bei<br/>einem Logging-Intervall von 5 Minuten für ca. 7 Jahre Logging-Daten<br/>aufzeichnen.

Wichtig! Regelmäßig Daten sichern, um Datenverluste zu vermeiden!

#### CSV-Datei

CSV-Dateien können nur 65535 Zeilen (Datensätze) speichern (bis Microsoft<sup>®</sup> Excel Version 2007, danach keine Beschränkung). Bei einem Loggingintervall von 5 min werden die 65535 Zeilen innerhalb von ca. 7 Monaten beschrieben (CSV-Datengröße von ca. 8 MB). Um Datenverluste zu vermeiden, sollte die CSV-Datei innerhalb dieser 7 Monate am PC gesichert und vom USB-Stick gelöscht werden. Ist das Loggingintervall länger eingestellt, verlängert sich dieser Zeitrahmen entsprechend.

#### FLD-Datei

Die FLD-Datei sollte nicht größer als 16 MB sein. Dies entspricht bei einem Loggingintervall von 5 min einer Speicherdauer von ca. 7 Jahren. Überschreitet die Datei diese 16 MB Grenze, sollte sie am PC gesichert und alle Daten vom USB-Stick gelöscht werden.

Nach dem Sichern und Entfernen der Daten kann der USB-Stick sofort wieder zum Aufzeichnen von Logging-Daten angeschlossen werden, ohne dass weitere Arbeitsschritte anfallen.

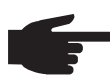

HINWEIS! Durch einen vollen USB-Stick kann es zu Datenverlust oder zum Überschreiben von Daten kommen. Beim Einsetzen von USB-Sticks darauf achten, dass ausreichende Speicherkapazität am USB-Stick vorhanden ist.

PufferspeicherWird der USB-Stick abgesteckt (z.B.: zur Datensicherung) werden die<br/>Loggingdaten in einen Pufferspeicher des Wechselrichters geschrieben.<br/>Sobald der USB-Stick wieder angesteckt wird, werden die Daten automa-<br/>tisch vom Pufferspeicher zum USB-Stick übertragen.

Der Pufferspeicher kann maximal 24 Loggingpunkte speichern. Daten werden nur während des Betriebes des Wechselrichters (Leistung größer 0 W) mitgeloggt. Für die verschiedenen Loggintervalle ergeben sich folgende Zeitspannen zum Speichern von Daten:

| Loggingintervall [min] | Zeitspanne [min] |  |
|------------------------|------------------|--|
| 5                      | 120              |  |
| 10                     | 240              |  |
| 15                     | 360              |  |
| 20                     | 480              |  |
| 30                     | 720              |  |

**Pufferspeicher** Wenn der Pufferspeicher voll ist, werden die ältesten Daten im Pufferspei-(Fortsetzung) Cher von den neuen Daten überschrieben.

> Wichtig! Der Pufferspeicher benötigt eine permamente Stromversorgung. Sollte es während des Betriebes zu einem AC-Stromausfall kommen, gehen alle Daten im Pufferspeicher verloren. Um die Daten während der Nacht nicht zu verlieren, muss die automatische Nacht-Abschaltung deaktiviert werden (Night Mode auf ON schalten - siehe Kapitel 'Menüpunkte einstellen und anzeigen', Abschnitt 'Parameter im Menüpunkt DATCOM ansehen und einstellen')

## PassendeDurch die Vielzahl der sich am Markt befindlichen USB-Sticks kann nicht<br/>gewährleistet werden, dass jeder USB-Stick vom Wechselrichter erkannt<br/>wird.

Fronius empfiehlt nur zertifizierte, industrietaugliche USB-Sticks zu verwenden (USB-IF Logo beachten!)

Der Wechselrichter unterstützt USB-Sticks mit folgenden Dateisystemen:

- FAT12
- FAT16
- FAT32

Fronius empfiehlt, die verwendeten USB-Sticks nur zum Aufzeichnen von Logging-Daten oder zum Aktualisieren der Wechselrichter-Software zu verwenden. Die USB-Sticks sollten keine anderen Daten enthalten.

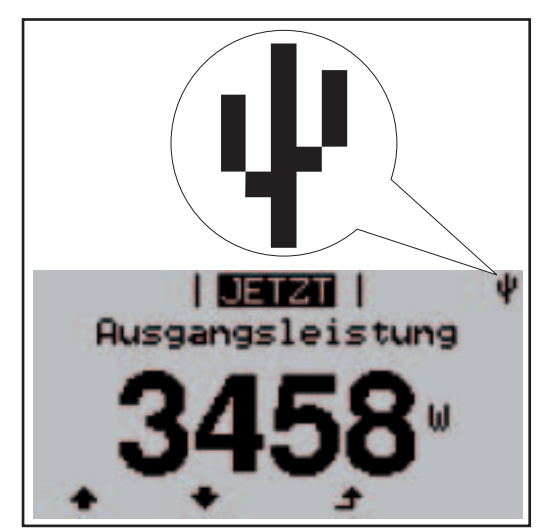

Erkennt der Wechselrichter einen USB-Stick, so wird am Display rechts oben das USB-Symbol angezeigt.

Beim Einsetzen von USB-Sticks überprüfen, ob das USB-Symbol angezeigt wird (kann auch blinken).

USB-Symbol am Wechselrichter-Display, z.B. im Anzeigemodus 'JETZT'

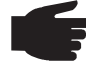

• HINWEIS! Bei Außenanwendungen ist zu beachten, dass die Funktion herkömmlicher USB-Sticks oft nur in einem eingeschränkten Temperaturbereich gewährleistet ist. Bei Außenanwendungen sicher stellen, dass der USB-Stick z.B. auch bei niedrigen Temperaturen funktioniert. USB-Stick zum Aktualisieren der Wechselrichter-Software Mit Hilfe des USB-Sticks können auch Endkunden die Software des Wechselrichters aktualisieren: die Update-Datei wird zuvor auf den USB-Stick gespeichert und von dort dann auf den Wechselrichter übertragen. Nähere Informationen zum Aktualisieren der Wechselrichter-Software mittels USB-Stick finden Sie im Kapitel 'Bedienung", Abschnitt 'Menüpunkte einstellen und anzeigen'.

Aktualisierungen der Wechselrichter-Software sind auch über einen Datalogger oder SmartConverter (Verbindung über PC) mit einem speziellen Fronius Updateprogramm durchführbar (siehe Bedienungsanleitung "Fronius Solar.update IG-TL").

USB-Stick entfernen

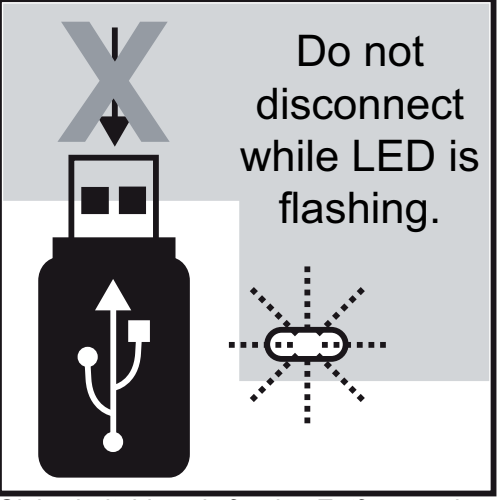

Sicherheitshinweis für das Entfernen eines USB-Sticks

**Wichtig!** Um einen Verlust von Daten zu verhindern, darf ein angeschlossener USB-Stick nur unter folgenden Voraussetzungen entfernt werden:

- nur über das Setup-Menü, Menüpunkt 'USB / Sicheres Entfernen'
- wenn die LED 'Datenübertragung' nicht mehr blinkt oder leuchtet.

## **Erst-Inbetriebnahme**

WerksseitigeDer Wechselrichter wurde werksseitig vorkonfiguriert. Die Sprache und<br/>die Uhrzeit muss bei der Erstinbetriebnahme eingestellt werden.

Individuelle Konfigurationsmöglichkeiten gemäß Abschnitt 'Das Setup-Menü' im Bedienungsteil dieser Anleitung.

**Erst-Inbetrieb-** Nach dem Anschluss des Wechselrichters an die Solarmodule (DC) und an das öffentlichen Netz (AC), den Hauptschalter in Position - 1 - schalten.

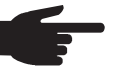

HINWEIS! Um die Schutzart des Wechselrichters zu gewährleisten:

- Vor Inbetriebnahme Blindstopfen in alle Öffnungen am Dichtungseinsatz einsetzen, in denen sich keine Kabel befinden
- Falls Kabel durch den Dichtungseinsatz geführt werden, die übrigen Blindstopfen in die außen angeordneten Vertiefungen einsetzen

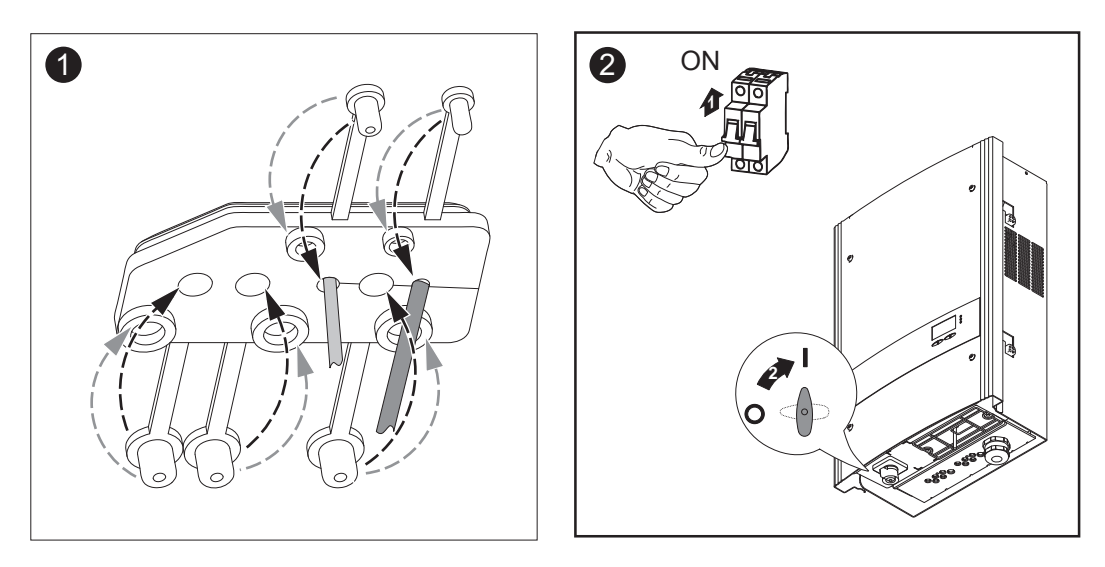

- Geben die Solarmodule ausreichend Leistung ab, leuchtet die Startup-LED orange. Der Wechselrichter beginnt mit der Startup-Phase. Das orange Aufleuchten der LED signalisiert, dass der automatische Start des Wechselrichters in Kürze erfolgen wird.
- Nach dem automatischen Start des Wechselrichters leuchtet die Betriebsstatus-LED grün.
- Solange der Netz-Einspeisebetrieb stattfindet, leuchtet die Betriebsstatus-LED grün und bestätigt die störungsfreie Funktion des Wechselrichters.

Es erscheint eine Anzeige zum Einstellen der Sprache:

#### Erst-Inbetriebnahme

-

(Fortsetzung)

- Deutsch + - +
- 3. Mittels Tasten 'auf' oder 'ab' die gewünschte Sprache anwählen
- 4. Zum Übernehmen der Sprache Taste 'Enter' drücken
- Abschließend muss noch die Uhrzeit und das Datum eingestellt werden:

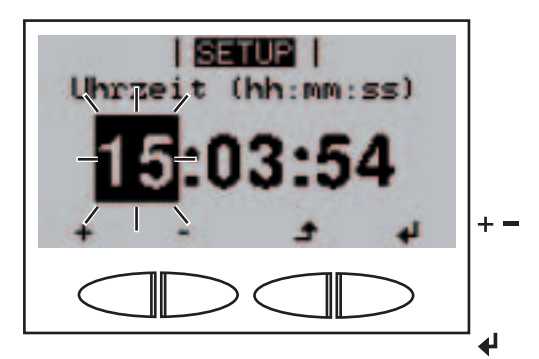

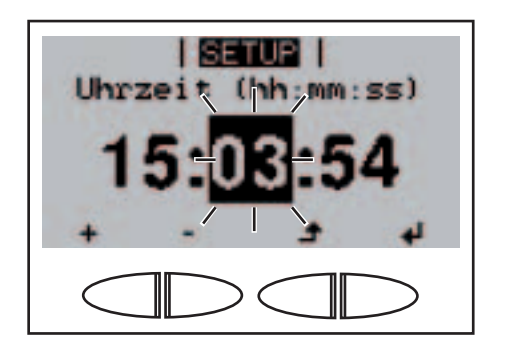

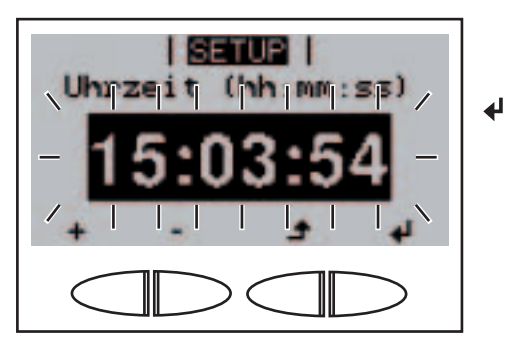

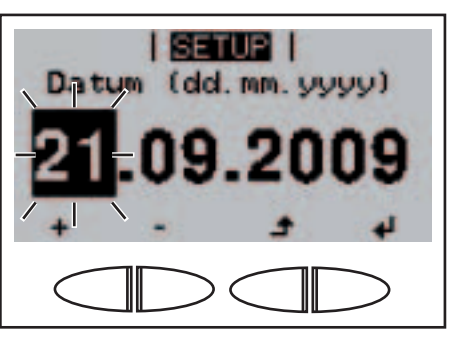

Die **Uhrzeit** wird angezeigt (HH:MM:SS, 24-Stunden-Anzeige), die Stelle für die Stunde blinkt.

- Mittels Tasten 'auf' oder 'ab' einen Wert f
  ür die Stunde ausw
  ählen
- 6. Taste 'Enter' drücken

Die Stelle für die Minuten blinkt.

 Arbeitsschritt 5. und 6. f
ür die Minuten und die Sekunden wiederholen, bis ...

die eingestellte Uhrzeit blinkt.

8. Taste 'Enter' drücken

Die Zeit wird übernommen, das **Datum** wird angezeigt (TT.MM.JJJJ), die Stelle für den Tag blinkt.

- 9. Mittels Tasten 'auf' oder 'ab' einen Wert f
  ür den Tag ausw
  ählen
- 10. Taste 'Enter' drücken

Inbetriebnahme (Fortsetzung)

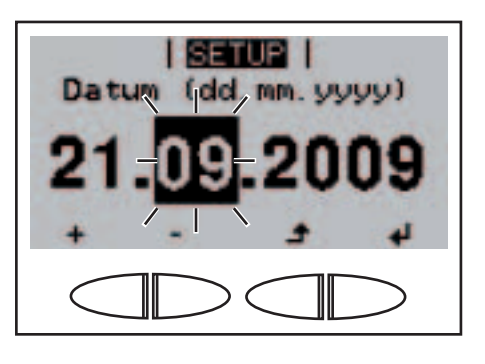

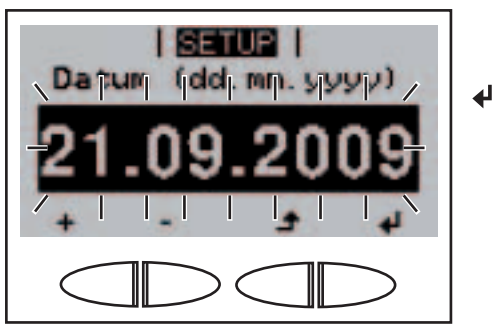

Die Stelle für den Monat blinkt.

11. Arbeitsschritt 9. und 10. für den Monat und die letzten 2 Stellen für das Jahr wiederholen, bis ...

das eingestellte Datum blinkt.

12. Taste 'Enter' drücken

Wird das Einstellen der Sprache und der Uhrzeit mit der Zurück-Taste übersprungen und keine Einstellungen im Setup vorgenommen, erscheinen beim nächsten Start des Wechselrichters wieder diese beiden Abfragen.

## Bedienung

## **Bedienelemente und Anzeigen**

Bedienelemente und Anzeigen

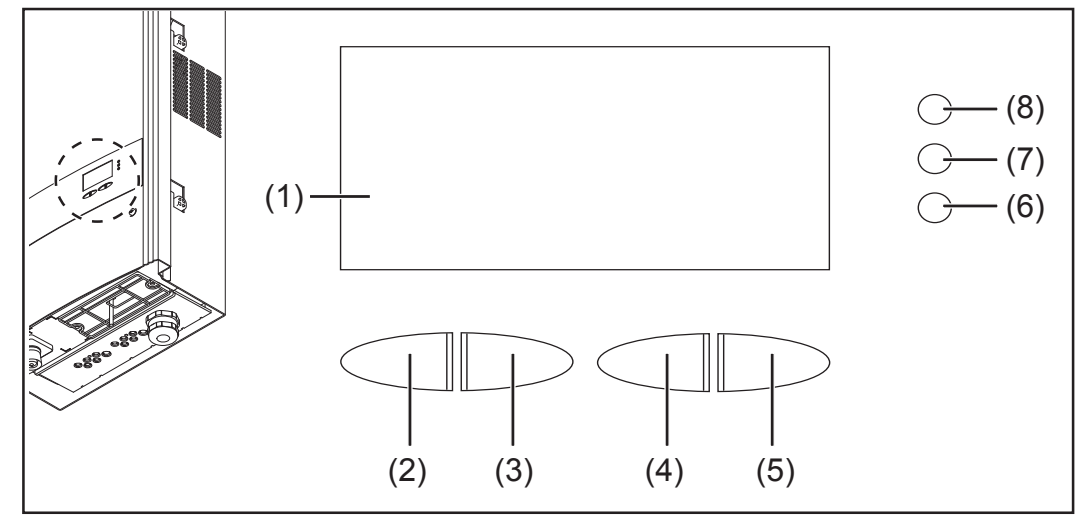

Bedienelemente und Anzeigen am Fronius IG-TL

| Pos. | Beschreibung                                                   |
|------|----------------------------------------------------------------|
| (1)  | Display<br>zur Anzeige von Werten, Einstellungen und Menüs     |
|      | Eveldiensteaten is nach Avenucht wit veterachiedlichen Eveldie |

Funktionstasten - je nach Auswahl mit unterschiedlichen Funktionen belegt:

| (2) | Taste 'links/auf'<br>zur Navigation nach links und nach oben                                                          |
|-----|----------------------------------------------------------------------------------------------------|
| (3) | Taste 'ab/rechts'<br>zur Navigation nach unten und nach rechts                                                        |
| (4) | Taste 'Menü / Zurück'<br>zum Wechsel in die Menüebene<br>zum Ausstieg aus dem Setup-Menü                              |
| (5) | Taste 'Enter'<br>zum Bestätigen einer Auswahl                                                                         |
|     | Kontroll- und Status-LEDs                                                                                             |
| (6) | Betriebsstatus-LED (grün)<br>zur Anzeige des Betriebszustandes                                                        |
| (7) | Startup-LED (orange)<br>zur Anzeige, ob sich der Wechselrichter in der Startphase oder im<br>Standby-Betrieb befindet |
| (0) | Allagmaing Status LED (rat)                                                                                           |

(8) Allgemeine Status-LED (rot) leuchtet, wenn am Display eine Statusmeldung angezeigt wird **Display** Die Versorgung des Displays erfolgt über die AC-Netzspannung. Je nach Einstellung im Setup-Menü kann das Display den ganzen Tag zur Verfügung stehen.

**Wichtig!** Das Display des Wechselrichters ist kein geeichtes Messgerät. Eine geringe Abweichung zum Energiezähler des Energieversorgungs-Unternehmen um einige Prozent ist systembedingt. Die genaue Abrechnung der Daten mit dem Energieversorgungs-Unternehmen erfordert daher einen geeichten Zähler.

| Heute                | Anzeigemodi                                             |
|----------------------|---------------------------------------------------------|
| Max Ausgangsleistung | Parameter-Erklärung                                     |
| 4483                 | Anzeigen von Werten und Einheiten sowie<br>Status-Codes |
| ± + +                | Belegung der Funktionstasten                            |

Anzeigebereiche am Display, Anzeigemodus

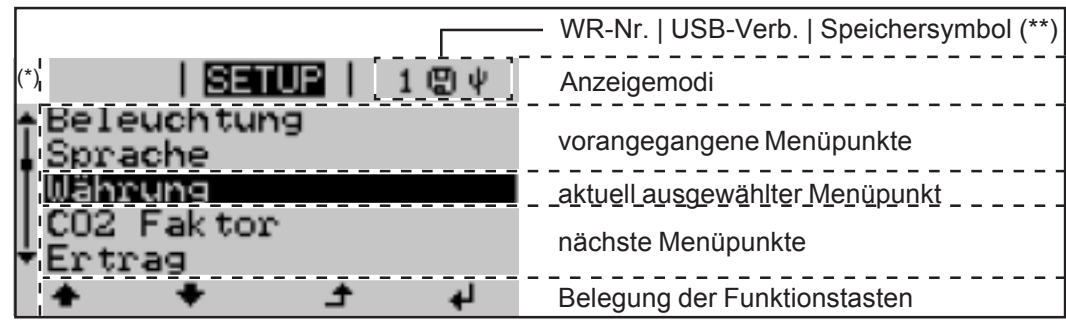

Anzeigebereiche am Display, Setup-Modus

- (\*) Scroll-Balken
- (\*\*) WR-Nr. = Wechselrichter DATCOM-Nummer, USB-Verbindung
  - erscheint wenn ein USB-Stick angeschlossen wurde, Speichersymbol
    - erscheint kurzfristig beim Speichern von eingestellten Werten

| Symbole zur<br>Belegung der<br>Funktionstas- | Am Display werden zur Belegung der Funkt<br>angezeigt: | ionstasten folgende Symbole |
|----------------------------------------------|--------------------------------------------------------|-----------------------------|
| ten                                          | Navigation: nach links                                 |                             |
|                                              | Avigation: nach oben                                   |                             |
|                                              | + Wert erhöhen                                         |                             |
|                                              | Navigation: nach rechts                                |                             |
|                                              | Navigation: nach unten                                 |                             |
|                                              | - Wert verringern                                      |                             |

| Symbole zur<br>Belegung der | A Menü / Zurück |  |
|-----------------------------|-----------------|--|
| Funktionstas-<br>ten        | Enter           |  |
| (Fortsetzung)               |                 |  |

#### Kontroll- und Status-LEDs

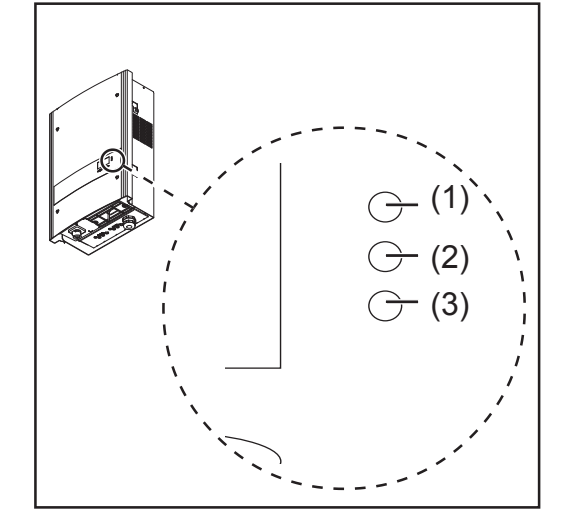

- (1) Allgemeine Status-LED (rot)
- (2) Startup-LED (orange)
- (3) Betriebsstatus-LED (grün)

| LED | Farbe  | Aktivität | Erklärung                                                                                                    |
|-----|--------|-----------|----------------------------------------------------------------------------------------------------|
| (1) | rot    | leuchtet  | Allgemeiner Status: Anzeige der<br>entsprechenden Statusmeldung am Display                                                                                                    |
|     |        |           | Unterbrechung des Einspeisebetriebes                                                                                                    |
|     |        |           | während der Fehlerbehandlung (der<br>Wechselrichter wartet auf eine Quittierung oder<br>Behebung eines aufgetretenen Fehlers)                                                     |
| (2) | orange | leuchtet  | Der Wechselrichter befindet sich in der<br>automatischen Startup- oder Selbsttest-Phase,<br>sobald die Solarmodule nach Sonnenaufgang<br>ausreichend Leistung abgeben             |
|     |        |           | der Wechselrichter wurde im Setup-Menü auf<br>Standby-Betrieb geschaltet (= manuelle<br>Abschaltung des Einspeisebetriebes)                                                       |
|     |        |           | Die Wechselrichter-Software wird aktualisiert                                                                                                    |
| (3) | grün   | leuchtet  | Die LED leuchtet nach der automatischen<br>Startup-Phase des Wechselrichters, solange<br>der Netz-Einspeisebetrieb stattfindet.<br>Die Photovoltaik-Anlage arbeitet störungsfrei. |

Eine Auflistung der entsprechenden Statusmeldungen, Statusursachen und Abhilfemaßnahmen befindet sich im Kapitel 'Wartung und Service', Abschnitt 'Statusdiagnose und Statusbehebung'.

### Startup-Phase und Netz-Einspeisebetrieb

**Startup-Phase** Nach dem automatischen Einschalten führt der Wechselrichter folgende Tests und Überprüfungen durch:

- a) Selbsttest wesentlicher Komponenten des Wechselrichters der Wechselrichter durchläuft eine virtuelle Checkliste
- b) Synchronisation mit dem Netz
- c) Startup-Test

Bevor der Wechselrichter den Netz-Einspeisebetrieb aufnimmt, werden die Netzbedingungen gemäß den Landes-Bestimmungen getestet.

Je nach länderspezifischen Bestimmungen kann der Startup-Test wenige Sekunden bis zu einigen Minuten dauern.

Während der Startup-Phase

- leuchtet die Betriebsstatus-LED orange,
- wird am Display 'warte ...' und die aktuell getestete Komponente angezeigt, z.B.:

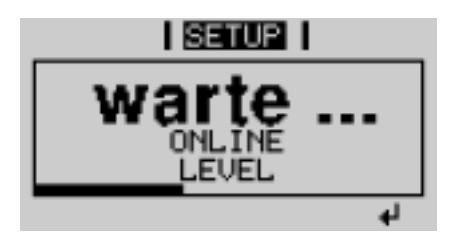

#### Netz-Einspeisebetrieb

- Nach Abschluss der Tests beginnt der Wechselrichter mit dem Netz-Einspeisebetrieb
- Im Moment des Zuschaltens an das Stromnetz überprüft der Wechselrichter stromlos die Funktion der Relais: innerhalb 1 Sekunde sind mehrere Schaltvorgänge der Relais zu hören.
- Das Display zeigt die aktuelle Leistung, mit der das Netz gespeist wird, z.B.:

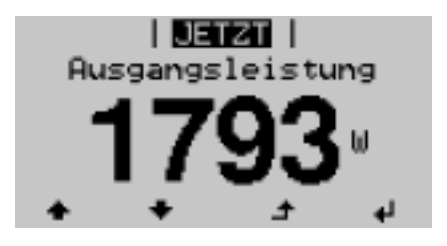

- Die Betriebsstatus-LED leuchtet grün, der Wechselrichter arbeitet

## Navigation in der Menüebene

| Display-Be-<br>leuchtung<br>aktivieren                                                                         | <ol> <li>Eine beliebige Taste drücken         Die Display-Beleuchtung wird aktiviert.     </li> <li>Im Setup-Menü besteht die Möglichkeit, eine ständig leuchtende oder eine ständig abgeschaltete Display-Beleuchtung einzustellen.     </li> </ol>                                                                                                    |
|----------------------------------------------------------------------------------------------------|----------------------------------------------------------------------------------------------------|
| Automatisches<br>Deaktivieren<br>der Display-<br>Beleuchtung /<br>Wechseln in<br>den Anzeige-<br>modus 'JETZT' | <ul> <li>Wird 2 Minuten keine Taste gedrückt,</li> <li>erlischt die Display-Beleuchtung automatisch und der Wechselrichter<br/>wechselt in den Anzeigemodus 'JETZT' (sofern die Display-Beleuch-<br/>tung auf Automatikbetrieb eingestellt ist).</li> <li>Der Wechsel in den Anzeigemodus 'JETZT' erfolgt von jeder beliebi-<br/>gen Position innerhalb der Anzeigemodi oder dem Setup-Menü, aus-<br/>genommen dem Menüpunkt 'Standby'.</li> </ul> |

Die aktuell eingespeiste Leistung wird angezeigt.

▲

#### Menüebene aufrufen

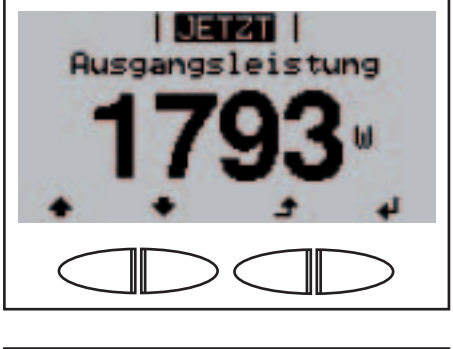

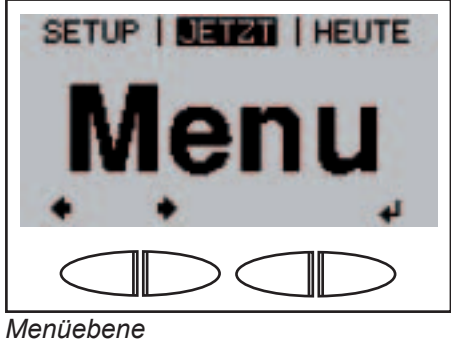

1. Taste 'Menü' drücken

Das Display zeigt 'Menu'

Der Wechselrichter befindet sich nun in der Menüebene.

Von der Menüebene aus

- lässt sich der gewünschte -Anzeigemodus einstellen
- lässt sich das Setup-Menü aufrufen

## Die Anzeigemodi

**Die Anzeige-** Folgende Anzeigemodi stehen am Wechselrichter zur Verfügung: modi

Anzeigemodus 'JETZT' ....... Anzeige von Momentanwerten
Anzeigemodus 'HEUTE' ....... Anzeige von Werten zur Netzeinspeisung am heutigen Tag
Anzeigemodus 'JAHR' ....... Anzeige von Werten zur Netzeinspeisung im aktuellen Kalenderjahr
Anzeigemodus 'GESAMT' ..... Anzeige von Werten zur Netzeinspeisung seit Erstinbetriebnahme des Wechselrich-

seit Erstinbetriebnahme des Wechselrichters

Anzeigemodus anwählen

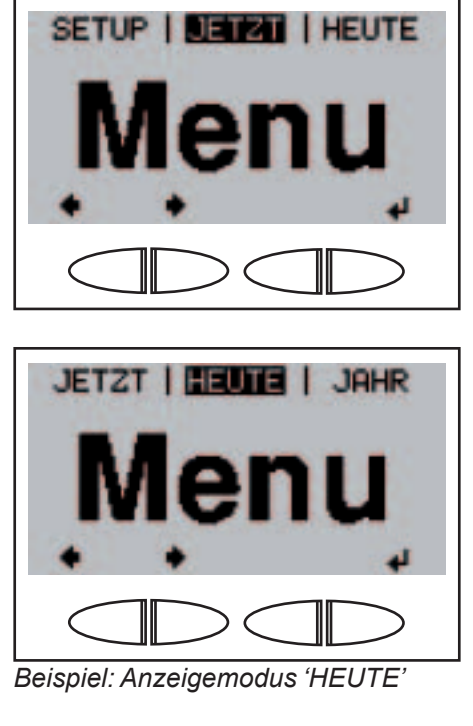

- 1. Menüebene aufrufen
- Alt den Tasten 'links' oder 'rechts' den gewünschten Anzeigemodus anwählen
- J. Taste 'Enter' drücken

Der erste Anzeigewert des ausgewählten Anzeigemodus wird angezeigt.

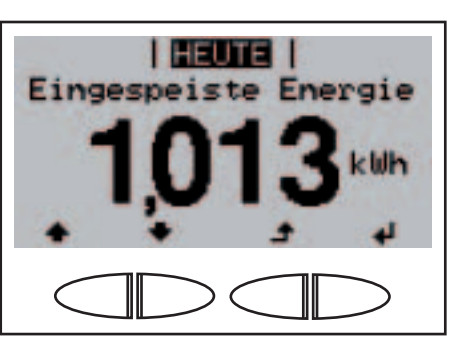

| Übersicht der | Anzeigemodus       | Einheit C | ption | Anzeigewert                |
|---------------|--------------------|-----------|-------|----------------------------|
| Anzeigewerte  | 'JETZT'            | W         | -     | Eingespeiste Leistung      |
|               |                    |           |       | Tageskennlinie             |
|               |                    | V         | -     | Netzspannung               |
|               |                    | A         | -     | Ausgangsstrom              |
|               |                    | Hz        | -     | Netzfrequenz               |
|               |                    | V         | -     | Solarspannung              |
|               |                    | A         | -     | Solarstrom                 |
|               |                    |           |       | String Control Status      |
|               |                    | HH:MM ss  | -     | Uhrzeit                    |
|               |                    | DD.MM YY  | -     | Datum                      |
|               | 'HEUTE'            | kWh / MWh | -     | Eingespeiste Energie       |
|               |                    |           |       | Tageskennlinie ('Heute')   |
|               |                    | Währung   | -     | Ertrag                     |
|               |                    | g / kg    | -     | CO <sub>2</sub> Einsparung |
|               |                    | W         | -     | Max. Ausgangsleistung      |
|               | 'JAHR'<br>'GESAMT' | V         | -     | Max. Netzspannung          |
|               |                    | V         | -     | Max. Solarspannung         |
|               |                    | HH:MM     | -     | Betriebsstunden            |

## Anzeigewerte im Anzeigemodus 'JETZT'

Anzeigemodus 'JETZT' anwählen

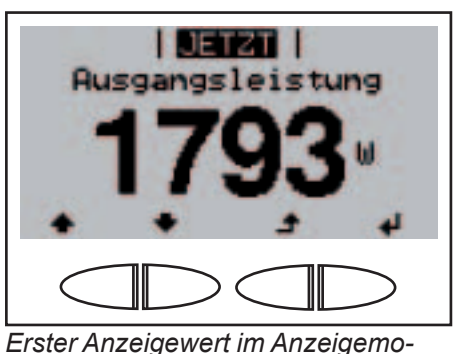

Erster Anzeigewert im Anzeigemodus 'JETZT'  Anzeigemodus 'JETZT' anwählen

> Der erste Anzeigewert im Anzeigemodus 'JETZT' erscheint

- 2. Mittels Taste 'ab' zum nächsten Anzeigewert blättern
- zurück blättern mittels Taste 'auf'

Anzeigewerte Ausgangsleistung JETZT im Anzeigemomomentan in das Netz eingespeiste Ausgangsleistung dus 'JETZT' Leistung (Watt) Taste 'Enter' zur Darstellung der Tageskennlinie (\*) drücken Netzspannung I JETZT I (Volt) Netzspannung JETZT Ausgangsstrom momentan in das Netz eingespeister Ausgangsstrom Strom (Ampere) Netzfrequenz JETZT Netzfrequenz (Hertz) JETZT Solarspannung Solarspannung momentan an den Solarmodulen anliegende Spannung (Volt)

Anzeigewerte im Anzeigemodus 'JETZT' (Fortsetzung)

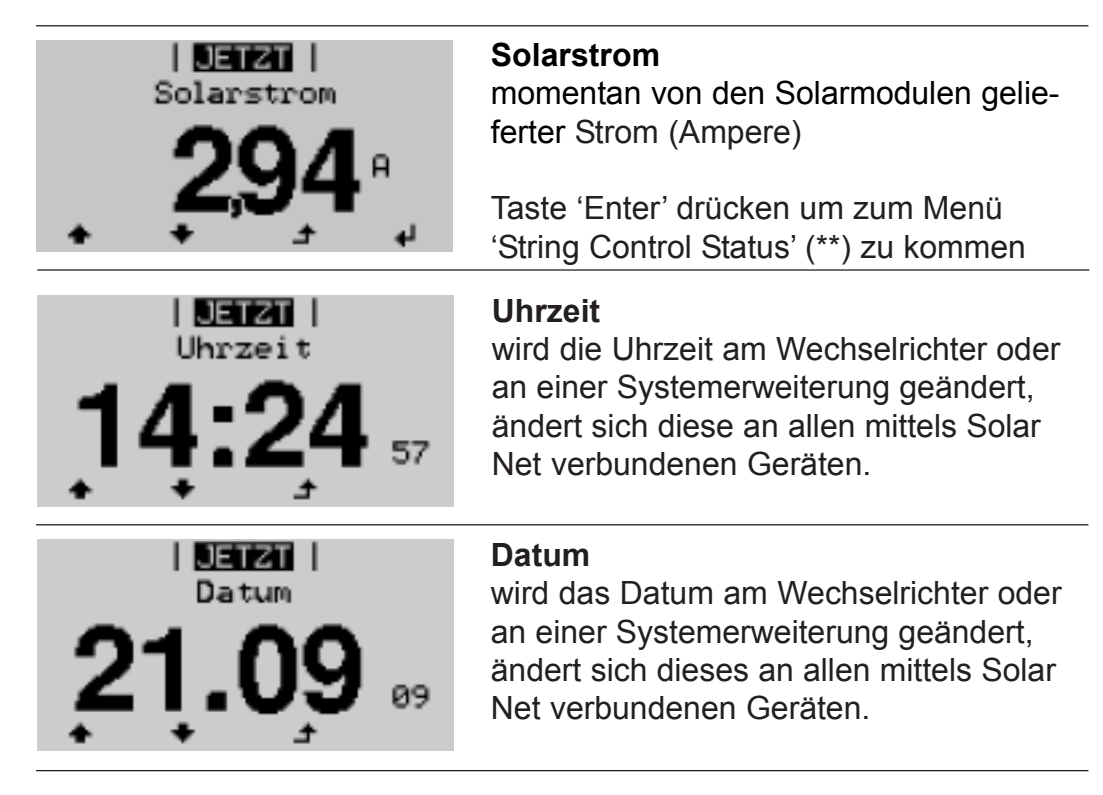

| (*) | 5,0kW<br>JETZT<br>4440W<br>HEUTE<br>5,03kWh<br>06:00 10 14 18                           | Tageskennliniestellt den Verlauf der Ausgangsleistung<br>während des Tages graphisch dar. Die<br>Zeitachse skaliert sich automatisch.Wenn keine Ausgangsleistung geliefert<br>wird, werden kein Punkte mitgeloggt.Taste 'Zurück' zum Schließen der Anzeige<br>drücken |  |
|-----|-----------------------------------------------------------------------------------------|----------------------------------------------------------------------------------------------------|--|
|     | <b>DET21</b>  <br>String Control Status<br>Str.(Ch1)20Ah<br>Str.(Ch2)10Ah<br>Deviat. 0% | String Control Status<br>Der am Tag erzeugte Solarstrom von<br>Messkanal 1 und Messkanal 2 und die<br>aktuelle Abweichung der Messkanäle<br>zueinander werden angezeigt.                                                                                              |  |
|     |                                                                                         | Taste 'Zurück' zum Schließen der Anzeige drücken                                                                                                    |  |

## Anzeigewerte in den Anzeigemodi 'HEUTE / JAHR / GESAMT'

Anzeigemodus 'HEUTE / JAHR / GE-SAMT' anwählen

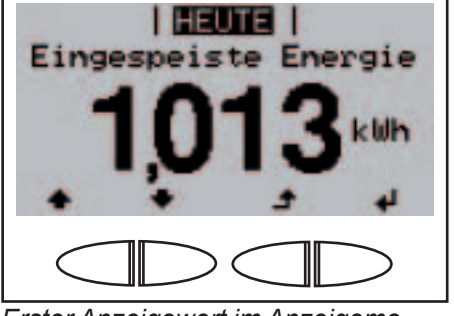

Erster Anzeigewert im Anzeigemodus 'HEUTE'

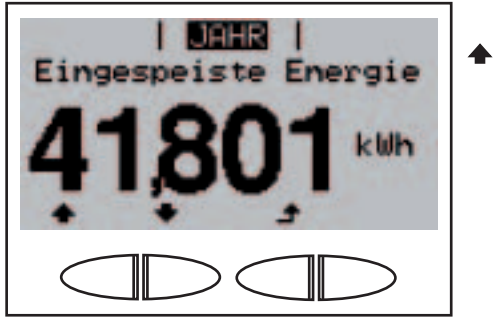

Erster Anzeigewert im Anzeigemodus 'JAHR'

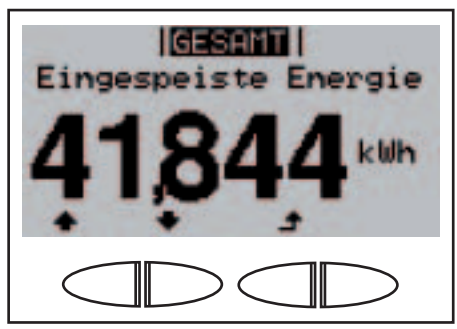

Erster Anzeigewert im Anzeigemodus 'GESAMT'

 Anzeigemodus 'HEUTE' oder Anzeigemodus 'JAHR' oder Anzeigemodus 'GESAMT' anwählen

> Der erste Anzeigewert im ausgewählten Anzeigemodus erscheint

- 2. Mittels Taste 'ab' zum nächsten Anzeigewert blättern
  - zurück blättern mittels Taste 'auf'

Anzeigewerte in den Anzeigemodi 'HEU-TE / JAHR / GESAMT'

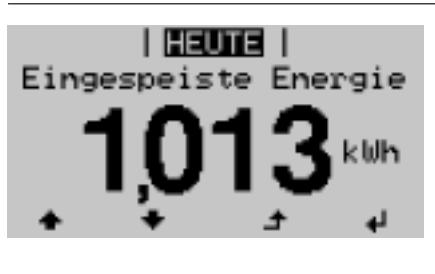

#### Eingespeiste Energie

während des betrachteten Zeitraumes in das Netz eingespeiste Energie (kWh / MWh) Taste 'Enter' zur Darstellung der Tages-

kennlinie (\*) drücken (nur im 'Heute' Menü)

Auf Grund unterschiedlicher Messverfahren kann es zu Abweichungen gegenüber Anzeigewerten anderer Messgeräte kommen. Für die Verrechnung der eingespeisten Energie sind nur die Anzeigewerte des vom Elektrizitätsversorgungs-Unternehmen beigestellten, geeichten Messgerätes bindend.

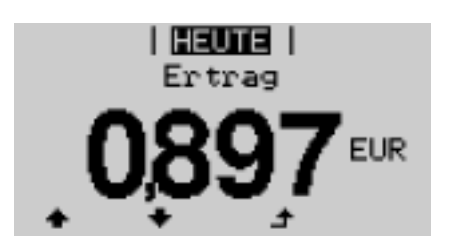

#### Ertrag

während des betrachteten Zeitraumes erwirtschaftetes Geld (Währung im Setup-Menü einstellbar)

Wie bei der eingespeisten Energie kann es auch beim Ertrag zu Abweichungen mit anderen Messwerten kommen.

Einstellung von Währung und Verrechnungssatz wird im Abschnitt 'Das Setup-Menü' beschrieben. Die Werkseinstellung hängt vom jeweiligen Länder-Setup ab.

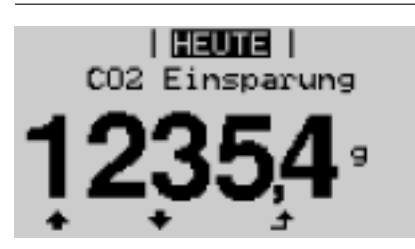

#### CO<sub>2</sub> Einsparung

während des betrachteten Zeitraumes eingesparte  $CO_2$ -Emission (g / kg)

Der Wert für die CO<sub>2</sub> Einsparung entspricht der CO<sub>2</sub>-Emission, die abhängig vom vorhandenen Kraftwerkspark bei Produktion der gleichen Strommenge freigesetzt würde.

Die Werkseinstellung beträgt 0,59 kg / kWh (Quelle: DGS - Deutsche Gesellschaft für Sonnenenergie).

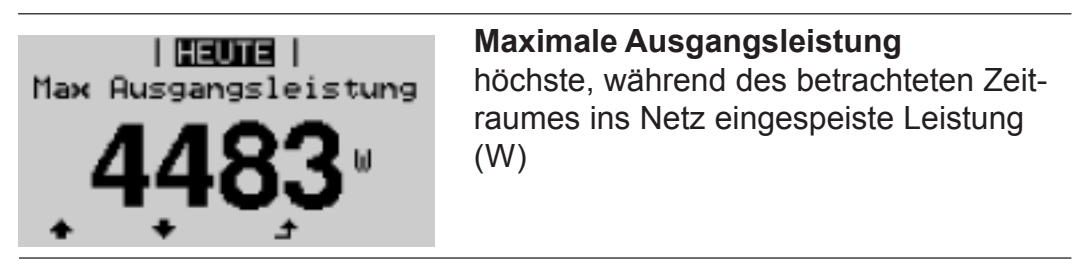

Anzeigewerte in den Anzeigemodi 'HEU-TE / JAHR / GESAMT' (Fortsetzung)

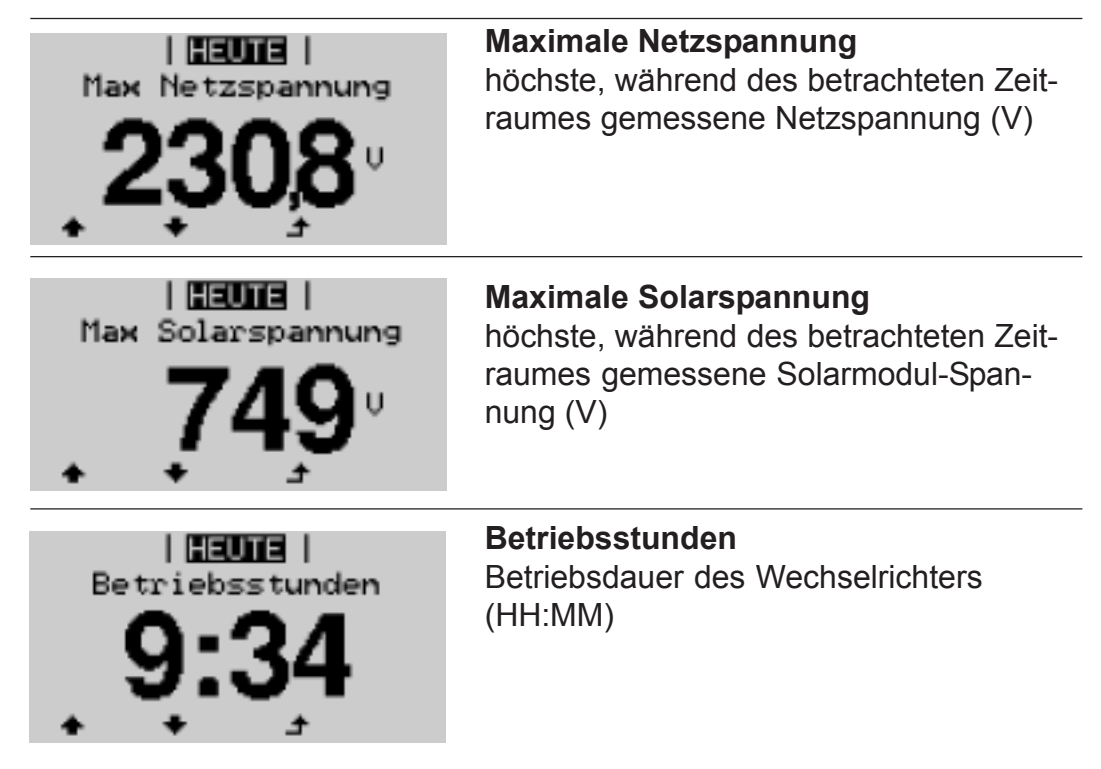

Obwohl der Wechselrichter während der Nacht außer Betrieb ist, werden die für die Option Sensor Box erforderlichen Daten rund um die Uhr erfasst und gespeichert.

**Wichtig!** Für die richtige Anzeige von Tages- und Jahreswerten muss die Uhrzeit korrekt eingestellt sein.

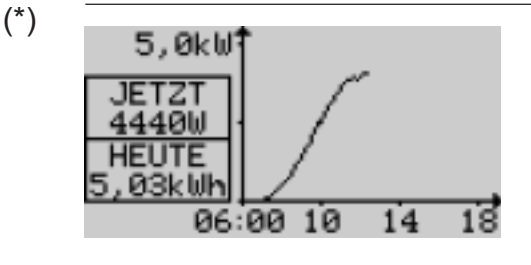

Tageskennlinie (nur im 'Heute' Menü)stellt den Verlauf der Ausgangsleistungwährend des Tages graphisch dar. DieZeitachse skaliert sich automatisch.Wenn keine Ausgangsleistung geliefertwird, werden kein Punkte mitgeloggt.

Taste 'Zurück' zum Schließen der Anzeige drücken

### Das Setup-Menü

Voreinstellun-<br/>genDer Wechselrichter ist betriebsfertig vorkonfiguriert. Für den vollautomati-<br/>schen Netz-Einspeisebetrieb sind keine Voreinstellungen erforderlich.

Das Setup-Menü ermöglicht eine einfache Änderung der Voreinstellungen des Wechselrichters, um Anwender-spezifischen Wünschen und Anforderungen zu entsprechen.

In das Setup-Menü einsteigen

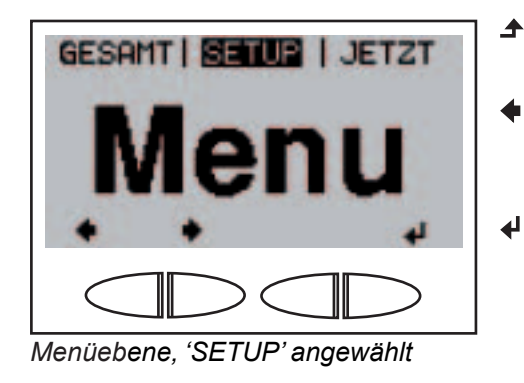

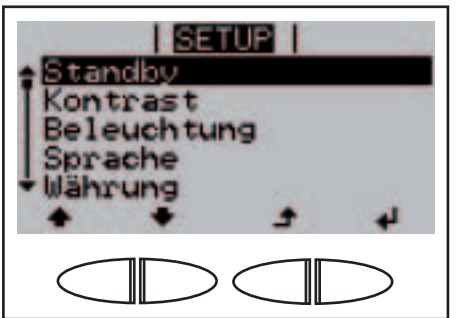

- In die Menüebene wechseln (Taste 'Menü' drücken)
- Aittels Tasten 'links' oder 'rechts' den Modus 'SETUP' anwählen
- 3. Taste 'Enter' drücken

Der erste Menüpunkt 'Standby' des Setup-Menüs wird angezeigt.

Menüpunkt 'Standby'

Zwischen Menüpunkten blättern

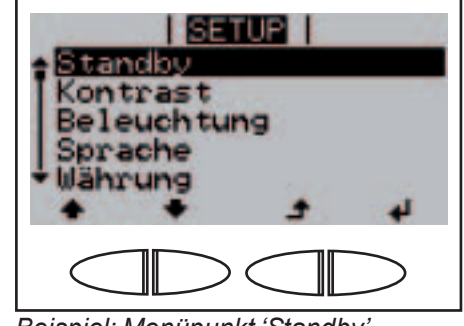

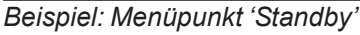

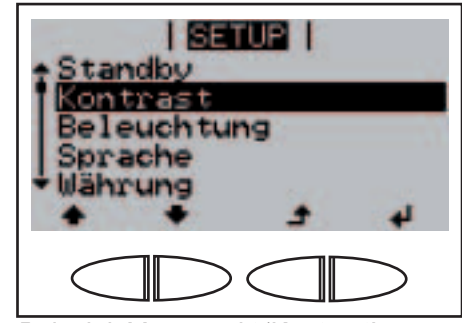

Beispiel: Menüpunkt 'Kontrast'

- 1. In das Setup-Menü einsteigen
- ▲ ◆ 2. Mit den Tasten 'auf' oder 'ab' zwischen den verfügbaren Menüpunkten blättern

## Menüpunkte im Setup-Menü

| Standby     | Manuelle Aktivierung / Deaktivierung des Standby-Betriebes                                                                                                    |                                                                                                    |  |  |  |  |  |
|-------------|----------------------------------------------------------------------------------------------------|----------------------------------------------------------------------------------------------------|--|--|--|--|--|
|             | Einheit<br>Einstellbereich<br>Werkseinstellung                                                                                                    | -<br>Enter<br>'Standby' deaktiviert                                                                                                    |  |  |  |  |  |
|             | <ul> <li>Im Standby-Betrieb ist die Leistungselektronik abgeschaltet. Es finde<br/>keine Netzeinspeisung statt.</li> <li>Die Startup-LED leuchtet orange.</li> <li>Im Standby-Betrieb kann kein anderer Menüpunkt im Setup-Menü<br/>aufgerufen oder eingestellt werden.</li> <li>Das automatische Wechseln in den Anzeigemodus 'JETZT' nachden<br/>2 Minuten keine Taste gedrückt wurde, ist nicht aktiviert.<br/>Der Standby-Betrieb kann nur manuell durch Drücken der Taste 'En-<br/>ter' beendet werden.</li> <li>Der Netz-Einspeisebetrieb kann jederzeit wieder aufgenommen wer-<br/>den ('Standby' deaktivieren).</li> </ul> |                                                                                                    |  |  |  |  |  |
| Kontrast    | Einstellung des Ko<br>Einheit<br>Einstellbereich<br>Werkseinstellung                                                                                                    | ntrastes am Display<br>-<br>0 - 10<br>5                                                                                                    |  |  |  |  |  |
|             | Da der Kontrast te<br>bungsbedingunger<br>dern.                                                                                                    | mperaturabhängig ist, können wechselnde Umge-<br>n eine Einstellung des Menüpunktes 'Kontrast' erfor-                                                     |  |  |  |  |  |
| Beleuchtung | Voreinstellung der                                                                                                    | Display-Beleuchtung.                                                                                                    |  |  |  |  |  |
|             | Einheit<br>Einstellbereich<br>Werkseinstellung                                                                                                    | -<br>AUTO / ON / OFF<br>AUTO                                                                                                    |  |  |  |  |  |
|             | AUTO:                                                                                                    | Die Display-Beleuchtung wird durch Drücken einer<br>beliebigen Taste aktiviert. Wird 2 Minuten keine Taste<br>gedrückt, erlischt die Display-Beleuchtung. |  |  |  |  |  |
|             | ON:                                                                                                    | Die Display-Beleuchtung ist bei aktivem Wechselrich-<br>ter permanent eingeschaltet.                                                                      |  |  |  |  |  |
|             | OFF:                                                                                                    | Die Display-Beleuchtung ist permanent abgeschaltet.                                                                                                    |  |  |  |  |  |
|             | Wichtig! Der Menüpunkt 'Beleuchtung' betrifft nur die Display-Hinter-<br>grundbeleuchtung und die Tastenbeleuchtung.                                                                                                    |                                                                                                    |  |  |  |  |  |
| Sprache       | Einstellung der Disp                                                             | blay Sprache                                                                                                    |
|---------------|----------------------------------------------------------------------------------|----------------------------------------------------------------------------------------------------|
|               | Einheit:<br>Anzeigebereich<br>Werkseinstellung                                   | -<br>Deutsch, Englisch, Französisch, Niederländisch,<br>Italienisch, Spanisch, Tschechisch, Slowakisch<br>(abhängig vom Länder-Setup) |
| Währung       | Einstellung von Wä<br>eingespeisten Ener                                         | hrung und Verrechnungssatz für die Vergütung der<br>gie                                                                               |
|               | Einheit<br>Anzeigebereich<br>Werkseinstellung                                    | -<br>Währung / Einspeisetarif<br>(abhängig vom Länder-Setup)                                                                          |
| $CO_2$ Faktor | Einstellung des Fak                                                              | tors für die CO <sub>2</sub> -Reduktion                                                                                               |
|               | Einheit<br>Einstellbereich<br>Werkseinstellung                                   | kg/kWh<br>00,01 - 99,99<br>0,59 kg/kWh                                                                                                |
| Ertrag        | Einstellung:<br>- eines Offset-We<br>- eines Mess-Aus<br>Energieanzeige          | ertes für die Total-Energieanzeige<br>sgleichsfaktors für die Tages-, Jahres- und Gesamt-                                             |
|               | Einstellbereich                                                                  | Zählerabweichung / Zähler Maßeinheit / Zählerkalib-<br>rierung                                                                        |
|               | Zählerabweichung<br>Vorgabe eines Wer<br>speisten Energie ac<br>Wechselrichters) | J<br>tes für die eingespeiste Energie, der zur aktuell einge-<br>ldiert wird (z.B. Übertragswert bei Austausch des                    |
|               | Einheit<br>Einstellbereich<br>Werkseinstellung                                   | Wh<br>5-stellig<br>0                                                                                                    |
|               | Zähler Maßeinheit<br>Vorgabe des Einheit                                         | itenvorsatz (k, M)                                                                                                    |
|               | Einheit<br>Einstellbereich<br>Werkseinstellung                                   | -<br>k / M<br>-                                                                                                    |
|               | Zählerkalibrierung<br>Vorgabe eines Korr<br>selrichters der geei                 | ekturwertes, damit die Anzeige am Display des Wech-<br>chten Anzeige des Stromzählers entspricht                                      |
|               | Einheit<br>Einstellbereich<br>Werkseinstellung                                   | %<br>-5,0 - +5,0<br>0                                                                                                    |

# Wechselrich-<br/>ternummerEinstellung der Nummer (=Adresse) des Wechselrichters bei einer Anlage<br/>mit mehreren Solar-Wechselrichtern

Einheit-Einstellbereich00 - 99 (00 = 100. Wechselrichter)Werkseinstellung01

**Wichtig!** Beim Einbinden mehrerer Wechselrichter in ein Datenkommunikations-System jedem Wechselrichter eine eigene Adresse zuordnen.

**DATCOM** Kontrolle einer Datenkommunikation, Signal aktivieren, Signaleinstellungen, Signal-Test, DATCOM-Nachtmodus, Protokolleinstellungen

Einstellbereich STATUS / Signal Modus / Signal Test / Nacht Modus / Protokolltype

### STATUS

zeigt eine über Solar Net vorhandene Datenkommunikation oder einen in der Datenkommunikation aufgetretenen Fehler an

#### **Signal Modus**

steuert das Schalten des 12 V Meldeausganges am Datenkommunikations-Einschub.

| Einheit<br>Einstellbereich<br>Werkseinstellung | -<br>Permanent / ALL / ON / OFF<br>ALL                                                                                                    |
|------------------------------------------------|----------------------------------------------------------------------------------------------------|
| Permanent / ALL:                               | Schalten des 12 V Meldeausganges bei dauerhaften<br>und temporären Servicecodes (z.B. kurze Unterbre-<br>chung des Einsepeisebetriebs, ein Servicecode tritt<br>öfter als 50 x pro Tag auf) |
| ON:                                            | Der 12 V Meldeausgang ist während des Einspeise-<br>betriebes ständig eingeschaltet (z.B. zur Stromversor-<br>gung)                                                                         |
| OFF:                                           | kein Schalten des 12 V Meldeausganges                                                                                                    |

### **Signal Test**

Funktionsüberprüfung, ob der 12 V Meldeausgang periodisch schaltet

| <b>DATCOM</b><br>(Fortsetzung) | Nacht Modus<br>DATCOM-Nachtm<br>rend der Nacht og | nodus; steuert den DATCOM- und Display-Betrieb wäh-<br>der bei nicht ausreichend vorhandener DC-Spannung |
|--------------------------------|---------------------------------------------------|----------------------------------------------------------------------------------------------------|
|                                | Einheit<br>Einstellbereich                        | -<br>AUTO / ON / OFF                                                                                     |

Werkseinstellung AUTO

AUTO: Der DATCOM-Betrieb ist immer aufrecht, solange ein Datenlogger in einem aktiven, nicht unterbrochenen Solar Net angeschlossen sind. Das Display ist während der Nacht dunkel und kann durch Drücken einer beliebigen Taste aktiviert werden.

ON: Der DATCOM-Betrieb ist immer aufrecht, solange DATCOM-Komponenten im Solar Net angeschlossen sind (auch wenn das Solar Net unterbrochen ist). Der Wechselrichter stellt die 12 V zur Versorgung des Solar Net ununterbrochen zur Verfügung. Das Display ist immer aktiv.

> **Wichtig!** Ist der DATCOM-Nachtmodus auf ON oder auf AUTO bei angeschlossenen Solar Net Komponenten eingestellt, erhöht sich der Stromverbrauch des Wechselrichters während der Nacht auf 7,3 W.

OFF: Kein DATCOM-Betrieb in der Nacht, der Wechselrichter braucht keinen AC-Strom zur Versorgung des Solar Net. Das Display ist während der Nacht deaktiviert.

### Protokolltype

legt fest, welches Kommunikationsprotokoll die Daten überträgt:

Einheit Einstellbereich Solar Net / Interface Werkseinstellung Solar Net

**USB** Vorgabe von Werten in Zusammenhang mit einem USB-Stick

Einstellbereich Sicheres Entfernen / Update Software / Logging Intervall

### **Sicheres Entfernen**

Um einen USB-Stick ohne Datenverlust von der USB A Buchse am Datenkommunikations-Einschub abzustecken.

Der USB-Stick kann entfernt werden:

- wenn die OK-Meldung angezeigt wird
- wenn die LED 'Datenübertragung' nicht mehr blinkt oder leuchtet

### Update Software

USB

(Fortsetzung)

Zum Aktualisieren der Wechselrichter-Software mittels USB-Stick. Nähere Informationen zum Durchführen von Software-Updates mittels USB-Stick finden Sie im Abschnitt 'Menüpunkte einstellen und anzeigen'.

### Logging Intervall

Aktivieren / Deaktivieren der Logging-Funktion, sowie Vorgabe eines Logging Intervalls

| Einheit<br>Einstellbereich<br>Werkseinstellung | Minuten<br>30 Min / 20 Min / 15 Min / 10 Min / 5 Min / No Log<br>No Log                                                   |
|------------------------------------------------|----------------------------------------------------------------------------------------------------|
| 30 Min                                         | Das Logging Intervall beträgt 30 Minuten; alle 30<br>Minuten werden neue Logging-Daten auf den USB-<br>Stick gespeichert. |
| 20 Min                                         | Π                                                                                                    |
| 15 Min                                         | $\langle \rangle$                                                                                                    |
| 10 Min                                         | V                                                                                                    |
| 5 Min                                          | Das Logging Intervall beträgt 5 Minuten; alle 5 Minu-<br>ten werden neue Logging-Daten auf den USB-Stick<br>gespeichert.  |

No Log Keine Datenspeicherung

**Wichtig!** Für eine einwandfreie Logging-Funktion muss die Uhrzeit korrekt eingestellt sein.

### String Control Zur Überwachung der eingehenden Solarmodul-Stränge

Funktionsprinzip:

- Die eingehenden Solarmodul-Stränge werden auf 2 Messkanäle zusammengeführt.
- Die 2 Messkanäle erfassen über den ganzen Einspeisetag den Gesamtstrom der jeweils angeschlossenen Solarmodul-Stränge.
- Für einen effektiven Vergleich der beiden Messkanal-Werte wird der durchschnittliche Solarmodul-Strangstrom herangezogen.
- Der durchschnittliche Solarmodul-Strangstrom ergibt sich aus dem Kanal-Messwert dividiert durch die Anzahl der pro Kanal angeschlossenen Solarmodul-Stränge.
- Die Differenz der beiden Durchschnittswerte wird ausgerechnet und in % angegeben, wobei jeweils der kleinere Durschnittswert vom größeren Durchschnittswert abgezogen wird.
- Am Display wird eine Warnung ausgegeben, wenn
  - a) die Differenz der beiden Durchschnittswerte größer als die festgelegte maximale Abweichung ist

und

b) der für den durchschnittlichen Solarmodul-Strangstrom eines Messkanals festgelegte Schwellwert überschritten wird. String Control (Fortsetzung) Einstellbereich

Anzeige: Status / Einst. Kanal EINS / Einst. Kanal ZWEI / max. Abweichung / Schwellwert

**Wichtig!** Für eine einwandfreie Funktion der Solarmodul-Strangüberwachung muss die Uhrzeit korrekt eingestellt sein.

### Status

Istwert-Anzeige des durchschnittlichen Solarmodul-Strangstroms von Messkanal 1, Messkanal 2 und der aktuellen Abweichung zueinander

### **Einst. Kanal EINS**

zum Einstellen der Anzahl an Messkanal 1 (MC1) angeschlossenen Solarmodul-Stränge; Messkanal 1 = DC- Anschlussklemmen 1 - 3

### Einst. Kanal ZWEI

zum Einstellen der Anzahl an Messkanal 2 (MC2) angeschlossenen Solarmodul-Stränge; Messkanal 2 = DC- Anschlussklemmen 4 - 6

0

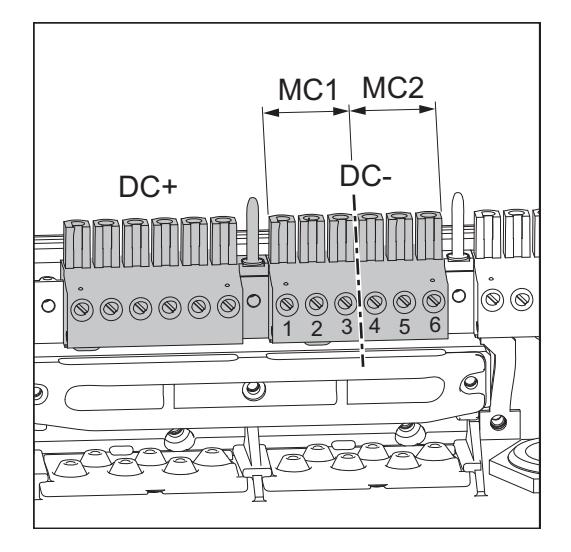

Einheit

Einstellbereich Werkseinstellung

0 - 99; 0 = keine Überwachung des Messkanals

#### max. Abweichung

zur Eingabe eines Wertes in %, wie groß die Differenz beim Vergleich der beiden Durchschnittswerte zueinander maximal sein darf.

Einheit%Einstellbereich5 - 99Werkseinstellung20

### Schwellwert

zur Eingabe eines Wertes in Ah für die durchschnittlichen Solarmodul-Strangströme der Messkanäle, bei dessen Überschreitung eine Warnung am Display ausgegeben wird.

| Einheit          | Ah     |
|------------------|--------|
| Einstellbereich  | 2 - 50 |
| Werkseinstellung | 4      |

**Geräte Info** Zur Anzeige von für ein Energieversorgungs-Unternehmen relevanten Einstellungen. Die angezeigten Werte sind vom jeweiligen Länder-Setup oder von gerätespezifischen Einstellungen des Wechselrichters abhängig.

| Anzeigebereich | Setup / UIL max / UIL min / ULL / FIL max / FIL min / |
|----------------|-------------------------------------------------------|
| -              | LGMTi / LGMTr / DC-Mode / FIX / User / Group          |

| Setup   | Länder-Setup                                                 |
|---------|--------------------------------------------------------------|
| UIL max | Oberer Netzspannungs-Wert in V                               |
| UIL min | Unterer Netzspannungs-Wert in V                              |
| ULL     | Netzspannungs-Mittelwert über 10 Minuten in V                |
| FIL max | Oberer Netzfrequenz-Wert in Hz                               |
| FIL min | Unterer Netzfrequenz-Wert in Hz                              |
| LGMTi   | Hochstart-Zeit des Wechselrichters in s                      |
| LGMTr   | Wiederzuschalt-Zeit in s nach einem Netzfehler               |
| DC-Mode | DC-Betriebsart                                               |
| FIX     | Spannungswert in V für den Fixspannungs-Betrieb              |
| User    | Spannungswert in V für den MPP-User Betrieb                  |
| Group   | Gruppe für das Aktualisieren der Wechselrichter-<br>Software |

Uhrzeit

Einstellung von Uhrzeit und Datum

| Einheit          | HH:MM, DDMMYYYY |
|------------------|-----------------|
| Einstellbereich  | Uhrzeit / Datum |
| Werkseinstellung | -               |

**Wichtig!** Das korrekte Einstellen von Uhrzeit und Datum ist Voraussetzung für:

- eine einwandfreie Funktion der Solarmodul-Strangüberwachung,
- eine richtige Anzeige von Tages- und Jahreswerten, der Tageskennlinie
- eine einwandfreie Logging-Funktion bei eingestelltem Logging-Intervall.

# Status LTStatusanzeige der zuletzt im Wechselrichter aufgetretenen Fehler kann<br/>angezeigt werden

**Wichtig!** Auf Grund schwacher Sonneneinstrahlung treten jeden Morgen und Abend naturgemäß die Statusmeldungen 306 (Power low) und 307 (DC low) auf. Diesen Statusmeldungen liegt kein Fehler zu Grunde. **Version** Anzeige von Versionsnummer und Seriennummer der im Wechselrichter eingebauten Prints (z.B. für Service-Zwecke)

Einheit -Anzeigebereich display / interface / powerstage / filter Werkseinstellung -

### Menüpunkte einstellen und anzeigen

| Menüpunkte<br>einstellen<br>allgemein | <b>▲ ♥</b><br>¢J<br>+ = | 1.<br>2.<br>3.<br>4. | In das Setup-Menü einsteigen<br>Mittels Tasten 'auf' oder 'ab' gewünschten Menüpunkt anwählen<br>Taste 'Enter' drücken<br>Mittels Tasten 'auf' oder 'ab' den Wert des Menüpunktes verän-<br>dern |
|---------------------------------------|-------------------------|----------------------|----------------------------------------------------------------------------------------------------|
|                                       |                         |                      | die geänderten Werte sollen gespeichert werden:                                                                                                    |
|                                       | <b>↓</b>                | 5.                   | <ul> <li>Taste 'Enter' drücken</li> <li>die geänderten Werte werden im Menüpunkt gespeichert</li> <li>der aktuell ausgewählte Menüpunkt wird angezeigt</li> </ul>                                |
|                                       |                         |                      | die geänderten Werte sollen nicht gespeichert werden:                                                                                                    |
|                                       | <b>•</b>                | 5.                   | <ul> <li>Taste 'Zurück' drücken</li> <li>die geänderten Werte werden nicht im Menüpunkt gespeichert</li> <li>der aktuell ausgewählte Menüpunkt wird angezeigt</li> </ul>                         |
|                                       |                         |                      |                                                                                                    |
| Aus einem                             | ▲                       | 1.                   | Um aus einem Menüpunkt auszusteigen, Taste 'Zurück' drücken                                                                                                    |
| Menupunkt<br>aussteigen               |                         |                      | Die Menüebene wird angezeigt:                                                                                                    |
|                                       |                         |                      | GESAMT   SETUR   JETZT                                                                                                    |
|                                       |                         |                      |                                                                                                    |

Menu

Wird 2 Minuten keine Taste gedrückt,

- wechselt der Wechselrichter von jeder beliebigen Position innerhalb des Setup-Menüs in den Anzeigemodus 'JETZT' (Ausnahme: Menüpunkt 'Standby'),
- erlischt die Display-Beleuchtung.
- Die aktuell eingespeiste Leistung wird angezeigt.

Standby-Betrieb einstellen - manuelle Abschaltung des Netz-Einspeisebetriebes

| Setup                  |
|------------------------|
| Kontrast               |
| Beleuchtung<br>Sprache |
| *Währung<br>★ ★ ± ↓    |
|                        |
|                        |

- ▲ ◀ 1. Menüpunkt 'Standby' anwählen

Standby-Betrieb einstellen manuelle Abschaltung des Netz-Einspeisebetriebes (Fortsetzung)

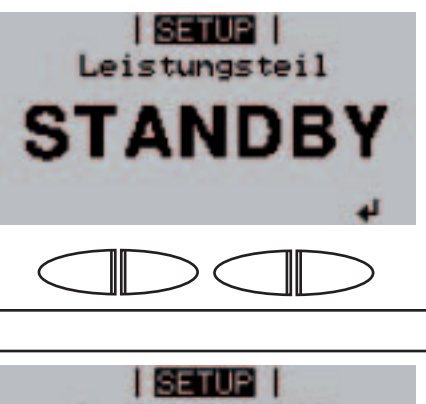

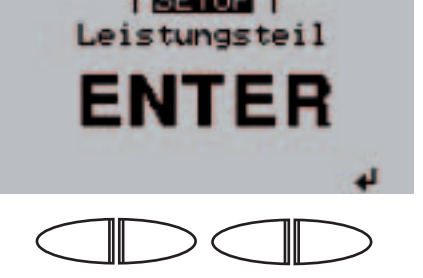

Am Display erscheint abwechselnd ...

'STANDBY'

und ...

'ENTER'.

Der Standby-Modus ist nun aktiviert (manuelle Abschaltung des Netz-Einspeisebetriebes).

Die Startup-LED leuchtet orange.

Wiederaufnahme des Netz-Einspeisebetriebes

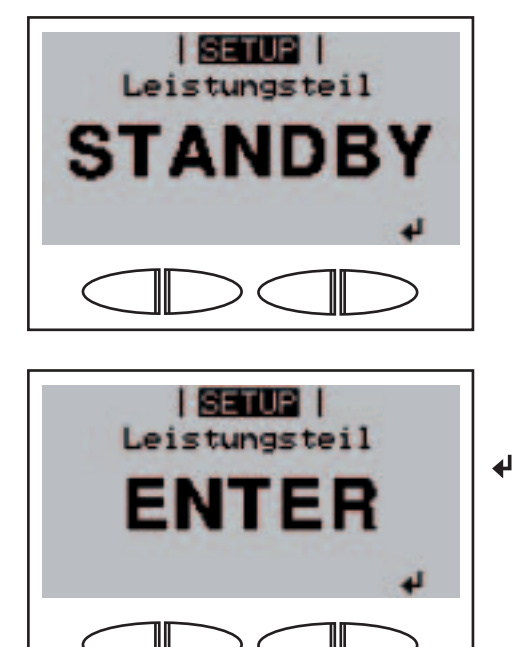

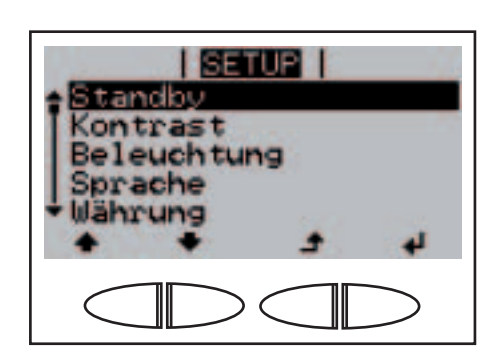

Im Standby-Betrieb wird am Display abwechselnd ...

'STANDBY'

und ...

'ENTER' angezeigt.

 Zur Wiederaufnahme des Netz-Einspeisebetriebes Taste 'Enter' drücken

> Der Menüpunkt 'Standby' wird angezeigt. Parallel dazu durchläuft der Wechselrichter die Startup-Phase. Nach Wiederaufnahme des Einspeisebetriebes leuchtet die Betriebsstatus-LED grün.

Display-Kontrast einstellen

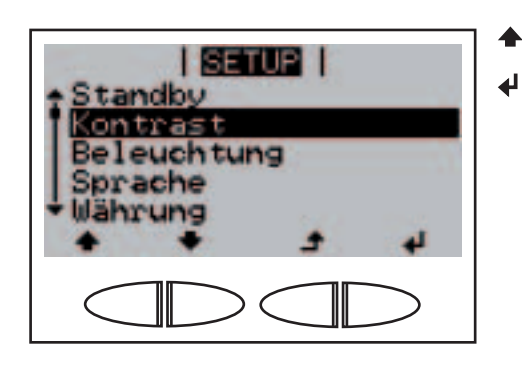

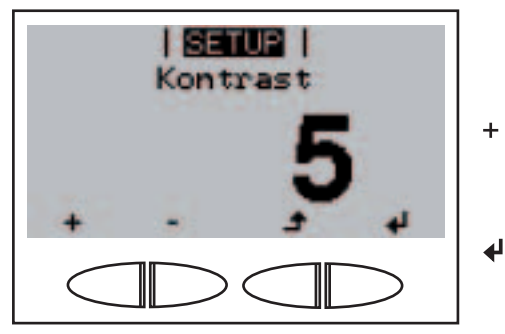

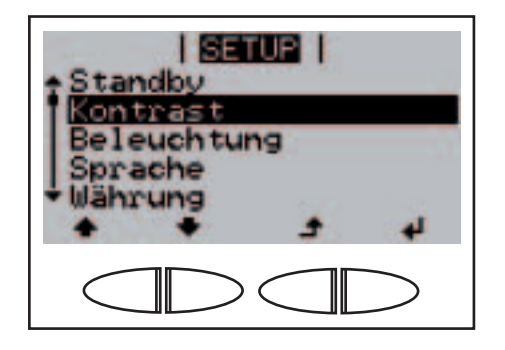

- 1. Menüpunkt 'Kontrast' anwählen
- 2. Taste 'Enter' drücken

Die aktuelle Einstellung für den Kontrast wird angezeigt.

- 3. Mittels Tasten 'auf' oder 'ab' die gewünschte Kontraststufe anwählen
- 4. Zum Übernehmen der Einstellung Taste 'Enter' drücken

Die eingestellte Kontraststufe wird übernommen, der Menüpunkt 'Kontrast' wird angezeigt.

Display-Beleuchtung einstellen

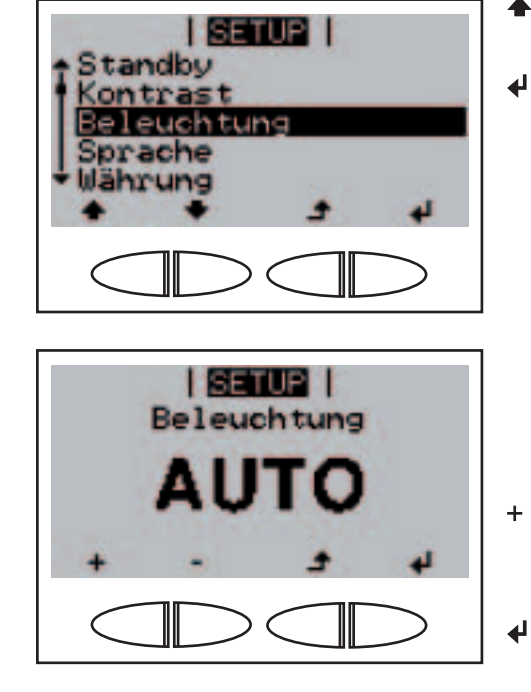

- Menüpunkt 'Beleuchtung' anwählen
- 2. Taste 'Enter' drücken

Die aktuelle Einstellung für die Display-Beleuchtung wird angezeigt.

- 3. Mittels Tasten 'auf' oder 'ab' die gewünschte Einstellung für die Display-Beleuchtung anwählen
  - 4. Zum Übernehmen der Einstellung Taste 'Enter' drücken

Display-Beleuchtung einstellen (Fortsetzung)

**Display-Spra-**

che einstellen

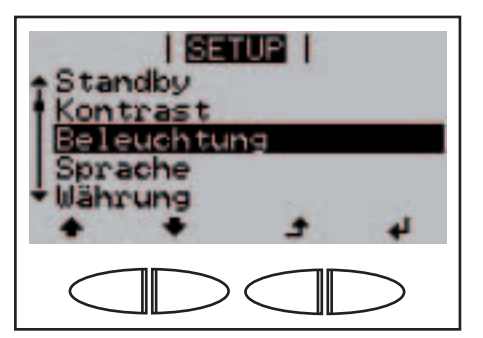

SETUP

SETUP

Sprache

Deutsch

SETUP

Kontrast

Sprache Währung CO2 Faktor

leuchtung

euchtung ache rung Faktor

Contrast

Die Einstellungen für die Display-Beleuchtung wird übernommen, der Menüpunkt 'Beleuchtung' wird angezeigt.

- Menüpunkt 'Sprache' anwählen
- 2. Taste 'Enter' drücken

4

+ -

4

Je nach Länder-Setup wird die jeweilige Einstellung angezeigt.

- 3. Mittels Tasten 'auf' oder 'ab' die gewünschte Sprache anwählen
- 4. Zum Übernehmen der Sprache Taste 'Enter' drücken

Die Sprache wird übernommen, der Menüpunkt 'Sprache' wird in der ausgewählten Sprache angezeigt.

Währung und Einspeisetarif einstellen

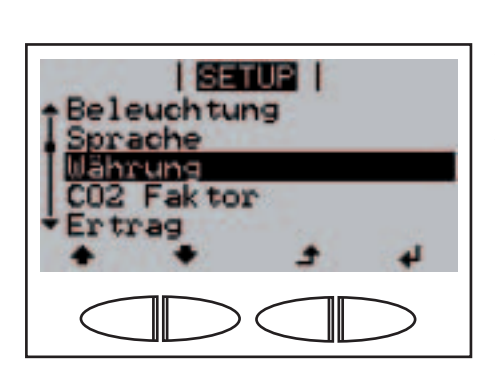

- Menüpunkt 'Währung' anwählen
- 2. Taste 'Enter' drücken

### Währung und Einspeisetarif einstellen (Fortsetzung)

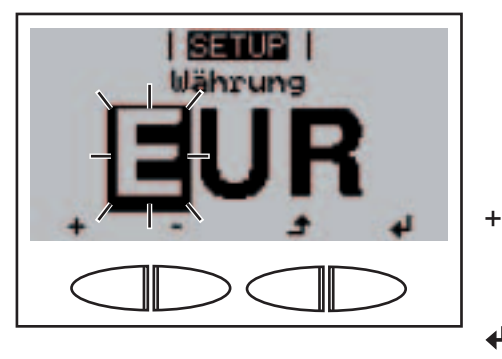

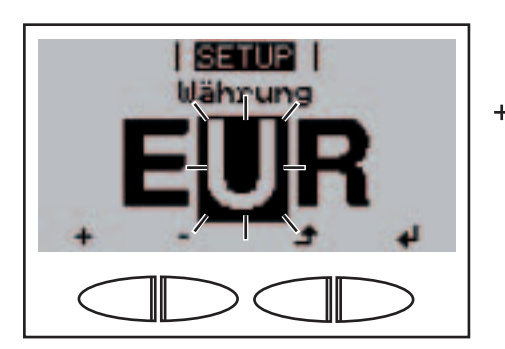

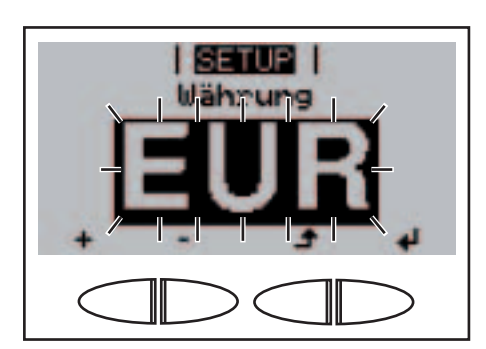

Die aktuell eingestellte **Währung** wird angezeigt, Werkseinstellung = 'EUR'; die erste von 3 Stellen blinkt.

- 3. Mittels Tasten 'auf' oder 'ab' einen Buchstaben f
  ür die erste Stelle ausw
  ählen
- 4. Taste 'Enter' drücken

Die zweite Stelle blinkt.

 + - 5. Arbeitsschritt 3. und 4. f
ür die zweite und dritte Stelle wiederholen, bis ...

die eingestellte Währung blinkt.

← 6. Taste 'Enter' drücken

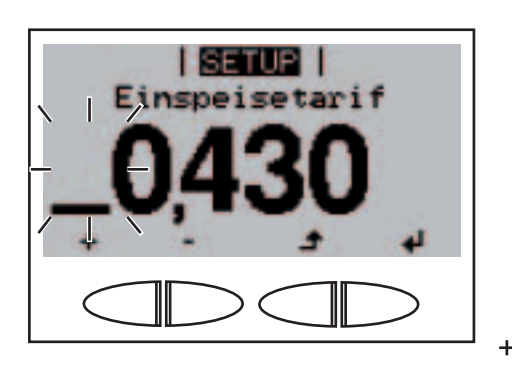

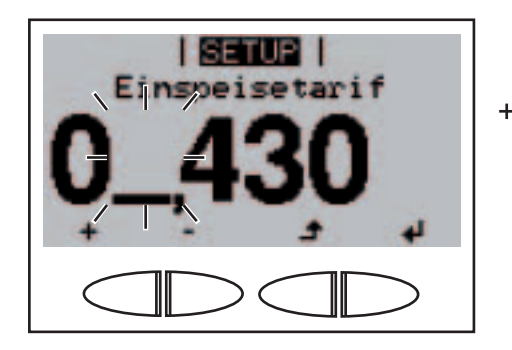

Die Währung wird übernommen, der aktuell eingestellte **Einspeisetarif** in Währung/ kWh wird angezeigt, Werkseinstellung = 0,43 EUR / kWh; die erste Stelle blinkt.

- 7. Mittels Tasten 'auf' oder 'ab' einen Wert f
  ür die erste Stelle auswählen (z.B. 0)
- 8. Taste 'Enter' drücken

Die zweite Stelle blinkt.

 9. Arbeitsschritt 7. und 8. f
ür die zweite Stelle sowie f
ür die erste, die zweite und die dritte Stelle nach dem Dezimalpunkt wiederholen, bis ...

### Währung und Einspeisetarif einstellen (Fortsetzung)

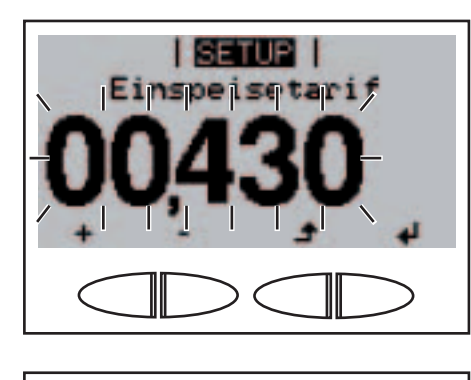

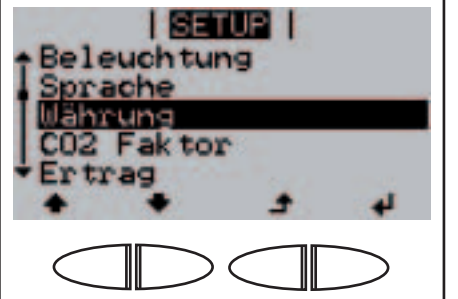

SETUP

der eingestellte Einspeisetarif blinkt.

↓ 10. Taste 'Enter' drücken

Der Einspeisetarif wird übernommen, der Menüpunkt 'Währung' wird angezeigt.

- Menüpunkt 'CO<sub>2</sub> Faktor' anwählen
- 2. Taste 'Enter' drücken

Der aktuell eingestellte Faktor für die  $CO_2$ -Reduktion wird angezeigt; die erste Stelle blinkt.

- 3. Mittels Tasten 'auf' oder 'ab' eine Zahl f
  ür die erste Stelle ausw
  ählen
- 4. Taste 'Enter' drücken

Die erste Stelle nach dem Dezimalpunkt blinkt.

 5. Arbeitsschritt 3. und 4. f
ür die erste, die zweite und die dritte Stelle nach dem Dezimalpunkt wiederholen, bis ...

Faktor für die CO<sub>2</sub>-Reduktion einstellen

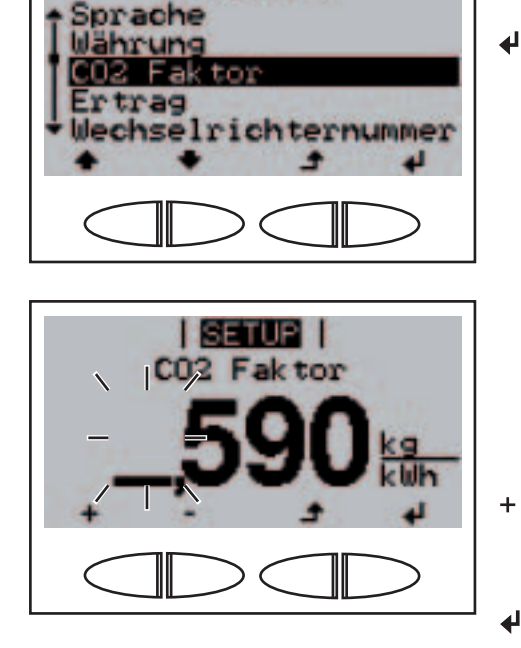

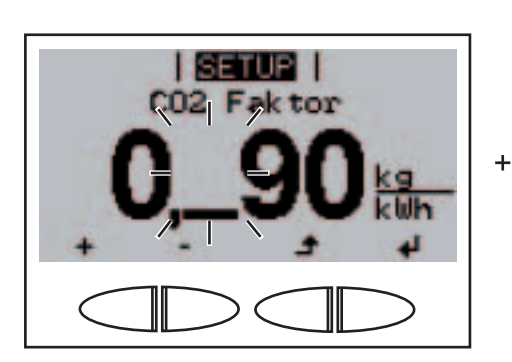

Faktor für die CO<sub>2</sub>-Reduktion einstellen (Fortsetzung)

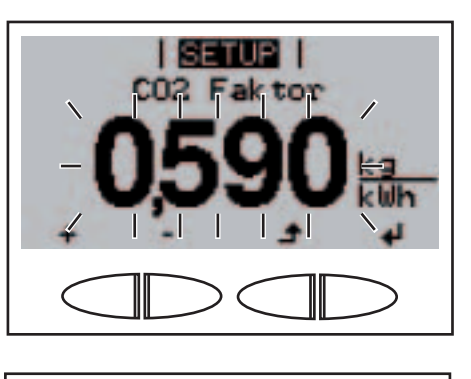

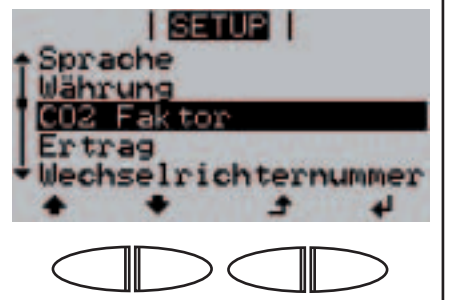

SETUP

richternummer

rung

der eingestellte Faktor für die CO<sub>2</sub>-Reduktion blinkt.

6. Taste 'Enter' drücken

4

Der eingestellte Faktor für die CO<sub>2</sub>-Reduktion wird übernommen, der Menüpunkt 'CO<sub>2</sub> Faktor' wird angezeigt.

- ▲ 1. Menüpunkt 'Ertrag' anwählen
  - 2. Taste 'Enter' drücken

Die aktuell eingestellte **Zählerabweichung** wird angezeigt, die erste Stelle blinkt.

- 3. Mittels Tasten 'auf' oder 'ab' eine Zahl für die erste Stelle auswählen
- 4. Taste 'Enter' drücken

Die zweite Stelle der Zählerabweichung blinkt.

 + - 5. Arbeitsschritt 3. und 4. f
ür die zweite, die dritte, die vierte und die f
ünfte Stelle nach dem Dezimalpunkt wiederholen, bis

Offset-Wert für die Total-Energieanzeige und Mess-Ausgleichsfaktor einstellen

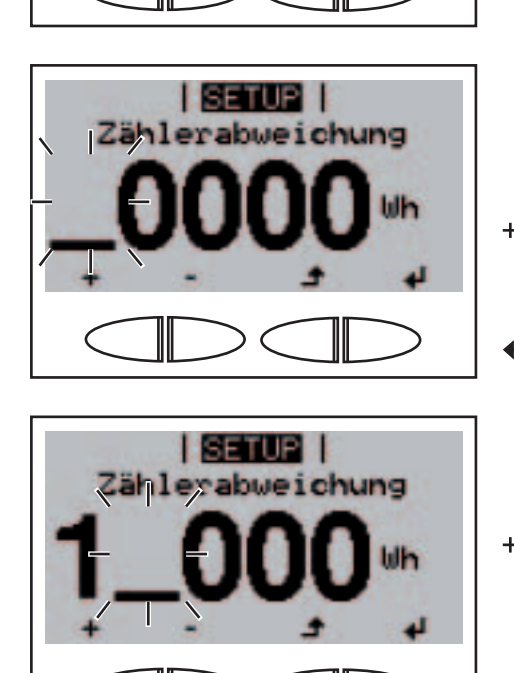

Offset-Wert für die Total-Energieanzeige und Mess-Ausgleichsfaktor einstellen (Fortsetzung)

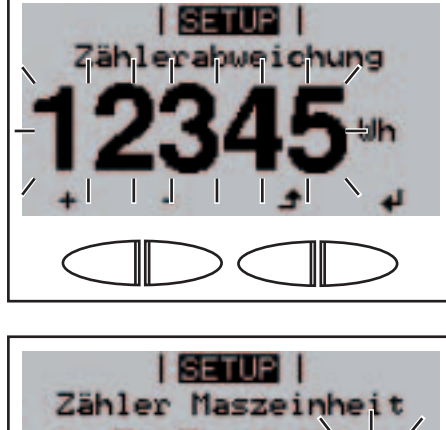

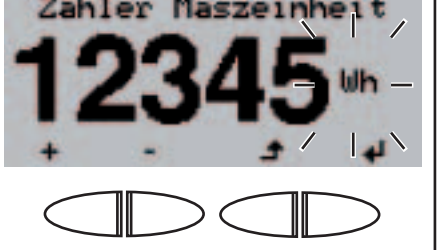

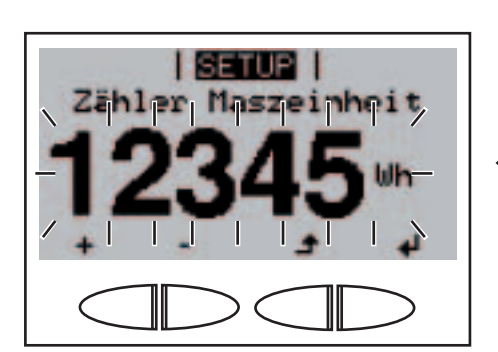

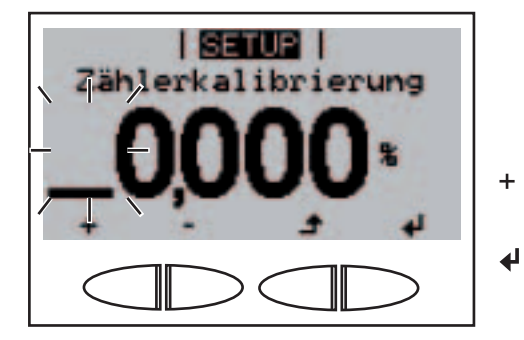

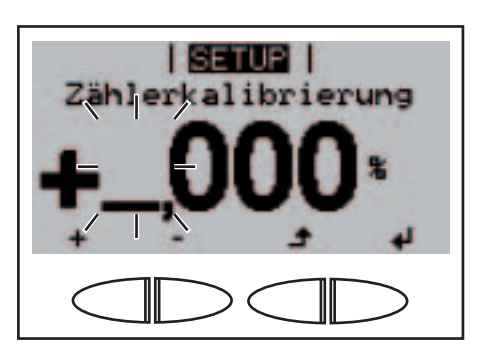

die Zählerabweichung blinkt.

> 'Zähler Maszeinheit' wird angezeigt, die Einheit blinkt.

 7. Mittels Tasten 'auf' oder 'ab' einen Einheitenvorsatz auswählen:

 1 kWh = 1.000 Wh
 1 MWh = 1.000.000 Wh

8. Taste 'Enter' drücken

₽

Die Zählerabweichung und die Einheit blinken.

9. Taste 'Enter' drücken

Die eingestellte Zählerabweichung und die Zähler Maßeinheit werden übernommen.

'Zählerkalibrierung' wird angezeigt, die Stelle für das Vorzeichen blinkt.

- 10. Mittels Tasten 'auf' oder 'ab' ein Vorzeichen auswählen
- 11. Taste 'Enter' drücken

Die erste Stelle des Korrekturwertes blinkt.

- 12. Mittels Tasten 'auf' oder 'ab' einen Wert f
  ür die erste Stelle ausw
  ählen
- 13. Taste 'Enter' drücken

Offset-Wert für die Total-Energieanzeige und Mess-Ausgleichsfaktor einstellen (Fortsetzung)

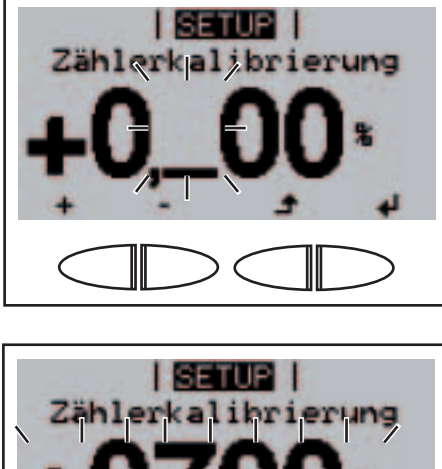

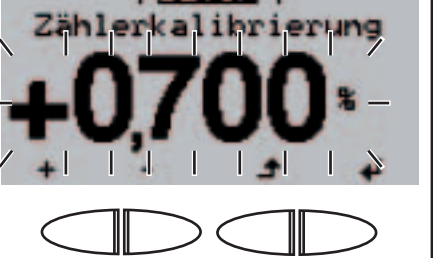

|SETUE | Währung CO2 Faktor Entrag Wechselrichternummer DATCOM Die erste Stelle nach dem Dezimalpunkt blinkt.

 14. Arbeitsschritt 12. und 13. f
ür die erste, die zweite und die dritte Stelle nach dem Dezimalpunkt wiederholen, bis ...

der Korrekturwert blinkt.

✓ 27. Taste 'Enter' drücken

Die eingestellte Zählerabweichung, die Zähler Maßeinheit und der Korrekturwert werden übernommen, der Menüpunkt 'Ertrag' wird angezeigt.

Nummer des Wechselrichters einstellen

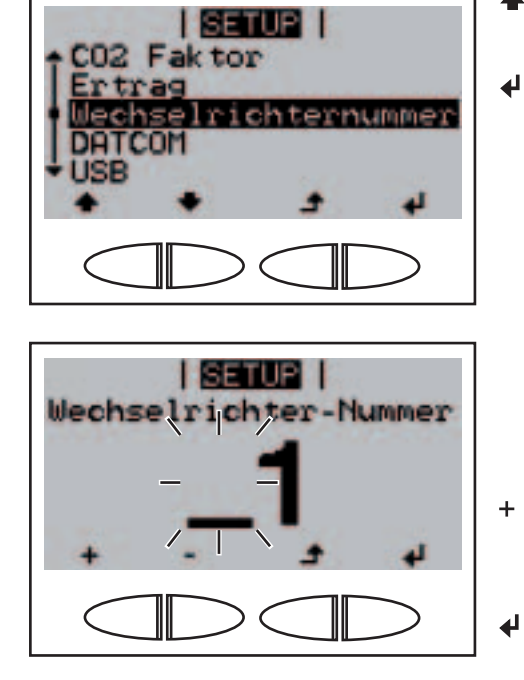

- Menüpunkt 'Wechselrichternummer' anwählen
- 2. Taste 'Enter' drücken

Die aktuell eingestellte Nummer des Wechselrichters wird angezeigt, die erste Stelle blinkt.

- 3. Mittels Tasten 'auf' oder 'ab' eine Zahl f
  ür die erste Stelle ausw
  ählen
- 4. Taste 'Enter' drücken

### Nummer des Wechselrichters einstellen

(Fortsetzung)

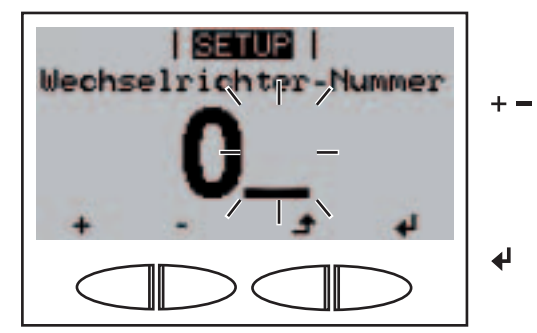

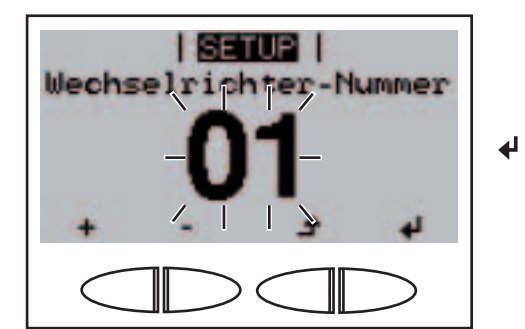

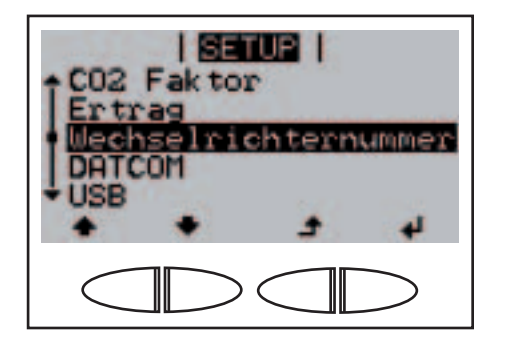

Die zweite Stelle blinkt.

- 5. Mittels Tasten 'auf' oder 'ab' eine Zahl für die zweite Stelle auswählen
- 6. Taste 'Enter' drücken

Die Nummer des Wechselrichters blinkt.

7. Taste 'Enter' drücken

Die Nummer des Wechselrichters wird übernommen, der Menüpunkt 'Wechselrichternummer' wird angezeigt.

Parameter im Menüpunkt 'DATCOM' ansehen und einstellen

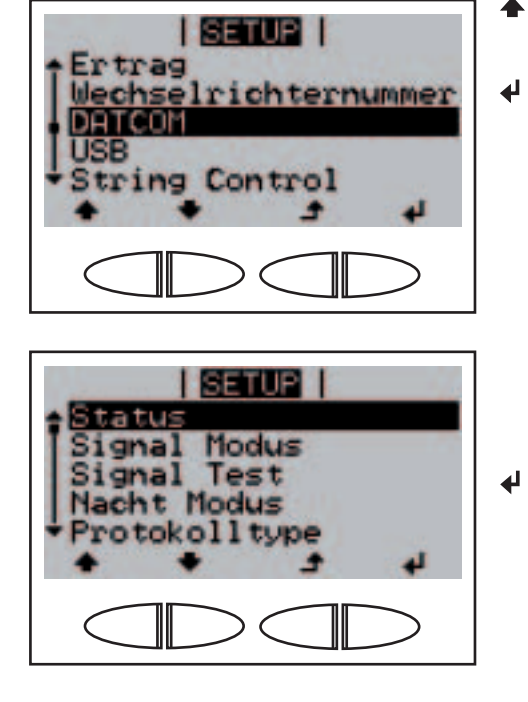

- Menüpunkt 'DATCOM' anwäh-1. + len
- 2. Taste 'Enter' drücken

Der Parameter 'Status' wird angezeigt.

3. Zum Öffnen der Detailansicht Taste 'Enter' drücken

Parameter im Menüpunkt 'DATCOM' ansehen und einstellen (Fortsetzung)

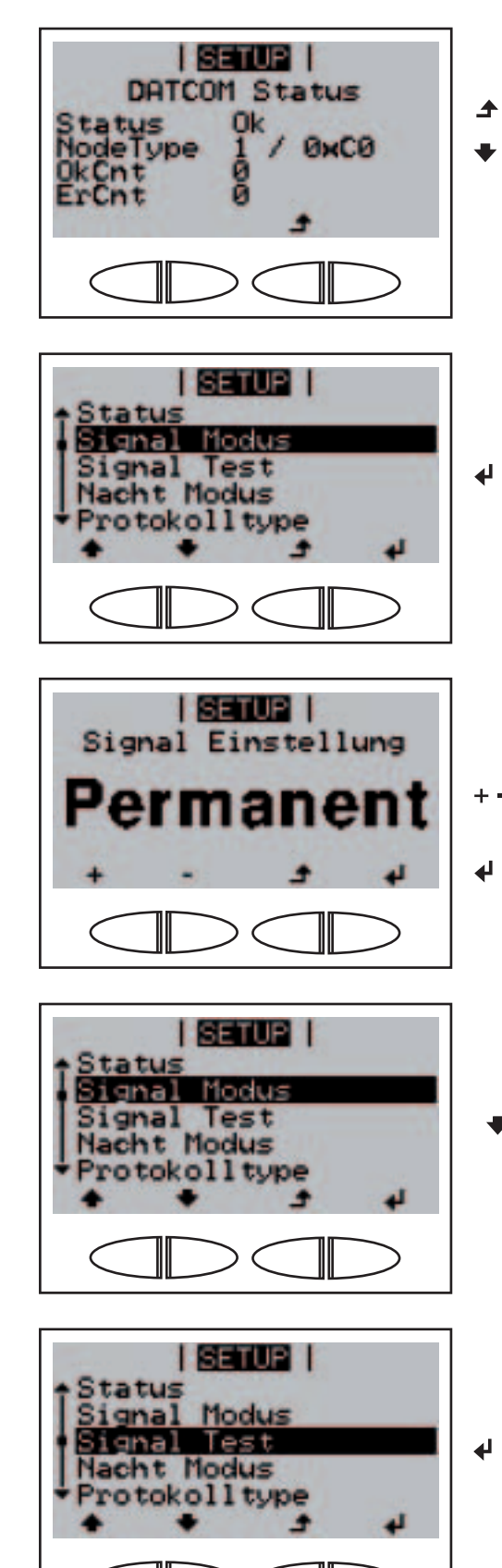

Eine Statusanzeige wird angezeigt.

- 4. Taste 'zurück' drücken
  - 5. Taste 'ab' drücken

Der Parameter '**Signal Modus'** wird angezeigt.

 Zum Einstellen des Signal Modus Taste 'Enter' drücken

> 'Signal Einstellung' wird angezeigt.

- + 7. Mittels Taste 'auf' oder 'ab' eine Signal Einstellung auswählen
  - 8. Taste 'Enter' drücken

Der Parameter 'Signal Modus' wird angezeigt.

9. Taste 'ab' drücken

Der **Parameter 'Signal Test'** wird angezeigt.

10. Zum Ausführen des Signaltestes Taste 'Enter' drücken

### Parameter im Menüpunkt 'DATCOM' ansehen und einstellen (Fortsetzung)

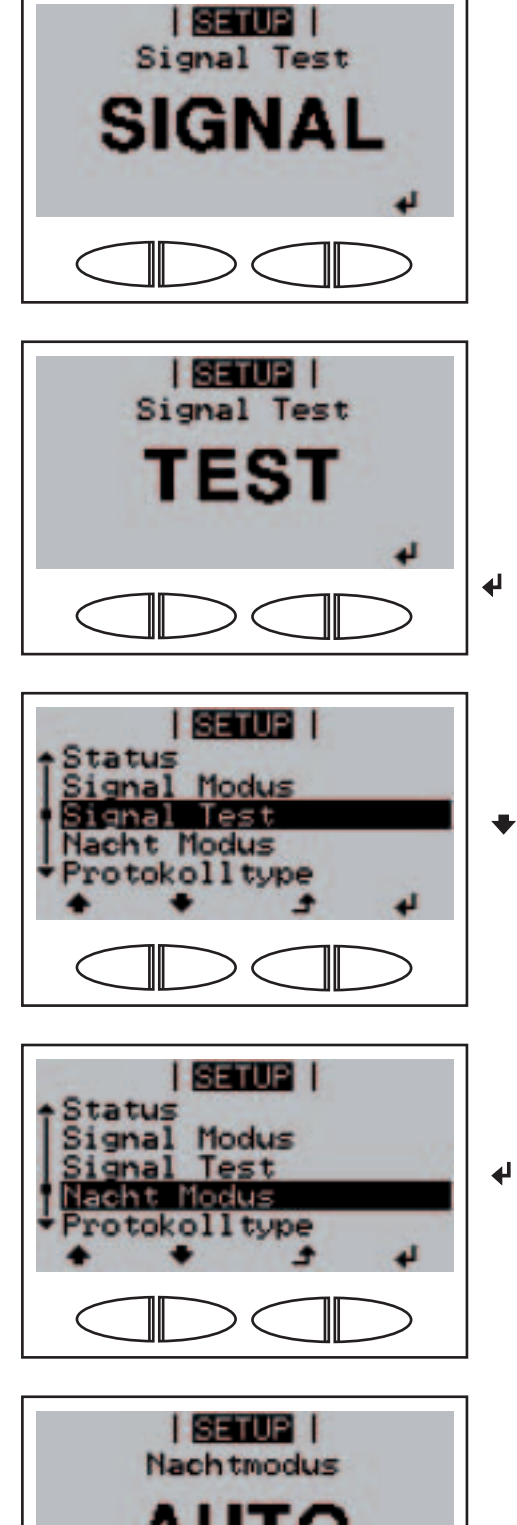

'SIGNAL' und ...

... 'TEST' werden abwechselnd angezeigt.

Das Schalten des 12 V Meldeausganges ist zu hören.

11. Um den Signaltest zu verlassen Taste 'Enter' drücken

Der Parameter 'Signal Test' wird angezeigt.

12. Taste 'ab' drücken

Der Parameter '**Nacht Modus**' wird angezeigt.

 13. Zum Einstellen des DATCOM Nacht Modus Taste 'Enter' drücken

> Die erste Einstellung für den DATCOM Nacht Modus 'AUTO' wird angezeigt.

- + 14. Mittels Taste 'auf' oder 'ab' einen DATCOM Nacht Modus auswählen
  - 15. Taste 'Enter' drücken

4

### Parameter im Menüpunkt 'DATCOM' ansehen und einstellen (Fortsetzung)

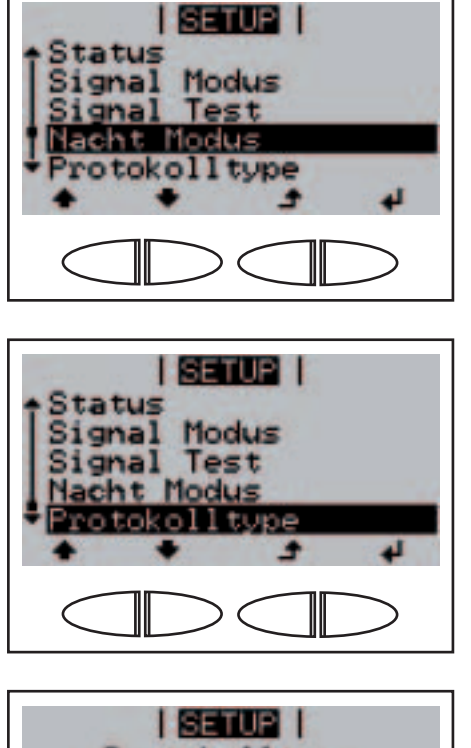

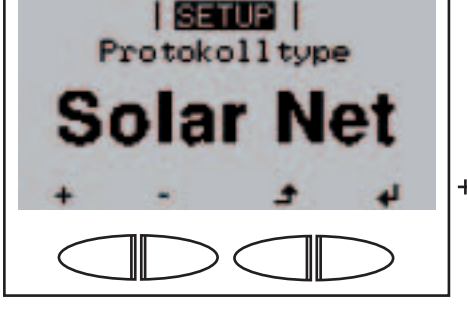

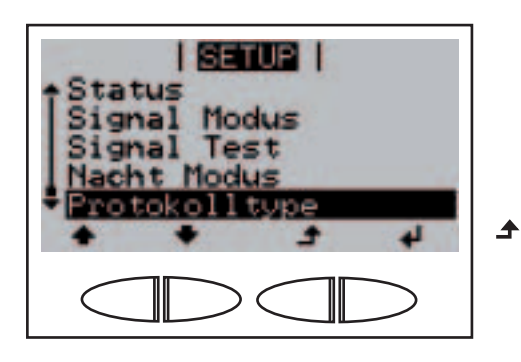

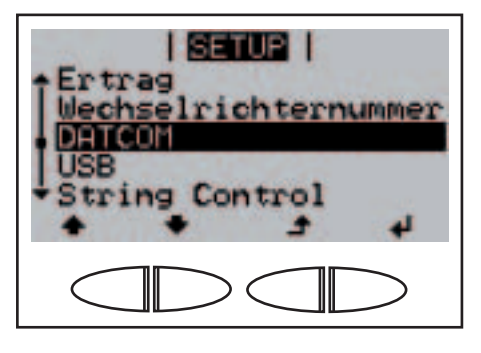

Der ausgewählte DATCOM Nacht Modus wird übernommen, der Parameter 'Nacht Modus' wird angezeigt.

16. Taste 'ab' drücken

₽

4

Der Parameter '**Protokolltype**' wird angezeigt.

17. Zum Einstellen der Kommunikationsprotokoll-Übertragungseigenschaften Taste 'Enter' drücken

> Die erste Einstellung für die Kommunikationsprotokoll-Übertragung 'Solar Net' wird angezeigt.

- Mittels Taste 'auf' oder 'ab' eine Einstellung für die Kommunikationsprotokoll-Übertragung auswählen
- 19. Taste 'Enter' drücken

Die ausgewählte Einstellung für die Kommunikationsprotokoll-Übertragung wird übernommen, 'Protokolltype' wird angezeigt.

20. Taste 'Zurück' drücken

Der Menüpunkt 'DATCOM' wird angezeigt.

### USB-Stick sicher entfernen

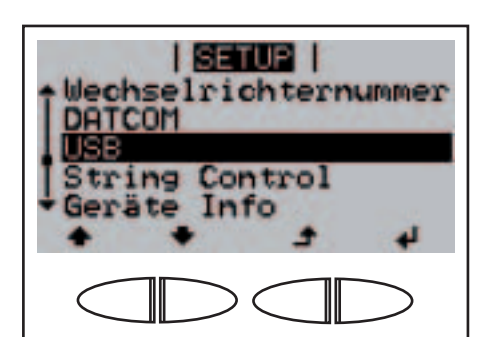

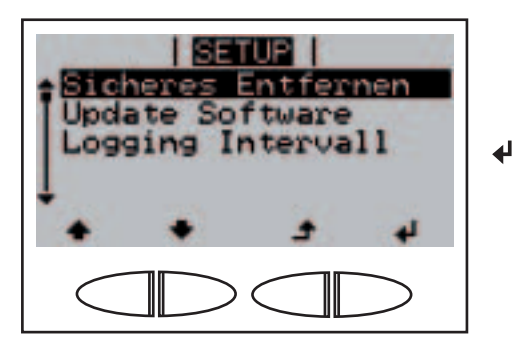

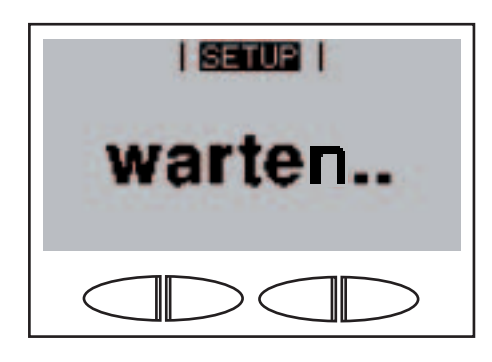

I SETUE I Ok J

- 1. Schrauben am Datenkommunikations-Einschub lösen
- 2. Datenkommunikations-Einschub heraus ziehen
- ★ ♥ 3. Menüpunkt 'USB' anwählen

'Sicheres Entfernen' wird angezeigt.

5. Taste 'Enter' drücken

'warte ...' wird kurz angezeigt.

'Ok' wird angezeigt.

- Überprüfen, dass die LED <sup>(Datenübertragung' am Ein- schub für die Datenkommunika- tion' nicht mehr blinkt oder leuchtet
  </sup>
- 7. USB-Stick entfernen

HINWEIS! Sofern ein Logging Intervall zum Aufzeichnen von Daten eingestellt ist, beginnt der Wechselrichter nach Bestätigung des 'Ok-Modus' wieder mit der Aufzeichnung von Daten.

- 8. (Neuen) USB-Stick einsetzen
- 9. 'Ok-Modus' durch Drücken der Taste 'Zurück' bestätigen

USB-Stick sicher entfernen (Fortsetzung)

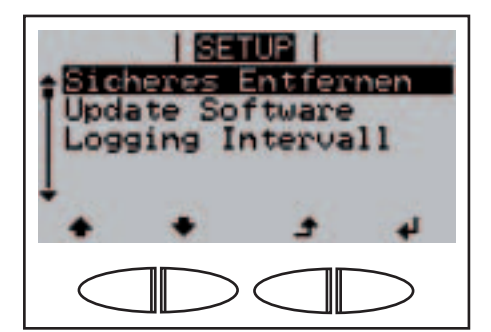

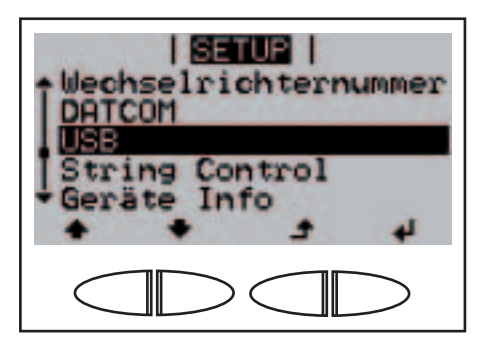

'Sicheres Entfernen' wird angezeigt.

10. Taste 'Zurück' drücken

Der Menüpunkt 'USB' wird angezeigt.

Wechselrichter-Software mittels USB-Stick aktualisieren  Die Update-Datei 'updatexx.tl' organisieren (z.B. unter http://www.fronius.com; xx steht f
ür die jeweilige Versionsnummer)

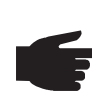

 HINWEIS! Für ein problemloses Aktualisieren der Wechselrichter-Software darf der hierfür vorgesehene USB-Stick keine versteckte Partition und keine Verschlüsselung aufweisen.

- 2. Die Update-Datei auf die äußerste Datenebene des USB-Sticks speichern
- 3. Schrauben am Datenkommunikations-Einschub lösen
- 4. Datenkommunikations-Einschub heraus ziehen
- 5. USB-Stick mit der Update-Datei an der USB-Buchse des Datenkommunikations-Einschubes anstecken

| SETUP  <br>  Wechselrichternummer<br>  DATCOM |
|-----------------------------------------------|
| String Control                                |
|                                               |

- ◆ ◆ 6. Menüpunkt 'USB' anwählen

Wechselrichter-Software mittels USB-Stick aktualisieren (Fortsetzung)

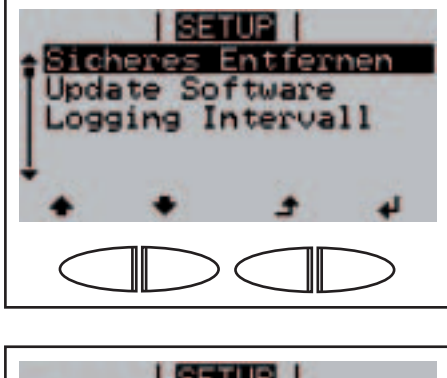

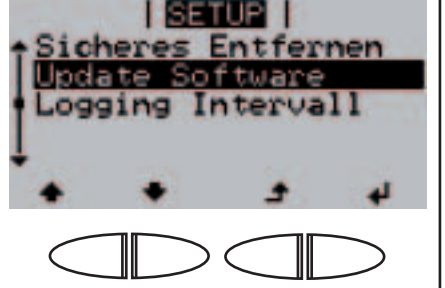

warten..

ISETUE | OLD NEW Disp V0.1.07 V0.1.07 PS V0.1.00 V0.3.03 Set V0.0.01 V0.0.01 J 4

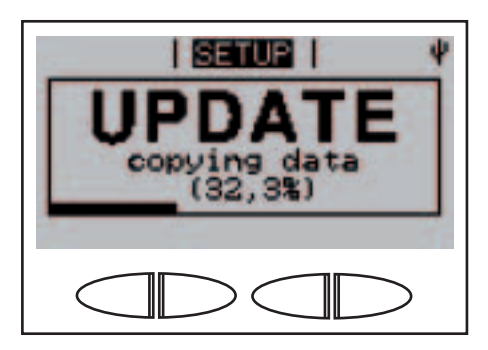

'Sicheres Entfernen' wird angezeigt.

- Mittels Tasten 'auf' oder 'ab' den Parameter 'Update Software' auswählen
  - 9. Taste 'Enter' drücken

₽

'warte ...' wird angezeigt, bis ...

... die Gegenüberstellung der aktuell am Wechselrichter vorhandenen und der neuen Software-Version angezeigt wird.

10. Taste 'Enter' drücken

Der Wechselrichter beginnt mit dem Kopieren der Daten.

'UPDATE' sowie der Speicherfortschritt in % werden angezeigt, bis die Daten für alle elektronischen Baugruppen kopiert wurden.

### Wechselrichter-Software mittels USB-Stick aktualisieren (Fortsetzung)

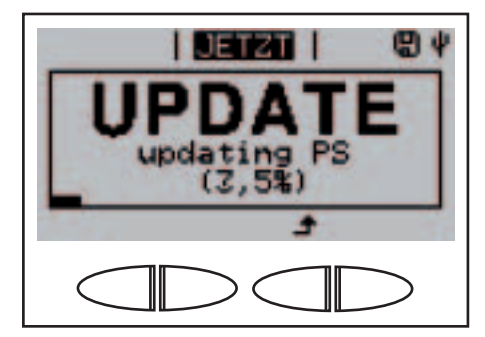

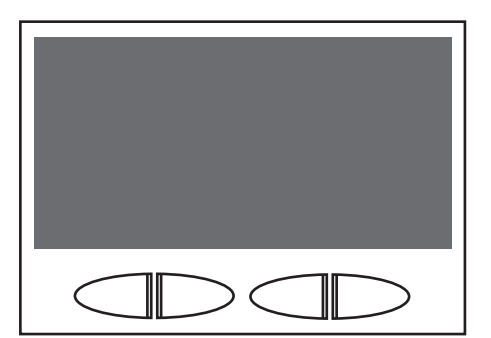

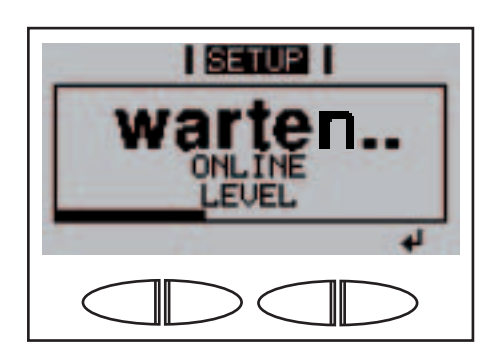

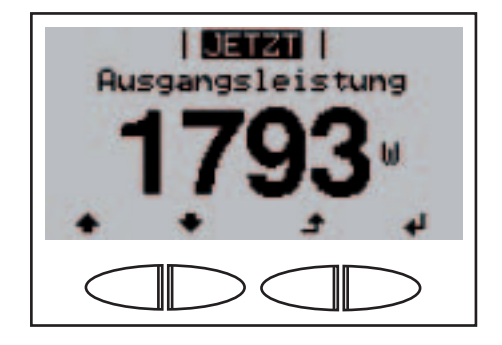

Nach dem Kopieren aktualisiert der Wechselrichter nacheinander die erforderlichen elektronischen Baugruppen.

'UPDATE', die betroffene Baugruppe und der Aktualisierungsfortschritt in % werden angezeigt.

Als letzten Schritt aktualisiert der Wechselrichter das Display. Das Display bleibt für ca. 1 Minute dunkel, die Kontroll- und Status-LEDs blinken.

Bei abgeschlossener Software-Aktualisierung wechselt der Wechselrichter in die Startup-Phase:

- die Betriebsstatus-LED leuchtet orange
- am Display wird 'warte ...' und die aktuell getestete Komponente angezeigt.

Anschließend an die Startup-Phase nimmt der Wechselrichter den Netz-Einspeisebetrieb auf.

Die aktuelle Ausgangsleistung wird angezeigt und die Betriebsstatus-LED leuchtet grün.

Der angesteckte USB-Stick kann in weiterer Folge für das Aufzeichnen von Logging-Daten verwendet werden.

- 10. Datenkommunikations-Einschub einschieben
- 11. Schrauben am Datenkommunikations-Einschub fixieren

Die aktuelle Software-Version des Wechselrichters kann im Menüpunkt 'Version' angesehen werden.

Beim Aktualisieren der Wechselrichter-Software bleiben individuelle Einstellungen im Setup-Menü erhalten.

### Logging Intervall einstellen

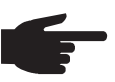

**HINWEIS!** Für ein problemloses Loggen der Wechselrichter-Daten darf der hierfür vorgesehene USB-Stick keine versteckte Partition und keine Verschlüsselung aufweisen.

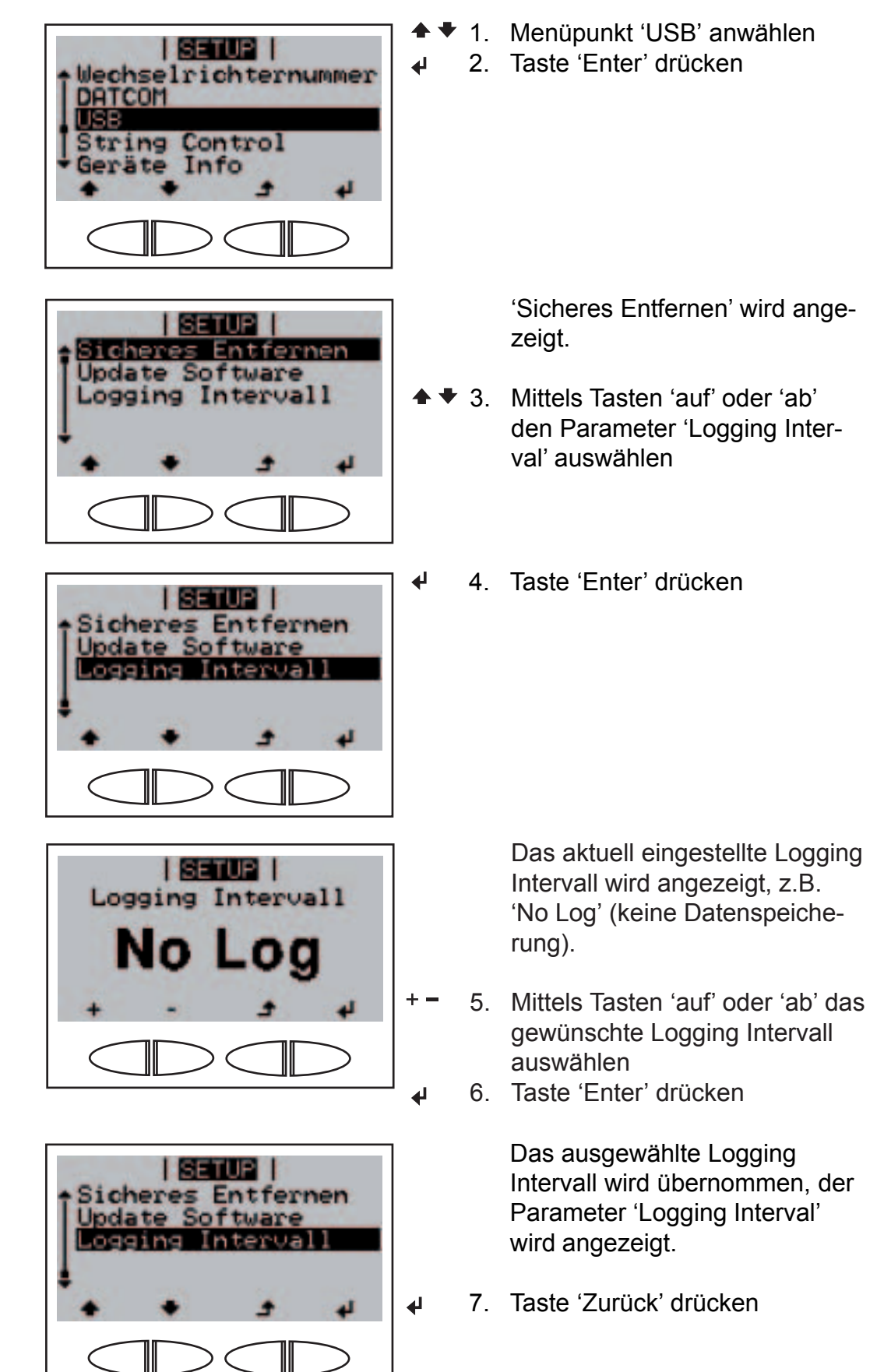

### Logging Intervall einstellen (Fortsetzung)

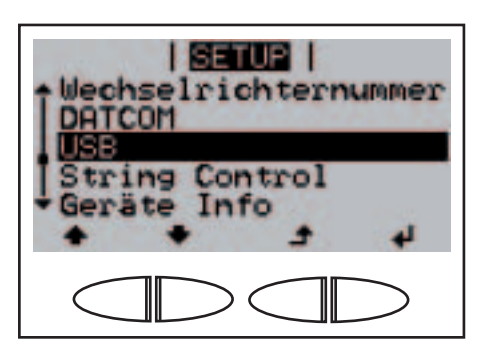

SETUP

ring Contro Info

DATCOM

rate

Jhrzeit

Der Menüpunkt 'USB' wird angezeigt.

- Menüpunkt 'String Control' 1. anwählen
- 2. Taste 'Enter' drücken

4

Der Parameter 'Status' wird angezeigt.

3. Taste 'Enter' drücken

Die Istwerte des durchschnittlichen Solarmodul-Strangstroms von Messkanal 1, Messkanal 2 und der aktuellen Abweichung zueinander werden angezeigt.

4. Taste 'Zurück' drücken 

> Der Parameter 'Status' wird angezeigt.

5. Taste 'Zurück' drücken ▲

Status der Solarmodul-Strangüberwachung anzeigen

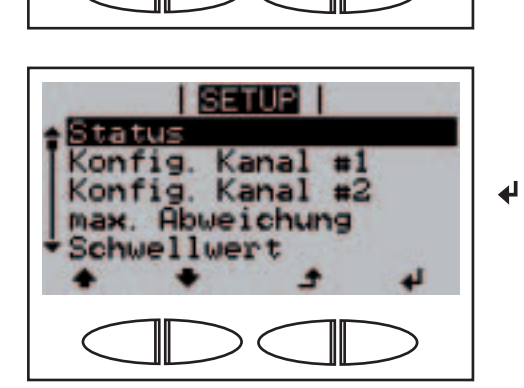

| String Control Status                            |
|--------------------------------------------------|
| Str. (Ch1) 20Ah<br>Str. (Ch2) 10Ah<br>Deviat. 0% |
|                                                  |

| SETUP                     |  |  |  |  |
|---------------------------|--|--|--|--|
| Status<br>Konfig Kanal #1 |  |  |  |  |
| Konfig. Kanal #2          |  |  |  |  |
| Schwellwert               |  |  |  |  |
| 4 t + +                   |  |  |  |  |
|                           |  |  |  |  |

Status der Solarmodul-Strangüberwachung anzeigen (Fortsetzung)

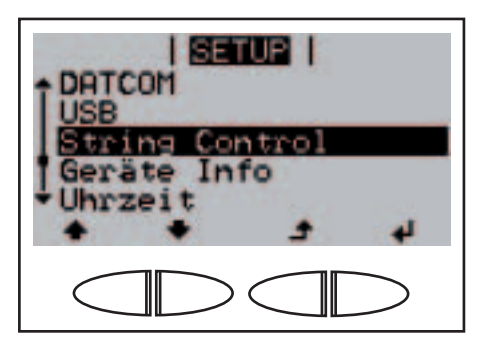

Der Menüpunkt 'String Control' wird angezeigt.

### Solarmodul-Strangüberwachung aktivieren

**Wichtig!** Um die Solarmodul-Strangüberwachung zu aktivieren, muss für beide Messkanäle ein Wert > 0 eingegeben werden. Für die Strangüberwachung sollte dieser Wert der Anzahl der angeschlossenen Solarmodule je Strang entsprechen. Die folgenden Arbeitsschritte beschreiben das Einstellen der Anzahl der an Messkanal 1 und 2 angeschlossenen Solarmodul-Stränge.

| SETUE  <br>DATCOM<br>USB<br>String Control<br>Geräte Info<br>Uhrzeit             | <b>▲ ▼</b><br>↓ | 1.<br>2. | Menüpunkt 'String Control'<br>anwählen<br>Taste 'Enter' drücken                |
|----------------------------------------------------------------------------------|-----------------|----------|--------------------------------------------------------------------------------|
| Status<br>Konfig. Kanal #1                                                       |                 |          | Der Parameter 'Status' wird angezeigt.                                         |
| Konfig Kanal #2<br>max Abweichung<br>Schwellwert                                 | <b>* *</b>      | 3.       | Mittels Tasten 'auf' oder 'ab' den<br>Parameter 'Konfig Kanal #1'<br>auswählen |
|                                                                                  |                 |          |                                                                                |
| Status<br>Konfig. Kanal #1<br>Konfig. Kanal #2<br>max. Abweichung<br>Schwellwert | <b>₩</b>        | 4.       | Taste 'Enter' drücken                                                          |
| SETUR                                                                            | ]               |          | 'Kanal EINS' wird angezeigt, die                                               |
| Kanal =1                                                                         |                 |          | stellten Wertes blinkt.                                                        |
|                                                                                  | + =             | 5.       | Mittels Tasten 'auf' oder 'ab'<br>eine Zahl für die erste Stelle               |
|                                                                                  | La la           | 6        | auswanien<br>Taste 'Enter' drücken                                             |

Solarmodul-Strangüberwachung aktivieren (Fortsetzung)

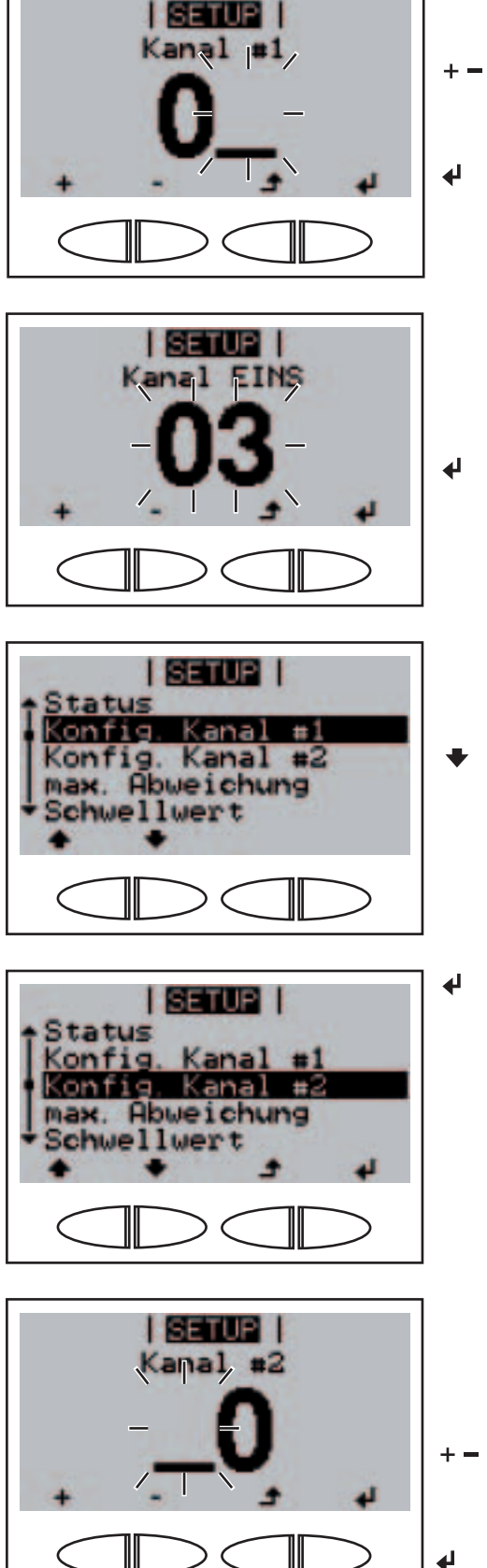

Die zweite Stelle blinkt.

- 7. Mittels Tasten 'auf' oder 'ab' eine Zahl f
  ür die zweite Stelle ausw
  ählen
- 8. Taste 'Enter' drücken

Die Anzahl der an Messkanal 1 angeschlossenen Solarmodul-Stränge blinkt

9. Taste 'Enter' drücken

Der Parameter 'Konfig Kanal #1' wird angezeigt.

- 10. Mittels Tasten 'ab' den Parameter 'Konfig Kanal #2' auswählen
  - 11. Taste 'Enter' drücken

'Kanal ZWEI' wird angezeigt, die erste Stelle des aktuell eingestellten Wertes blinkt.

- 12. Mittels Tasten 'auf' oder 'ab' eine Zahl f
  ür die erste Stelle ausw
  ählen
  - 13. Taste 'Enter' drücken

Solarmodul-Strangüberwachung aktivieren (Fortsetzung)

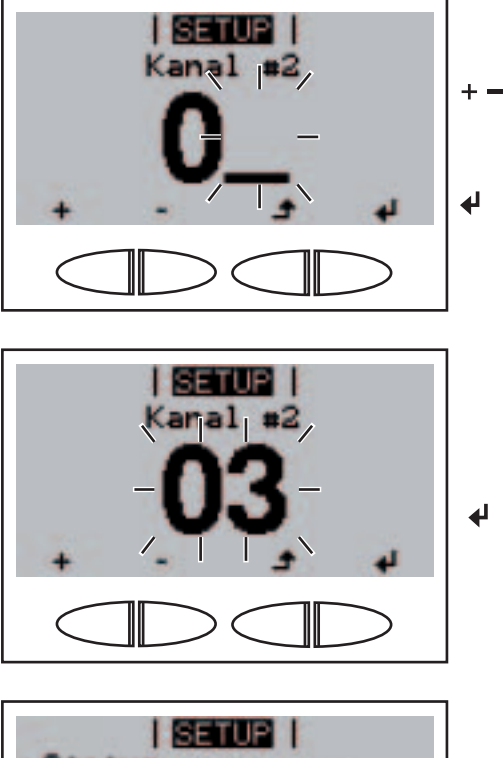

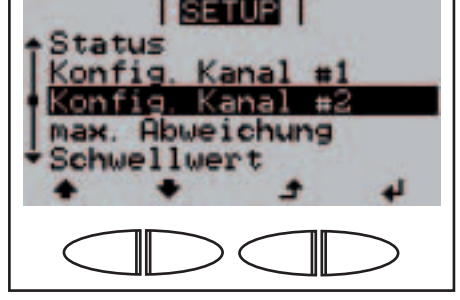

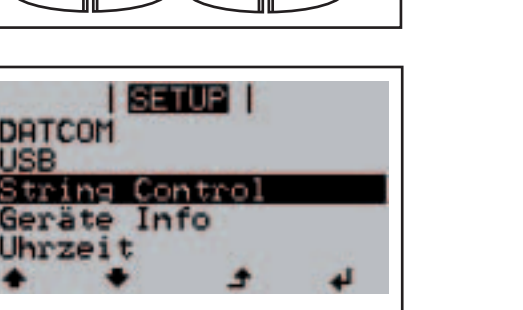

Die zweite Stelle blinkt.

- 14. Mittels Tasten 'auf' oder 'ab' eine Zahl für die zweite Stelle auswählen
  - 15. Taste 'Enter' drücken

Die Anzahl der an Messkanal 2 angeschlossenen Solarmodul-Stränge blinkt

16. Taste 'Enter' drücken

Der Parameter 'Konfig Kanal #2' wird angezeigt.

17. Taste 'Zurück drücken

Der Menüpunkt 'String Control' wird angezeigt.

Maximale Abweichung für die Solarmodul-Strangüberwachung einstellen

| DATCOM<br>USB         |        |   |
|-----------------------|--------|---|
| Geräte Int<br>Uhrzeit | fo<br> | ų |
|                       |        | > |

- Menüpunkt 'String Control' anwählen
- ↓ 2. Taste 'Enter' drücken

Maximale Abweichung für die Solarmodul-Strangüberwachung einstellen (Fortsetzung)

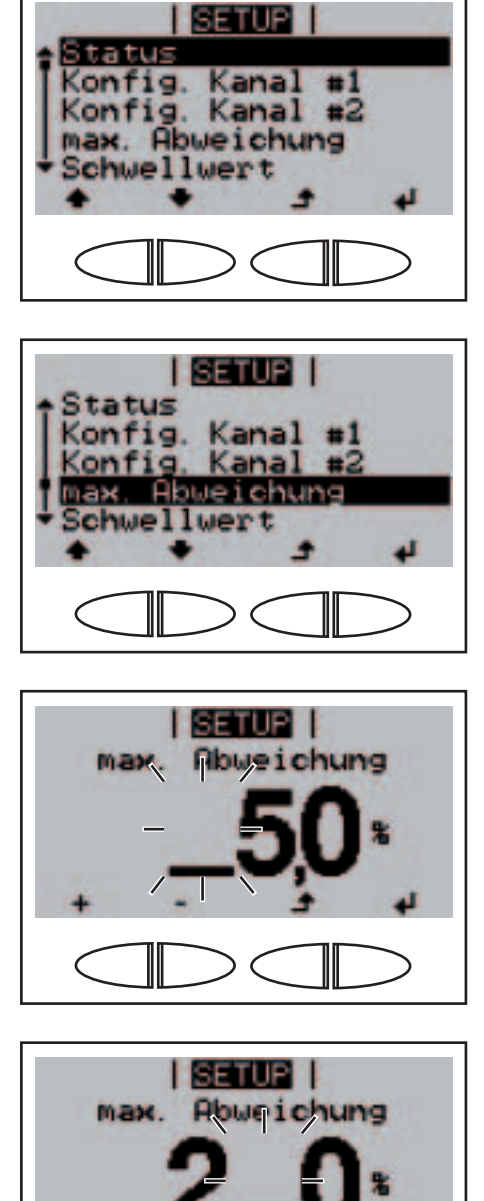

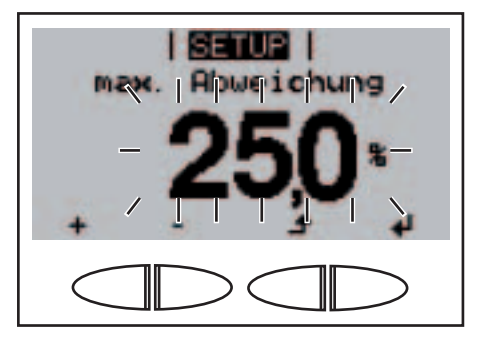

Der Parameter 'Status' wird angezeigt.

- Mittels Tasten 'auf' oder 'ab' den Parameter 'max. Abweichung' auswählen
  - 4. Taste 'Enter' drücken

₽

4

'max Abweichung' wird angezeigt, die erste Stelle des aktuell eingestellten Wertes blinkt.

- 5. Mittels Tasten 'auf' oder 'ab' eine Zahl f
  ür die erste Stelle auswählen
  - 6. Taste 'Enter' drücken

Die zweite Stelle blinkt.

7. Arbeitsschritt 5. und 6. für die zweite Stelle und für die erste Stelle nach dem Dezimalpunkt wiederholen, bis ...

die maximale Abweichung blinkt.

8. Taste 'Enter' drücken

Maximale Abweichung für die Solarmodul-Strangüberwachung einstellen (Fortsetzung)

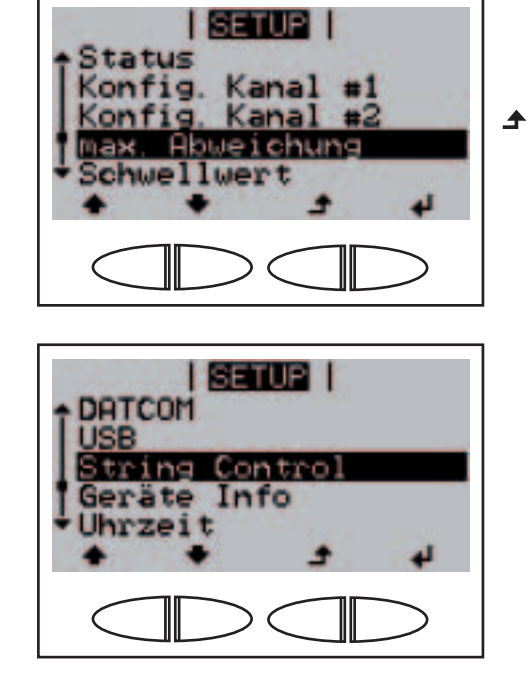

SETUP

String Control

Geräte Info

DATCOM

Uhrzeit

USE

Der Parameter 'max. Abweichung' wird angezeigt.

9. Taste 'zurück' drücken

Der Menüpunkt 'String Control' wird angezeigt.

- Menüpunkt 'String Control' anwählen
  - 2. Taste 'Enter' drücken

4

₽

41

Der Parameter 'Status' wird angezeigt.

- Mittels Tasten 'auf' oder 'ab' den Parameter 'Schwellwert' auswählen
  - 4. Taste 'Enter' drücken

Schwellwert für die Solarmodul-Strangüberwachung einstellen

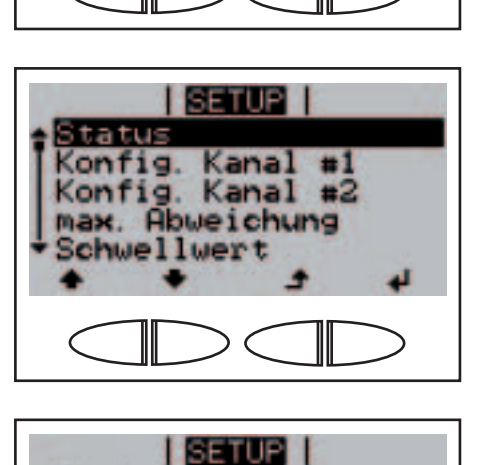

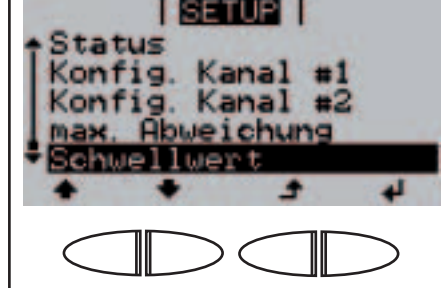

### Schwellwert für die Solarmodul-Strangüberwachung einstellen (Fortsetzung)

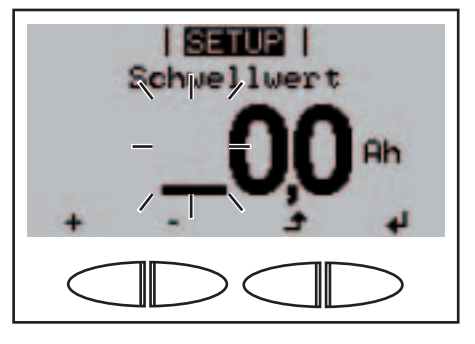

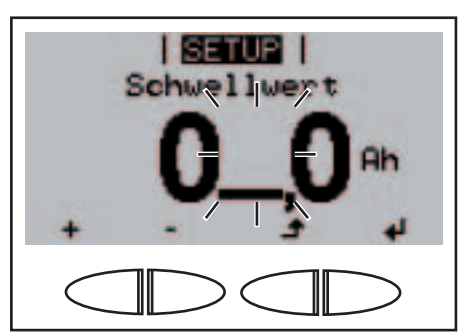

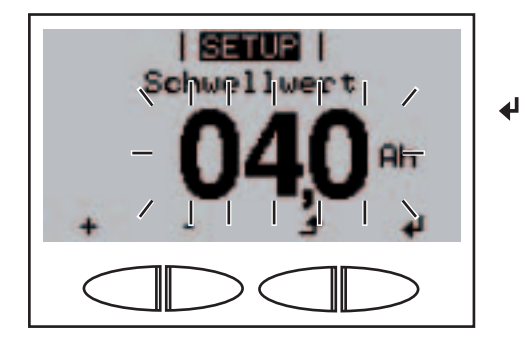

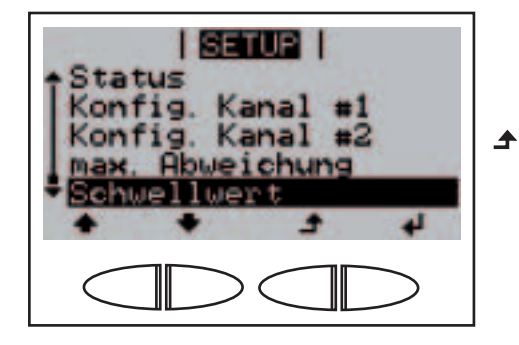

| DATCOM                                   |  |   |  |  |  |
|------------------------------------------|--|---|--|--|--|
| String Control<br>Geräte Info<br>Uhrzeit |  |   |  |  |  |
|                                          |  | > |  |  |  |

'Schwellwert' wird angezeigt, die erste Stelle des aktuell eingestellten Wertes blinkt.

- ◆ 5. Mittels Tasten 'auf' oder 'ab' eine Zahl für die erste Stelle auswählen
  - 6. Taste 'Enter' drücken

Die zweite Stelle blinkt.

 Arbeitsschritt 5. und 6. f
ür die zweite Stelle und f
ür die erste Stelle nach dem Dezimalpunkt wiederholen, bis ...

der Schwellwert blinkt.

8. Taste 'Enter' drücken

Der Parameter 'Schwellwert' wird angezeigt.

9. Taste 'Zurück' drücken

Der Menüpunkt 'String Control' wird angezeigt.

Für das Energieversorgungs-Unternehmen relevante Einstellungen anzeigen

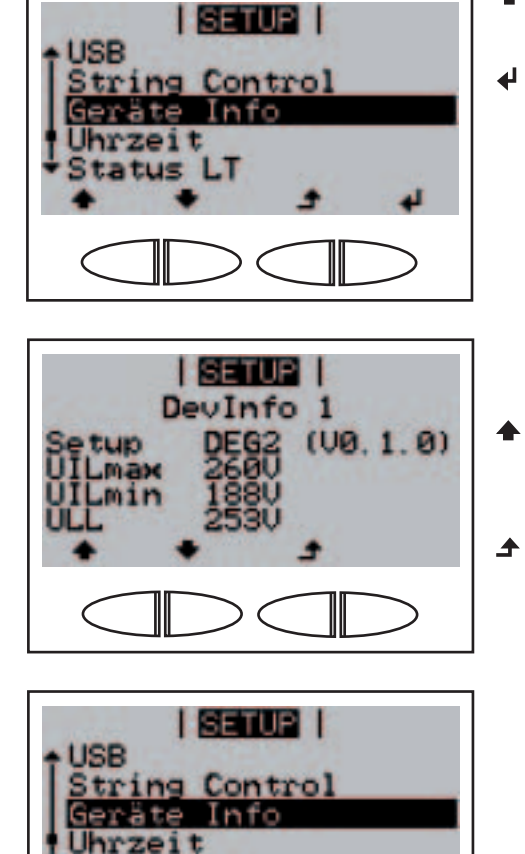

tatus LT

- Menüpunkt 'Geräte Info' anwählen
- 2. Taste 'Enter' drücken

'Dev Info 1' wird angezeigt.

- Mittels Tasten 'auf' oder 'ab' die Anzeigen 'Dev Info 2' oder 'Dev Info 3' auswählen
  - 4. Taste 'Zurück' drücken

Der Menüpunkt 'Geräte Info' wird angezeigt.

- Zeit und Datum einstellen
- String Control Geräte Info Uhrzeit Status LT Version Status LT Version Uhrpeit (hh:mm:ss) 15:03:54
- 1. Menüpunkt 'Uhrzeit' anwählen
- 2. Taste 'Enter' drücken

Die **Uhrzeit** wird angezeigt (HH:MM:SS, 24-Stunden-Anzeige), die Stelle für die Stunde blinkt.

- Mittels Tasten 'auf' oder 'ab' einen Wert f
  ür die Stunde ausw
  ählen
- 4. Taste 'Enter' drücken

Zeit und Datum einstellen (Fortsetzung)

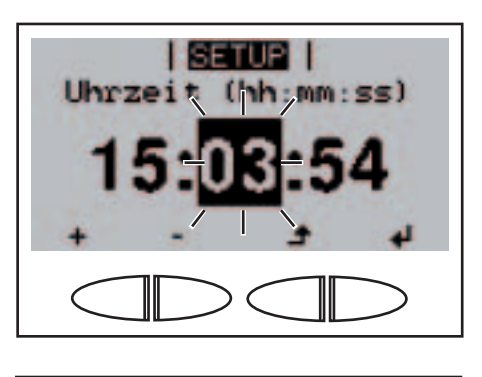

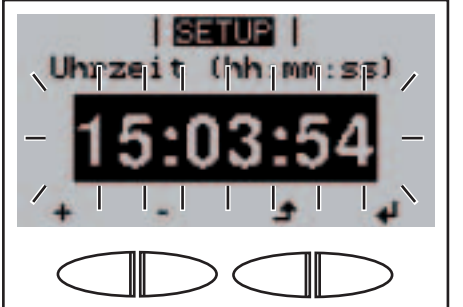

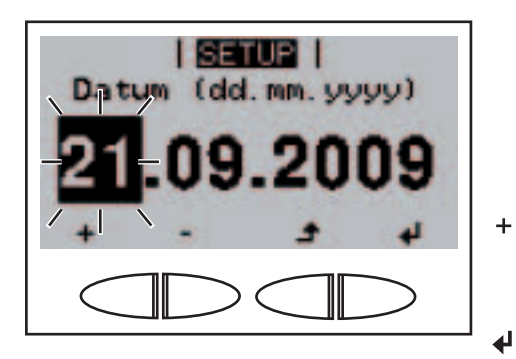

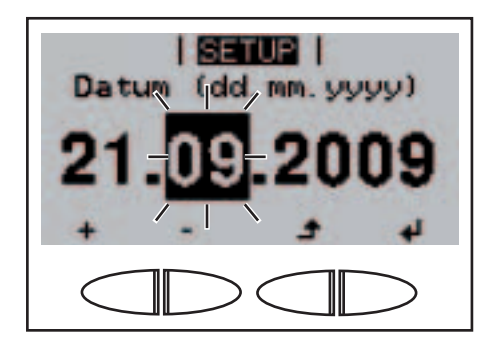

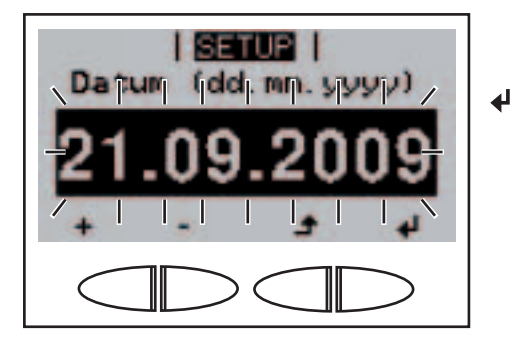

Die Stelle für die Minuten blinkt.

5. Arbeitsschritt 3. und 4. für die Minuten und die Sekunden wiederholen, bis ...

die eingestellte Uhrzeit blinkt.

← 6. Taste 'Enter' drücken

Die Zeit wird übernommen, das **Datum** wird angezeigt (TT.MM.JJJJ), die Stelle für den Tag blinkt.

- 7. Mittels Tasten 'auf' oder 'ab' einen Wert f
  ür den Tag ausw
  ählen
- 8. Taste 'Enter' drücken

Die Stelle für den Monat blinkt.

9. Arbeitsschritt 7. und 8. für den Monat und die letzten 2 Stellen für das Jahr wiederholen, bis ...

das eingestellte Datum blinkt.

6. Taste 'Enter' drücken

Zeit und Datum einstellen (Fortsetzung)

Status des

anzeigen

Leistungsteil

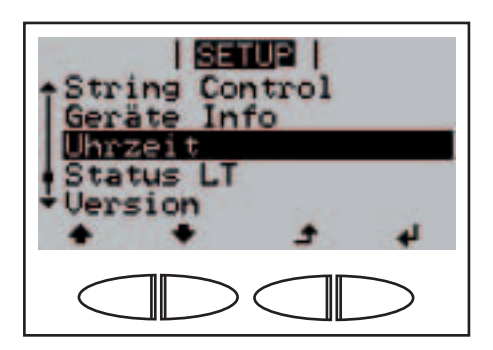

SETUP

SETUP

Leistungsteil

SETUP

٠

String Control Geräte Info Uhrzeit

RUNNING

41

109

41

▲

String Control

Geräte Info Uhrzeit Status LT Version

tatus

Das Datum wird übernommen, der Menüpunkt 'Uhrzeit' wird angezeigt.

- 1. Menüpunkt 'Status LT' anwählen
  - 2. Taste 'Enter' drücken

Der Status des Leistungsteils und die zuletzt aufgetretenen Fehler werden angezeigt.

- ➡ 3. Mittels Tasten 'auf' oder 'ab' innerhalb der Liste blättern
  - Taste 'Zurück' drücken um aus der Status- und Fehlerliste auszusteigen

Der Menüpunkt 'Status LT' wird angezeigt.

Version anzeigen String Co Geräte In Uhrzeit Status Li

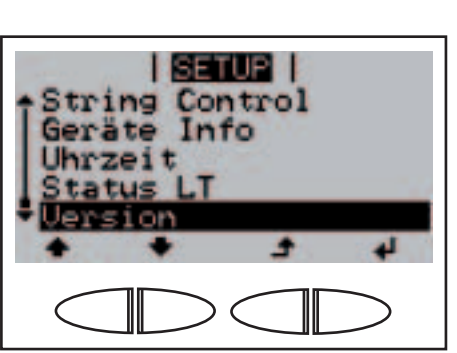

- ★ 1. Menüpunkt 'Version' anwählen
- ↓ 2. Taste 'Enter' drücken

Version anzeigen (Fortsetzung)

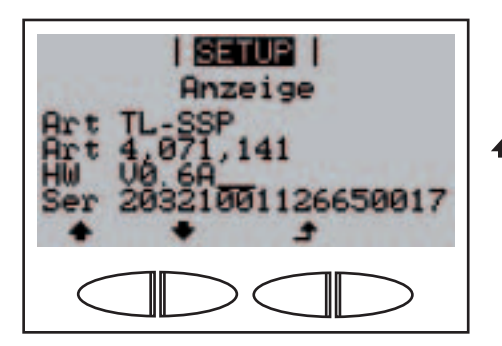

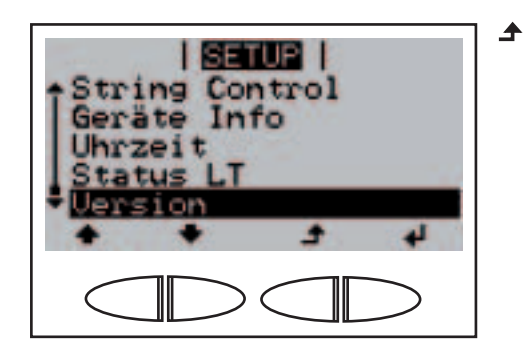

Die Versionsdaten des Displays werden angezeigt.

- Jurch Drücken der Tasten 'auf' und 'ab' können noch die Versionsdaten der Software, des Displayprints, des Leistungsteil, des Filters, des Aufsteck-Prints und der Schnittstelle angezeigt werden.
  - Taste 'Zurück' drücken, um aus den Versionsdaten auszusteigen.

Der Menüpunkt 'Version' wird angezeigt.
# Tastensperre ein- und ausschalten

#### Allgemeines

Durch die Funktion Tastensperre (LOCK) kann das Setup-Menü gesperrt und wieder entsperrt werden. Der Menüpunkt Setup ist bei eingestellter Tastensperre im Hauptmenü sichtbar, kann aber nicht geöffnet werden.

In das Menü Tastensperre (LOCK) einsteigen

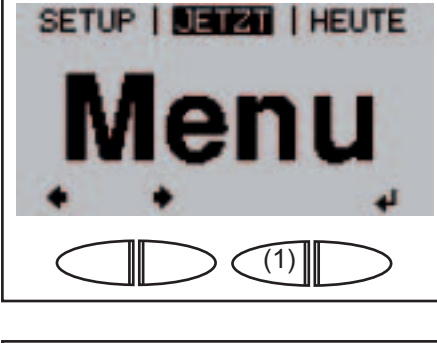

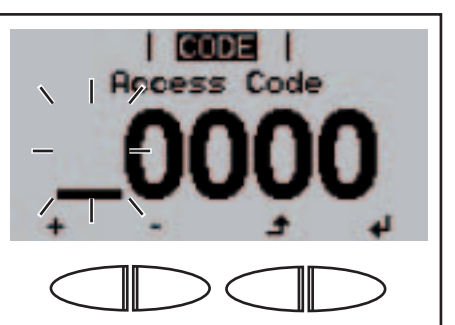

 Auf der Hauptmenü-Ebene die Taste 'Menü / Zurück' (1) 5 x schnell drücken

> Das Menü 'CODE' wird angezeigt.

Folgenden 5-stelligen Code eingeben: Code = 12321

Die erste Stelle im Menü blinkt.

- Aittels Tasten 'auf' oder 'ab' eine Ziffer f
  ür die erste Stelle auswählen
- 3. Taste 'Enter' drücken

die nächste Stelle blinkt

4. Schritt 2 und 3 für die weiteren Ziffern wiederholen

Es blinken alle Ziffern

🖌 5. Taste 'Enter' drücken

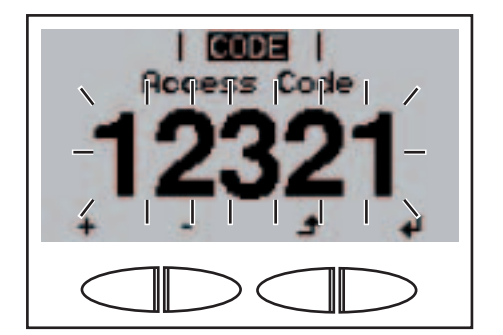

Tastensperre . (LOCK) ein-/ ausschalten

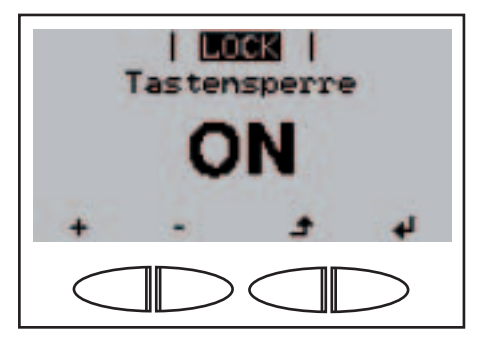

- In das 'LOCK' Menü einsteigen
   ◆ ◆ 2. Mittels Tasten 'auf' oder 'ab' die Tastensperre ein- oder ausschalten
- ✔ 3. Taste 'Enter' drücken

# **Fehlerbehebung und Wartung**

# Statusdiagnose und Fehlerbehebung

| Anzeige von<br>Statusmeldun-<br>gen      | Der Wechselrichter verfügt über eine System-Selbstdiagnose, die eine<br>große Anzahl an möglichen Fehlern selbständig erkennt und am Display<br>anzeigt. Hierdurch können Defekte am Wechselrichter, an der Photovolta<br>ik-Anlage sowie Installations- oder Bedienungsfehler rasch ausfindig<br>gemacht werden. |  |
|------------------------------------------|----------------------------------------------------------------------------------------------------|--|
|                                          | Falls die System-Selbstdiagnose einen konkreten Fehler ausfindig ma-<br>chen konnte, wird die zugehörige Statusmeldung am Display angezeigt.                                                                                                    |  |
|                                          | <b>Wichtig!</b> Kurzzeitig angezeigte Statusmeldungen können sich aus dem Regelverhalten des Wechselrichters ergeben. Arbeitet der Wechselrichter anschließend störungsfrei weiter, liegt kein Fehler vor.                                                                                                    |  |
| Vollständiger<br>Ausfall des<br>Displays | <ul> <li>Bleibt das Display längere Zeit nach Sonnenaufgang dunkel:</li> <li>Leerlauf-Spannung der Solarmodule an den Anschlüssen des Wechselrichters überprüfen:</li> </ul>                                                                                                    |  |
|                                          | Leerlauf-Spannung < 350 V Fehler an der übrigen Photovoltaik-<br>Anlage                                                                                                    |  |
|                                          | Leerlauf-Spannung > 350 V möglicherweise grundlegender Defekt des Wechselrichters. In diesem Fall einen Fronius-geschulten Service-Techniker verständigen.                                                                                                    |  |
|                                          | <ul> <li>AC-Spannung an den Anschlüssen des Wechselrichters überprüfen:<br/>die AC-Spannung muss 230 V (+ 10 % / - 15 %)<sup>*</sup> betragen.</li> </ul>                                                                                                    |  |
|                                          | * Netzspannungs-Toleranz abhängig vom Länder-Setup                                                                                                    |  |

# Statusmeldun-<br/>gen - Klasse 1Statusmeldungen der Klasse 1 treten meist nur vorübergehend auf und<br/>werden vom öffentlichen Stromnetz verursacht.

Der Wechselrichter reagiert zunächst mit einer Netztrennung. Anschließend wird das Netz während des vorgeschriebenen Überwachungszeitraumes geprüft. Wird nach dieser Periode kein Fehler mehr festgestellt, nimmt der Wechselrichter den Netz-Einspeisebetrieb wieder auf.

#### 102

AC-Spannung zu hoch

| Verhalten | Sobald die Netzbedingungen nach ausführlicher<br>Prüfung wieder im zulässigen Bereich sind, nimmt der |
|-----------|----------------------------------------------------------------------------------------------------|
| Behebung  | Wechselrichter den Netz-Einspeisebetrieb erneut auf.<br>Netzanschlüsse prüfen                         |
|           | Tritt die Statusmeldung dauernd auf, setzen Sie sich mit Ihrem Anlagen-Monteur in Verbindung          |
|           |                                                                                                    |

#### 103

AC-Spannung zu gering

| Verhalten | Sobald die Netzbedingungen nach ausführlicher<br>Prüfung wieder im zulässigen Bereich sind, nimmt der |
|-----------|----------------------------------------------------------------------------------------------------|
|           | Wechselrichter den Netz-Einspeisebetrieb erneut auf.                                                  |
| Behebung  | Netzanschlüsse oder Sicherungen prüfen                                                                |
|           | Tritt die Statusmeldung dauernd auf, setzen Sie sich                                                  |
|           | mit Ihrem Anlagen-Monteur in Verbindung                                                               |

#### 105

AC-Frequenz zu hoch

| Verhalten | Sobald die Netzbedingungen nach ausführlicher        |
|-----------|------------------------------------------------------|
|           | Prüfung wieder im zulässigen Bereich sind, nimmt der |
|           | Wechselrichter den Netz-Einspeisebetrieb erneut auf. |
| Behebung  | Netzanschlüsse prüfen                                |
| _         | Tritt die Statusmeldung dauernd auf, setzen Sie sich |
|           | mit Ihrem Anlagen-Monteur in Verbindung              |

#### 106

AC-Frequenz zu gering

| Verhalten | Sobald die Netzbedingungen nach ausführlicher<br>Prüfung wieder im zulässigen Bereich sind, nimmt der |
|-----------|----------------------------------------------------------------------------------------------------|
| Behebung  | Wechselrichter den Netz-Einspeisebetrieb erneut auf.<br>Netzanschlüsse prüfen                         |
|           | Tritt die Statusmeldung dauernd auf, setzen Sie sich mit Ihrem Anlagen-Monteur in Verbindung          |

#### 107

AC-Netz nicht vorhanden

| Verhalten | Sobald die Netzbedingungen nach ausführlicher<br>Prüfung wieder im zulässigen Bereich sind, nimmt der |
|-----------|----------------------------------------------------------------------------------------------------|
| Behebung  | Wechselrichter den Netz-Einspeisebetrieb erneut auf.<br>Netzanschlüsse oder Sicherungen prüfen        |
|           | Tritt die Statusmeldung dauernd auf, setzen Sie sich mit Ihrem Anlagen-Monteur in Verbindung          |

| Statusmeldun-<br>gen - Klasse 1<br>(Fortsetzungen) | <b>108</b><br>Inselbetrieb erkann                        | t                                                                                                    |  |  |
|----------------------------------------------------|----------------------------------------------------------|----------------------------------------------------------------------------------------------------|--|--|
|                                                    | Verhalten                                                | Sobald die Netzbedingungen nach ausführlicher<br>Prüfung wieder im zulässigen Bereich sind, nimmt der<br>Wechselrichter den Netz-Einspeisebetrieb erneut auf. |  |  |
|                                                    | Behebung                                                 | Tritt die Statusmeldung dauernd auf, setzen Sie sich mit Ihrem Anlagen-Monteur in Verbindung                                                                  |  |  |
|                                                    | 112                                                      |                                                                                                    |  |  |
|                                                    | Die RCMU hat einen Fehlerstrom im Wechselrichter erkannt |                                                                                                    |  |  |
|                                                    | Verhalten                                                | Sobald die Netzbedingungen nach ausführlicher<br>Prüfung wieder im zulässigen Bereich sind, nimmt der<br>Wechselrichter den Netz-Finspeisebetrieb erneut auf  |  |  |
|                                                    | Behebung                                                 | Netzanschlüsse oder Sicherungen prüfen<br>Tritt die Statusmeldung dauernd auf, setzen Sie sich<br>mit Ihrem Anlagen-Monteur in Verbindung                     |  |  |
|                                                    |                                                          |                                                                                                    |  |  |

#### **Statusmeldun-** Die Klasse 3 umfasst Statusmeldungen, die während des Einspeisebetrie**gen - Klasse 3** bes auftreten können, jedoch grundsätzlich nicht zu einer dauerhaften Unterbrechung des Netz-Einspeisebetriebes führen.

Nach der automatischen Netztrennung und der vorgeschriebenen Netzüberwachung versucht der Wechselrichter den Einspeisebetrieb wieder aufzunehmen.

| <b>301</b><br>Überstrom (AC) |                                                                                                    |
|------------------------------|----------------------------------------------------------------------------------------------------|
| Verhalten                    | Kurzzeitige Unterbrechung des Netz-Einspeisebetrie-<br>bes auf Grund von Überstrom im Wechselstrom-Kreis<br>Der Wechselrichter beginnt erneut mit der Hochstart-<br>phase |
| Behebung                     | Fehler wird automatisch behoben<br>Tritt die Statusmeldung dauernd auf, setzen Sie sich<br>mit Ihrem Anlagen-Monteur in Verbindung                                        |
| <b>302</b><br>Überstrom (DC) |                                                                                                    |
| Verhalten                    | Kurzzeitige Unterbrechung des Netz-Einspeisebetrie-<br>bes auf Grund von Überstrom im Gleichstrom-Kreis<br>Der Wechselrichter beginnt erneut mit der Hochstart-<br>phase  |
| Behebung                     | Fehler wird automatisch behoben<br>Tritt die Statusmeldung dauernd auf, setzen Sie sich<br>mit Ihrem Anlagen-Monteur in Verbindung                                        |

| Statusmeldun-<br>gen - Klasse 3<br>(Fortsetzung) | <b>303</b><br>Übertemperatur Kühlkörper                          |                                                                                                    |  |
|--------------------------------------------------|------------------------------------------------------------------|----------------------------------------------------------------------------------------------------|--|
|                                                  | Verhalten                                                        | Kurzzeitige Unterbrechung des Netz-Einspeisebetrie-<br>bes auf Grund von Übertemperatur<br>Der Wechselrichter beginnt erneut mit der Hochstart-<br>phase |  |
|                                                  | Behebung                                                         | Fehler wird automatisch behoben<br>Tritt die Statusmeldung dauernd auf, setzen Sie sich<br>mit Ihrem Anlagen-Monteur in Verbindung                       |  |
|                                                  | 304                                                              |                                                                                                    |  |
|                                                  | Innentemperatur                                                  | zu hoch                                                                                                    |  |
|                                                  | Verhalten                                                        | Kurzzeitige Unterbrechung des Netz-Einspeisebetrie-<br>bes auf Grund von Übertemperatur<br>Der Wechselrichter beginnt erneut mit der Hochstart-<br>phase |  |
|                                                  | Behebung                                                         | gegebenenfalls die Kühlluft-Schlitze und Kühlkörper<br>ausblasen;<br>Fehler wird automatisch behoben                                                     |  |
|                                                  |                                                                  | Tritt die Statusmeldung dauernd auf, setzen Sie sich mit Ihrem Anlagen-Monteur in Verbindung                                                             |  |
|                                                  | 305                                                              |                                                                                                    |  |
|                                                  | Keine Leistungsübertragung ins Netz bei geschlossenen Netzrelais |                                                                                                    |  |
|                                                  | Verhalten                                                        | Dauerhafte Unterbrechung des Netz-Einspeisebetrie-<br>bes                                                                                                |  |
|                                                  | Behebung                                                         | Tritt die Statusmeldung dauernd auf, setzen Sie sich mit Ihrem Anlagen-Monteur in Verbindung                                                             |  |
|                                                  | 306 (Power low)                                                  |                                                                                                    |  |
|                                                  | Zwischenkreis-Sp                                                 | annung zu gening für den Einspelsebetrieb,                                                                                                    |  |
|                                                  | Verhalten                                                        | Kurzzeitige Unterbrechung des Netz-Einspeisebetrie-<br>bes                                                                                               |  |
|                                                  |                                                                  | Der Wechselrichter beginnt erneut mit der Hochstart-<br>phase                                                                                            |  |
|                                                  | Behebung                                                         | Wird automatisch behoben.<br>Tritt die Statusmeldung dauernd auf, setzen Sie sich<br>mit Ihrem Anlagen-Monteur in Verbindung                             |  |
|                                                  | 307 (DC low)                                                     |                                                                                                    |  |
|                                                  | DC-Eingangsspar                                                  | nnung zu gering für den Einspeisebetrieb;                                                                                                    |  |
|                                                  | Verhalten                                                        | Kurzzeitige Unterbrechung des Netz-Einspeisebetrie-<br>bes                                                                                               |  |
|                                                  |                                                                  | Der Wechselrichter beginnt erneut mit der Hochstart-<br>phase                                                                                            |  |
|                                                  | Behebung                                                         | Wird automatisch behoben.                                                                                                    |  |
|                                                  |                                                                  | Tritt die Statusmeldung dauernd auf, setzen Sie sich mit Ihrem Anlagen-Monteur in Verbindung                                                             |  |
|                                                  |                                                                  |                                                                                                    |  |

**Wichtig!** Auf Grund schwacher Sonneneinstrahlung treten jeden Morgen und Abend naturgemäß die Statusmeldungen 306 (Power Iow) und 307 (DC Iow) auf. Diesen Statusmeldungen liegt kein Fehler zu Grunde.

| Statusmeldun-<br>gen - Klasse 3<br>(Fortsetzung) | <b>308</b><br>Zwischenkreis-Spannung zu hoch |                                                                                                    |  |  |
|--------------------------------------------------|----------------------------------------------|----------------------------------------------------------------------------------------------------|--|--|
|                                                  | Verhalten                                    | Kurzzeitige Unterbrechung des Netz-Einspeisebetrie-<br>bes                                                                         |  |  |
|                                                  |                                              | Der Wechselrichter beginnt erneut mit der Hochstart-<br>phase                                                                      |  |  |
|                                                  | Behebung                                     | Fehler wird automatisch behoben<br>Tritt die Statusmeldung dauernd auf, setzen Sie sich<br>mit Ihrem Anlagen-Monteur in Verbindung |  |  |
|                                                  | <b>309</b><br>DC-Eingangssp                  | annung zu hoch                                                                                                    |  |  |
|                                                  | Verhalten                                    | Kurzzeitige Unterbrechung des Netz-Einspeisebetrie-<br>bes                                                                         |  |  |
|                                                  |                                              | Der Wechselrichter beginnt erneut mit der Hochstart-<br>phase                                                                      |  |  |
|                                                  | Behebung                                     | Fehler wird automatisch behoben<br>Tritt die Statusmeldung dauernd auf, setzen Sie sich<br>mit Ihrem Anlagen-Monteur in Verbindung |  |  |
|                                                  |                                              |                                                                                                    |  |  |
| Statusmeldun-<br>gen - Klasse 4                  | Statusmeldunge<br>geschulten Fror            | Statusmeldungen der Klasse 4 erfordern teilweise den Eingriff eines geschulten Fronius-Servicetechnikers.                          |  |  |
|                                                  | <b>401</b><br>Kommunikation                  | mit Leistungsteil nicht möglich                                                                                                    |  |  |
|                                                  | Verhalten                                    | Wenn möglich nimmt der Wechselrichter den Netz-<br>Einspeisebetrieb nach erneutem automatischen<br>Zuschalteversuch auf            |  |  |
|                                                  | Behebung                                     | Falls die Statusmeldung dauerhaft angezeigt wird:<br>Fronius-geschulten Servicetechniker verständigen                              |  |  |
|                                                  | <b>406</b><br>Störung im Tem                 | peratursensor                                                                                                    |  |  |
|                                                  | Verhalten                                    | Der Wechselrichter trennt sich aus Sicherheitsgrün-<br>den vom Netz                                                                |  |  |
|                                                  | Behebung                                     | Falls die Statusmeldung dauerhaft angezeigt wird:<br>Fronius-geschulten Servicetechniker verständigen                              |  |  |
|                                                  | <b>407</b><br>Störung im Tem                 | peratursensor                                                                                                    |  |  |
|                                                  | Verhalten                                    | Der Wechselrichter trennt sich aus Sicherheitsgrün-<br>den vom Netz                                                                |  |  |
|                                                  | Behebung                                     | Falls die Statusmeldung dauerhaft angezeigt wird:<br>Fronius-geschulten Servicetechniker verständigen                              |  |  |
|                                                  |                                              |                                                                                                    |  |  |

#### Statusmeldungen - Klasse 4

(Fortsetzung)

408

| Verhalten | Der Wechselrichter trennt sich aus Sicherheitsgründen vom Netz                                        |
|-----------|----------------------------------------------------------------------------------------------------|
| Behebung  | Falls die Statusmeldung dauerhaft angezeigt wird:<br>Fronius-geschulten Servicetechniker verständigen |

#### 412

Der Fix-Spannungsbetrieb ist statt des MPP-Spannungsbetriebes angewählt und die Fixspannung ist auf einen zu geringen oder zu hohen Wert eingestellt

| Verhalten | Die Fixspannung ist geringer als die aktuelle MPP- |
|-----------|----------------------------------------------------|
|           | Spannung                                           |
| Behebung  | Modulspannung prüfen und bei zu hoher Eingangs-    |
|           | spannung Verschaltung der Solarmodule ändern       |
|           | Falls die Statusmeldung dauerhaft angezeigt wird:  |
|           | Fronius-geschulten Servicetechniker verständigen   |

#### 416

Kommunikation zwischen Leistungsteil und Steuerung nicht möglich

| Verhalten | Der Wechselrichter trennt sich aus Sicherheitsgründen vom Netz                                        |
|-----------|----------------------------------------------------------------------------------------------------|
| Behebung  | Falls die Statusmeldung dauerhaft angezeigt wird:<br>Fronius-geschulten Servicetechniker verständigen |

#### 425

Kommunikation mit dem Leistungsteil ist nicht möglich

| Verhalten | Der Wechselrichter trennt sich aus Sicherheitsgrün-<br>den vom Netz und versucht anschließend einen<br>Neustart. |
|-----------|----------------------------------------------------------------------------------------------------|
| Behebung  | Falls die Statusmeldung dauerhaft angezeigt wird:<br>Fronius-geschulten Servicetechniker verständigen            |

#### 426

Die Zwischenkreis-Ladung dauert zu lange

| Verhalten | Kurzzeitige Unterbrechung des Netz-Einspeisebetrie-<br>bes<br>Der Wechselrichter beginnt erneut mit der Hochstart- |
|-----------|----------------------------------------------------------------------------------------------------|
| Behebung  | phase<br>Fehler wird automatisch behoben                                                                           |
| 0         | Tritt die Statusmeldung dauernd auf, setzen Sie sich mit Ihrem Anlagen-Monteur in Verbindung                       |

#### 427

Leistungsteil zu lange nicht in Bereitschaft (Timeout)

| Verhalten | Kurzzeitige Unterbrechung des Netz-Einspeisebetrie-<br>bes<br>Der Wechselrichter beginnt erneut mit der Hochstart-                 |
|-----------|----------------------------------------------------------------------------------------------------|
| Behebung  | Fehler wird automatisch behoben<br>Tritt die Statusmeldung dauernd auf, setzen Sie sich<br>mit Ihrem Anlagen-Monteur in Verbindung |

| Statusmeldun-<br>gen - Klasse 4<br>(Fortsetzung) | <b>428</b><br>Timeout-Fehler beim Zuschalten                                           |                                                                                                    |  |  |  |
|--------------------------------------------------|----------------------------------------------------------------------------------------|----------------------------------------------------------------------------------------------------|--|--|--|
|                                                  | Verhalten                                                                              | Kurzzeitige Unterbrechung des Netz-Einspeisebetrie-<br>bes                                                                         |  |  |  |
|                                                  | Debehung                                                                               | Der Wechselrichter beginnt erneut mit der Hochstart-<br>phase                                                                      |  |  |  |
|                                                  | Benebung                                                                               | Tritt die Statusmeldung dauernd auf, setzen Sie sich<br>mit Ihrem Anlagen-Monteur in Verbindung                                    |  |  |  |
|                                                  | 429                                                                                    |                                                                                                    |  |  |  |
|                                                  | Timeout-Fehler beim Trennen                                                            |                                                                                                    |  |  |  |
|                                                  | Verhalten                                                                              | Kurzzeitige Unterbrechung des Netz-Einspeisebetrie-<br>bes                                                                         |  |  |  |
|                                                  |                                                                                        | Der Wechselrichter beginnt erneut mit der Hochstart-<br>phase                                                                      |  |  |  |
|                                                  | Behebung                                                                               | Fehler wird automatisch behoben<br>Tritt die Statusmeldung dauernd auf, setzen Sie sich<br>mit Ihrem Anlagen-Monteur in Verbindung |  |  |  |
|                                                  | <b>431</b><br>Software des Leist                                                       | ungsteils wird aktualisiert                                                                                                    |  |  |  |
|                                                  | Verhalten<br>Behebung                                                                  | Der Wechselrichter speist keinen Strom ins Netz ein<br>Firmware mittels Fronius Solar.update oder USB-<br>Stick aktualisieren      |  |  |  |
|                                                  | <b>432</b><br>Interner Datenbank-Fehler bei der Leistungsteil-Zuordnung                |                                                                                                    |  |  |  |
|                                                  | Verhalten                                                                              | Der Wechselrichter trennt sich aus Sicherheitsgrün-<br>den vom Netz und versucht anschließend einen<br>Neustart.                   |  |  |  |
|                                                  | Behebung                                                                               | Falls die Statusmeldung dauerhaft angezeigt wird:<br>Fronius-geschulten Servicetechniker verständigen                              |  |  |  |
|                                                  | <b>433</b><br>Dem Leistungsteil kann keine dynamische Identifikation zugewiesen werden |                                                                                                    |  |  |  |
|                                                  | Interner Datenbank-Fehler bei der Leistungsteil-Zuordnung                              |                                                                                                    |  |  |  |
|                                                  | Verhalten                                                                              | Der Wechselrichter trennt sich aus Sicherheitsgrün-<br>den vom Netz und versucht anschließend einen<br>Neustart.                   |  |  |  |
|                                                  | Behebung                                                                               | Falls die Statusmeldung dauerhaft angezeigt wird:<br>Fronius-geschulten Servicetechniker verständigen                              |  |  |  |
|                                                  | <b>436</b><br>Falsche Fehlerinfo                                                       | <b>436</b><br>Falsche Fehlerinformation vom Leistungsteil erhalten                                                                 |  |  |  |
|                                                  | Verhalten                                                                              | Kurzzeitige Unterbrechung des Netz-Einspeisebetrie-<br>bes                                                                         |  |  |  |
|                                                  |                                                                                        | Der Wechselrichter beginnt erneut mit der Hochstart-<br>phase                                                                      |  |  |  |

| Statusmeldun-<br>gen - Klasse 4<br>(Fortsetzung) | Behebung                                               | Fehler wird automatisch behoben<br>Tritt die Statusmeldung dauernd auf, setzen Sie sich<br>mit Ihrem Anlagen-Monteur in Verbindung                           |  |  |
|--------------------------------------------------|--------------------------------------------------------|----------------------------------------------------------------------------------------------------|--|--|
|                                                  | 437                                                    |                                                                                                    |  |  |
|                                                  | Allgemeine Fehlerbehandlung im Leistungsteil gestartet |                                                                                                    |  |  |
|                                                  | Verhalten                                              | Kurzzeitige Unterbrechung des Netz-Einspeisebetriebes                                                                                                    |  |  |
|                                                  |                                                        | Der Wechselrichter beginnt erneut mit der Hochstart-<br>phase                                                                                                |  |  |
|                                                  | Behebung                                               | Fehler wird automatisch behoben<br>Tritt die Statusmeldung dauernd auf, setzen Sie sich<br>mit Ihrem Anlagen-Monteur in Verbindung                           |  |  |
|                                                  | <b>438</b><br>Falsche Fehlerinfor                      | mation vom Leistungsteil erhalten                                                                                                    |  |  |
|                                                  | Verhalten                                              | Kurzzeitige Unterbrechung des Netz-Einspeisebetrie-<br>bes                                                                                                   |  |  |
|                                                  |                                                        | Der Wechselrichter beginnt erneut mit der Hochstart-<br>phase                                                                                                |  |  |
|                                                  | Behebung                                               | Fehler wird automatisch behoben<br>Tritt die Statusmeldung dauernd auf, setzen Sie sich<br>mit Ihrem Anlagen-Monteur in Verbindung                           |  |  |
|                                                  | 442                                                    |                                                                                                    |  |  |
|                                                  | Leistungsteil wurde nicht erkannt                      |                                                                                                    |  |  |
|                                                  | Verhalten                                              | Der Wechselrichter trennt sich aus Sicherheitsgrün-<br>den vom Netz und versucht anschließend einen<br>Neustart.                                             |  |  |
|                                                  | Behebung                                               | Falls die Statusmeldung dauerhaft angezeigt wird:<br>Fronius-geschulten Servicetechniker verständigen                                                        |  |  |
|                                                  | <b>443</b><br>Energieübertraguno                       | g nicht möglich                                                                                                    |  |  |
|                                                  | Verhalten<br>Behebung                                  | Der Wechselrichter speist keinen Strom ins Netz ein<br>Falls die Statusmeldung dauerhaft angezeigt wird:<br>Fronius-geschulten Servicetechniker verständigen |  |  |
|                                                  | <b>445</b><br>ungültige Leistungsteil-Konfiguration    |                                                                                                    |  |  |
|                                                  | Verhalten<br>Behebung                                  | Der Wechselrichter speist keinen Strom ins Netz ein<br>Falls die Statusmeldung dauerhaft angezeigt wird:<br>Fronius-geschulten Servicetechniker verständigen |  |  |
|                                                  | <b>447</b><br>Solarmodul-Erdung<br>und Erdung)         | , Isolationsfehler (Verbindung zwischen Solarmodul                                                                                                    |  |  |
|                                                  | Verhalten                                              | Der Wechselrichter trennt sich aus Sicherheitsgrün-<br>den vom Netz                                                                                          |  |  |
|                                                  | Behebung                                               | Solarmodule und Solarmodul-Verkabelung überprü-<br>fen;                                                                                                    |  |  |
|                                                  |                                                        | Falls die Statusmeldung dauerhaft angezeigt wird:<br>Fronius-geschulten Servicetechniker verständigen                                                        |  |  |
|                                                  |                                                        |                                                                                                    |  |  |

#### Statusmeldungen - Klasse 4

(Fortsetzung)

| 430 |
|-----|
| 430 |

Störung in der Guard-Control

| •                                                  |                                                                                                    |
|----------------------------------------------------|----------------------------------------------------------------------------------------------------|
| Verhalten<br>Behebung                              | Der Wechselrichter speist keinen Strom ins Netz ein<br>Falls die Statusmeldung dauerhaft angezeigt wird:<br>Fronius-geschulten Servicetechniker verständigen                                                                               |
| 451                                                |                                                                                                    |
| Der Speicher dei                                   | r Guard-Control ist defekt                                                                                                    |
| Verhalten                                          | Der Wechselrichter speist keinen Strom ins Netz ein,<br>Anzeige eines kritischen Fehlers mittels rot leuchten-                                                                                                    |
| Behebung                                           | Falls die Statusmeldung dauerhaft angezeigt wird:<br>Fronius-geschulten Servicetechniker verständigen                                                                                                    |
| <b>452</b><br>Kommunikation 2<br>(DSP) ist unterbr | zwischen 'Guard' und dem digitalen Signalprozessor<br>rochen                                                                                                    |
| Verhalten<br>Behebung                              | Der Wechselrichter speist keinen Strom ins Netz ein<br>Falls die Statusmeldung dauerhaft angezeigt wird:<br>Fronius-geschulten Servicetechniker verständigen                                                                               |
| <b>453</b><br>Fehler in der Net                    | zspannungs-Erfassung der Guard-Control                                                                                                    |
| Verhalten<br>Behebung                              | Der Wechselrichter speist keinen Strom ins Netz ein<br>Falls die Statusmeldung dauerhaft angezeigt wird:<br>Fronius-geschulten Servicetechniker verständigen                                                                               |
| <b>454</b><br>Fehler in der Net                    | zfrequenz-Erfassung der Guard-Control                                                                                                    |
| Verhalten<br>Behebung                              | Der Wechselrichter speist keinen Strom ins Netz ein<br>Falls die Statusmeldung dauerhaft angezeigt wird:<br>Fronius-geschulten Servicetechniker verständigen                                                                               |
| <b>456</b><br>Fehler bei der In                    | selbetrieb-Überprüfung der Guard-Control                                                                                                    |
| Verhalten<br>Behebung                              | Der Wechselrichter speist keinen Strom ins Netz ein<br>Falls die Statusmeldung dauerhaft angezeigt wird:<br>Fronius-geschulten Servicetechniker verständigen                                                                               |
| 457<br>Netzrelais defekt                           | t                                                                                                    |
| Verhalten<br>Behebung                              | Der Wechselrichter speist keinen Strom ins Netz ein<br>Falls die Statusmeldung dauerhaft angezeigt wird:<br>Fronius-geschulten Servicetechniker verständigen                                                                               |
| 458<br>DSP und Guard-                              | Control messen unterschiedliche RCMU-Werte                                                                                                    |
| Verhalten<br>Behebung                              | Der Wechselrichter speist keinen Strom ins Netz ein<br>Kontrollieren, ob Phase und Neutralleiter richtig ange-<br>schlossen sind;<br>Falls die Statusmeldung dauerhaft angezeigt wird:<br>Fronius-geschulten Servicetechniker verständigen |

#### Statusmeldungen - Klasse 4

(Fortsetzung)

| 459                                                                                                    |                                                                                                    |
|----------------------------------------------------------------------------------------------------|----------------------------------------------------------------------------------------------------|
| Mess-Signalerfa                                                                                                    | assung für den Isolationstest nicht möglich                                                                                                    |
| Verhalten<br>Behebung                                                                                                    | Der Wechselrichter speist keinen Strom ins Netz ein<br>Falls die Statusmeldung dauerhaft angezeigt wird:<br>Fronius-geschulten Servicetechniker verständigen                                                                                                    |
| <b>460</b><br>Referenz-Spanr<br>tet außerhalb de                                                                                                    | nungsquelle für den digitalen Signalprozessor (DSP) arbe<br>er tolerierten Grenzen                                                                                                    |
| Verhalten<br>Behebung                                                                                                    | Der Wechselrichter speist keinen Strom ins Netz ein<br>Falls die Statusmeldung dauerhaft angezeigt wird:<br>Fronius-geschulten Servicetechniker verständigen                                                                                                    |
| <b>461</b><br>Fehler im DSP-                                                                                                    | Datenspeicher                                                                                                    |
| Verhalten<br>Behebung                                                                                                    | Der Wechselrichter speist keinen Strom ins Netz ein<br>Falls die Statusmeldung dauerhaft angezeigt wird:<br>Fronius-geschulten Servicetechniker verständigen                                                                                                    |
| <b>462</b><br>Fehler bei der D                                                                                                    | OC Einspeisungs-Überwachungsroutine                                                                                                    |
| Verhalten<br>Behebung                                                                                                    | Der Wechselrichter speist keinen Strom ins Netz ein<br>Falls die Statusmeldung dauerhaft angezeigt wird:<br>Fronius-geschulten Servicetechniker verständigen                                                                                                    |
| 463                                                                                                    |                                                                                                    |
| AC-Polaritat ver                                                                                                    | tauscht (L/N)                                                                                                    |
| AC-Polaritat ver<br>Verhalten<br>Behebung                                                                                                    | tauscht (L/N)<br>Der Wechselrichter speist keinen Strom ins Netz ein<br>AC-Polarität überprüfen (L/N)<br>Falls die Statusmeldung dauerhaft angezeigt wird:<br>Fronius-geschulten Servicetechniker verständigen                                                                                                    |
| AC-Polaritat ver<br>Verhalten<br>Behebung<br><b>474</b><br>RCMU-Sensor i                                                                                                  | tauscht (L/N)<br>Der Wechselrichter speist keinen Strom ins Netz ein<br>AC-Polarität überprüfen (L/N)<br>Falls die Statusmeldung dauerhaft angezeigt wird:<br>Fronius-geschulten Servicetechniker verständigen<br>st defekt                                                                                                    |
| AC-Polaritat ver<br>Verhalten<br>Behebung<br>474<br>RCMU-Sensor i<br>Verhalten<br>Behebung                                                                                | <ul> <li>tauscht (L/N)</li> <li>Der Wechselrichter speist keinen Strom ins Netz ein AC-Polarität überprüfen (L/N)</li> <li>Falls die Statusmeldung dauerhaft angezeigt wird:<br/>Fronius-geschulten Servicetechniker verständigen</li> <li>st defekt</li> <li>Der Wechselrichter speist keinen Strom ins Netz ein Fronius-geschulten Servicetechniker verständigen</li> </ul>                                                                                                    |
| AC-Polaritat ver<br>Verhalten<br>Behebung<br>474<br>RCMU-Sensor i<br>Verhalten<br>Behebung<br>475<br>Fehler im Siche                                                      | <ul> <li>tauscht (L/N)</li> <li>Der Wechselrichter speist keinen Strom ins Netz ein AC-Polarität überprüfen (L/N)</li> <li>Falls die Statusmeldung dauerhaft angezeigt wird:<br/>Fronius-geschulten Servicetechniker verständigen</li> <li>st defekt</li> <li>Der Wechselrichter speist keinen Strom ins Netz ein Fronius-geschulten Servicetechniker verständigen</li> </ul>                                                                                                    |
| AC-Polaritat ver<br>Verhalten<br>Behebung<br>474<br>RCMU-Sensor i<br>Verhalten<br>Behebung<br>475<br>Fehler im Siche<br>Verhalten<br>Behebung                             | <ul> <li>tauscht (L/N)</li> <li>Der Wechselrichter speist keinen Strom ins Netz ein AC-Polarität überprüfen (L/N)</li> <li>Falls die Statusmeldung dauerhaft angezeigt wird:<br/>Fronius-geschulten Servicetechniker verständigen</li> <li>st defekt</li> <li>Der Wechselrichter speist keinen Strom ins Netz ein Fronius-geschulten Servicetechniker verständigen</li> <li>rheits-Relais</li> <li>Der Wechselrichter speist keinen Strom ins Netz ein Fronius-geschulten Servicetechniker verständigen</li> </ul> |
| AC-Polaritat ver<br>Verhalten<br>Behebung<br>474<br>RCMU-Sensor i<br>Verhalten<br>Behebung<br>475<br>Fehler im Siche<br>Verhalten<br>Behebung<br>476<br>Interner Bauteile | tauscht (L/N)<br>Der Wechselrichter speist keinen Strom ins Netz ein<br>AC-Polarität überprüfen (L/N)<br>Falls die Statusmeldung dauerhaft angezeigt wird:<br>Fronius-geschulten Servicetechniker verständigen<br>st defekt<br>Der Wechselrichter speist keinen Strom ins Netz ein<br>Fronius-geschulten Servicetechniker verständigen<br>rheits-Relais<br>Der Wechselrichter speist keinen Strom ins Netz ein<br>Fronius-geschulten Servicetechniker verständigen                                                 |

Statusmeldun-<br/>gen - Klasse 5Statusmeldungen der Klasse 5 behindern den Einspeisebetrieb nicht<br/>generell, können aber Einschränkungen im Einspeisebetrieb zur Folge<br/>haben. Sie werden angezeigt, bis die Statusmeldung per Tastendruck<br/>quittiert wird (im Hintergrund arbeitet der Wechselrichter jedoch normal).

| • · · · ·                       |                                                                                                    |                                                                                                    |  |  |
|---------------------------------|----------------------------------------------------------------------------------------------------|----------------------------------------------------------------------------------------------------|--|--|
| Statusmeldun-<br>gen - Klasse 5 | <b>509</b><br>Keine Einspeisung innerhalb der letzten 24 Stunden                                                                                                    |                                                                                                    |  |  |
| (Fortsetzung)                   | Beschreibung<br>Behebung                                                                                                    | Warnmeldung wird am Display angezeigt<br>Überprüfen ob alle Bedingungen für einen störungs-<br>freien Einspeisebetrieb erfüllt sind. Falls die Status-<br>meldung dauerhaft angezeigt wird: Fronius-geschul-<br>ten Servicetechniker verständigen |  |  |
|                                 | <b>515</b><br>Kommunikation mit                                                                                                    | t der Solarmodul-Strangüberwachung nicht möglich                                                                                                    |  |  |
|                                 | Beschreibung<br>Behebung                                                                                                    | Warnmeldung der Solarmodul-Strangüberwachung<br>Falls die Statusmeldung dauerhaft angezeigt wird:<br>Fronius-geschulten Servicetechniker verständigen                                                                                             |  |  |
|                                 | <b>516</b><br>Kommunikation mi                                                                                                    | t der Speichereinheit nicht möglich                                                                                                    |  |  |
|                                 | Beschreibung<br>Behebung                                                                                                    | Warnmeldung der Speichereinheit<br>Falls die Statusmeldung dauerhaft angezeigt wird:<br>Fronius-geschulten Servicetechniker verständigen                                                                                                    |  |  |
|                                 | <b>517</b><br>Leistungs-Derating auf Grund zu hoher Temperatur                                                                                                    |                                                                                                    |  |  |
|                                 | Beschreibung<br>Behebung                                                                                                    | Warnmeldung bei auftretendem Leistungs-Derating<br>Falls die Statusmeldung dauerhaft angezeigt wird:<br>Fronius-geschulten Servicetechniker verständigen                                                                                          |  |  |
|                                 | 518<br>Interne DSP-Fehlfunktion                                                                                                    |                                                                                                    |  |  |
|                                 | Beschreibung<br>Behebung                                                                                                    | Warnmeldung wird am Display angezeigt<br>Falls die Statusmeldung dauerhaft angezeigt wird:<br>Fronius-geschulten Servicetechniker verständigen                                                                                                    |  |  |
| Statusmeldun-<br>gen - Klasse 7 | Statusmeldungen der Klasse 7 betreffen die Steuerung, die Konfiguration<br>und das Datenaufzeichnen des Wechselrichters und können den Einspei-<br>sebetrieb direkt oder indirekt beeinflussen. |                                                                                                    |  |  |
|                                 | <b>701 - 720</b><br>Gibt Auskunft über den internen Prozessor-Programmstatus                                                                                                    |                                                                                                    |  |  |
|                                 | Beschreibung                                                                                                    | Ist bei einwandfreier Wechselrichterfunktion unbe-<br>denklich und erscheint nur im Setupmenüpunkt "Sta-<br>tus LT". Im tätsächlichen Fehlerfall unterstützt dieser<br>Statecode den Fronius TechSupport bei der Fehler-<br>analyse.              |  |  |
|                                 | 721<br>EEPROM wurde no                                                                                                    | eu initialisiert                                                                                                    |  |  |
|                                 | Beschreibung<br>Behebung                                                                                                    | Warnmeldung wird am Display angezeigt<br>Falls die Statusmeldung dauerhaft angezeigt wird:<br>Fronius-geschulten Servicetechniker verständigen                                                                                                    |  |  |

| Statusmeldun-<br>gen - Klasse 7<br>(Fortsetzung) | <b>722 - 730</b><br>Gibt Auskunft über den internen Prozessor-Programmstatus |                                                                                                    |  |  |
|--------------------------------------------------|------------------------------------------------------------------------------|----------------------------------------------------------------------------------------------------|--|--|
|                                                  | Beschreibung                                                                 | Ist bei einwandfreier Wechselrichterfunktion unbe-<br>denklich und erscheint nur im Setupmenüpunkt "Sta-<br>tus LT". Im tätsächlichen Fehlerfall unterstützt dieser<br>Statecode den Fronius TechSupport bei der Fehler-<br>analyse.                                                                                          |  |  |
|                                                  | 731<br>Initialisierungsfehle                                                 | r - USB-Stick wird nicht unterstützt                                                                                                    |  |  |
|                                                  | Beschreibung<br>Behebung                                                     | Warnmeldung wird am Display angezeigt<br>USB-Stick überprüfen oder austauschen<br>Dateisystem des USB-Sticks überprüfen<br>Falls die Statusmeldung dauerhaft angezeigt wird:<br>Fronius-geschulten Servicetechniker verständigen                                                                                              |  |  |
|                                                  | 732<br>Initialisierungsfehle                                                 | r - Überstrom am USB-Stick                                                                                                    |  |  |
|                                                  | Beschreibung<br>Behebung                                                     | Warnmeldung wird am Display angezeigt<br>USB-Stick überprüfen oder austauschen<br>Falls die Statusmeldung dauerhaft angezeigt wird:<br>Fronius-geschulten Servicetechniker verständigen                                                                                                    |  |  |
|                                                  | 733<br>Kein USB-Stick angesteckt                                             |                                                                                                    |  |  |
|                                                  | Beschreibung<br>Behebung                                                     | Warnmeldung wird am Display angezeigt<br>USB-Stick anstecken oder überprüfen<br>Falls die Statusmeldung dauerhaft angezeigt wird:<br>Fronius-geschulten Servicetechniker verständigen                                                                                                    |  |  |
|                                                  | <b>734</b><br>Update-Datei wird r                                            | nicht erkannt oder ist nicht vorhanden                                                                                                    |  |  |
|                                                  | Beschreibung<br>Behebung                                                     | Warnmeldung wird am Display angezeigt<br>Update-Datei überprüfen (z.B. auf richtige Dateibe-<br>nennung)<br>Falls die Statusmeldung dauerhaft angezeigt wird:<br>Fronius-geschulten Servicetechniker verständigen                                                                                                    |  |  |
|                                                  | 735<br>nicht zum Gerät passende Update-Datei                                 |                                                                                                    |  |  |
|                                                  | Beschreibung<br>Behebung                                                     | Warnmeldung wird am Display angezeigt, Update-<br>Vorgang wird abgebrochen<br>Update-Datei überprüfen, gegebenenfalls die für das<br>Gerät passende Update-Datei organisieren (z.B.<br>unter http://www.fronius.com)<br>Falls die Statusmeldung dauerhaft angezeigt wird:<br>Fronius-geschulten Servicetechniker verständigen |  |  |
|                                                  |                                                                              |                                                                                                    |  |  |

| Statusmeldun-<br>gen - Klasse 7<br>(Fortsetzung) | 736<br>Schreib- oder Lesefehler aufgetreten  |                                                                                                    |  |
|--------------------------------------------------|----------------------------------------------|----------------------------------------------------------------------------------------------------|--|
|                                                  | Beschreibung<br>Behebung                     | Warnmeldung wird am Display angezeigt<br>USB-Stick und die darauf befindlichen Dateien über-<br>prüfen oder USB-Stick austauschen<br>USB-Stick nur abstecken, wenn die LED 'Datenüber-<br>tragung' nicht mehr blinkt oder leuchtet.<br>Falls die Statusmeldung dauerhaft angezeigt wird:<br>Fronius-geschulten Servicetechniker verständigen |  |
|                                                  | 737<br>Datei konnte nicht geöffnet werden    |                                                                                                    |  |
|                                                  | Beschreibung<br>Behebung                     | Warnmeldung wird am Display angezeigt<br>Fehler wird automatisch behoben, gegebenenfalls<br>USB-Stick aus- und wieder einstecken<br>Falls die Statusmeldung dauerhaft angezeigt wird:<br>Fronius-geschulten Servicetechniker verständigen                                                                                                    |  |
|                                                  | 738                                          |                                                                                                    |  |
|                                                  | Abspeichern einer<br>schützt oder voll)      | Log-Datei nicht möglich (z.B: USB-Stick ist schreibge-                                                                                                    |  |
|                                                  | Beschreibung<br>Behebung                     | Warnmeldung wird am Display angezeigt<br>Speicherplatz schaffen, Schreibschutz entfernen,<br>gegebenenfalls USB-Stick überprüfen oder austau-<br>schen                                                                                                    |  |
|                                                  |                                              | Falls die Statusmeldung dauerhaft angezeigt wird:<br>Fronius-geschulten Servicetechniker verständigen                                                                                                    |  |
|                                                  | <b>739</b><br>Initialisierungsfehle<br>haft) | er (z.B: USB-Stick ist schreibgeschützt, voll oder fehler-                                                                                                    |  |
|                                                  | Beschreibung<br>Behebung                     | Warnmeldung wird am Display angezeigt<br>Speicherplatz schaffen, Schreibschutz entfernen,<br>gegebenenfalls USB-Stick überprüfen oder austau-<br>schen<br>Falls die Statusmeldung dauerhaft angezeigt wird:                                                                                                    |  |
|                                                  |                                              | Fronius-geschulten Servicetechniker verständigen                                                                                                    |  |
|                                                  | 740<br>Initialisierungsfehle                 | r - Fehler im Dateisystem des USB-Sticks                                                                                                    |  |
|                                                  | Beschreibung<br>Behebung                     | Warnmeldung wird am Display angezeigt<br>USB-Stick überprüfen oder am PC neu formatieren<br>auf FAT12, FAT16 oder FAT32<br>Falls die Statusmeldung dauerhaft angezeigt wird:                                                                                                    |  |
|                                                  |                                              | Fronius-geschulten Servicetechniker verständigen                                                                                                    |  |
|                                                  |                                              |                                                                                                    |  |

| - · · · · ·                                      |                                                         |                                                                                                    |  |  |
|--------------------------------------------------|---------------------------------------------------------|----------------------------------------------------------------------------------------------------|--|--|
| Statusmeldun-<br>gen - Klasse 7<br>(Fortsetzung) | <b>741</b><br>Fehler beim Aufzeichnen von Logging-Daten |                                                                                                    |  |  |
|                                                  | Beschreibung<br>Behebung                                | Warnmeldung wird am Display angezeigt<br>USB-Stick aus- und wieder einstecken,<br>gegebenenfalls USB-Stick überprüfen oder austau-<br>schen<br>Falls die Statusmeldung dauerhaft angezeigt wird:<br>Fronius-geschulten Servicetechniker verständigen |  |  |
|                                                  | 743                                                     |                                                                                                    |  |  |
|                                                  | Fehler während de                                       | es Updates aufgetreten                                                                                                    |  |  |
|                                                  | Beschreibung<br>Behebung                                | Warnmeldung wird am Display angezeigt<br>Update-Vorgang wiederholen, USB-Stick überprüfen<br>Falls die Statusmeldung dauerhaft angezeigt wird:<br>Fronius-geschulten Servicetechniker verständigen                                                   |  |  |
|                                                  | <b>744</b>                                              | dan internes Dresses Dresses status                                                                                                    |  |  |
|                                                  |                                                         | den Internen Prozessor-Programmstatus                                                                                                    |  |  |
|                                                  | Beschreibung                                            | Ist bei einwandfreier Wechselrichterfunktion unbe-<br>denklich und erscheint nur im Setupmenüpunkt "Sta-<br>tus LT". Im tätsächlichen Fehlerfall unterstützt dieser<br>Statecode den Fronius TechSupport bei der Fehler-<br>analyse.                 |  |  |
|                                                  | <b>745</b><br>fehlerhafte Systemdatei (*.sys)           |                                                                                                    |  |  |
|                                                  | Beschreibung<br>Behebung                                | Warnmeldung wird am Display angezeigt, Update-<br>Vorgang wird abgebrochen<br>Daten vom USB-Stick sichern und entfernen, leeren<br>USB-Stick wieder anstecken                                                                                        |  |  |
|                                                  |                                                         | Falls die Statusmeldung dauerhaft angezeigt wird:<br>Fronius-geschulten Servicetechniker verständigen                                                                                                    |  |  |
|                                                  | <b>746</b><br>Fehler während de                         | es Updates aufgetreten                                                                                                    |  |  |
|                                                  | Beschreibung                                            | Warnmeldung wird am Display angezeigt, Update-<br>Vorgang wird abgebrochen                                                                                                    |  |  |
|                                                  | Behebung                                                | Update nach einer Wartezeit von ca. 2 Minuten er-<br>neut starten<br>Falls die Statusmeldung dauerhaft angezeigt wird:<br>Fronius-geschulten Servicetechniker verständigen                                                                           |  |  |
|                                                  | <b>747</b><br>Übertragungsfehle                         | r oder fehlerhafte Update-Datei                                                                                                    |  |  |
|                                                  | Beschreibung                                            | Warnmeldung wird am Display angezeigt, Update-<br>Vorgang wird abgebrochen                                                                                                    |  |  |
|                                                  | Behebung                                                | Update-Datei überprüfen, gegebenenfalls passende<br>Update-Datei organisieren<br>(z.B. unter http://www.fronius.com)<br>Falls die Statusmeldung dauerhaft angezeigt wird:<br>Fronius-geschulten Servicetechniker verständigen                        |  |  |

| _                                                |                                                                          |                                                                                                    |  |
|--------------------------------------------------|--------------------------------------------------------------------------|----------------------------------------------------------------------------------------------------|--|
| Statusmeldun-<br>gen - Klasse 7<br>(Fortsetzung) | 748<br>Schreib- oder Lesefehler während des Update-Vorganges aufgetreten |                                                                                                    |  |
|                                                  | Beschreibung                                                             | Warnmeldung wird am Display angezeigt, Update-<br>Vorgang wird abgebrochen                            |  |
|                                                  | Behebung                                                                 | USB-Stick und die darauf befindlichen Dateien über-<br>prüfen oder austauschen                        |  |
|                                                  |                                                                          | Falls die Statusmeldung dauerhaft angezeigt wird:<br>Fronius-geschulten Servicetechniker verständigen |  |
|                                                  | 749                                                                      |                                                                                                    |  |
|                                                  | Datei konnte während des Update-Vorganges nicht geöffnet werden          |                                                                                                    |  |
|                                                  | Beschreibung                                                             | Warnmeldung wird am Display angezeigt, Update-<br>Vorgang wird abgebrochen                            |  |
|                                                  | Behebung                                                                 | Update-Vorgang wiederholen                                                                            |  |
|                                                  |                                                                          | Falls die Statusmeldung dauerhaft angezeigt wird:<br>Fronius-geschulten Servicetechniker verständigen |  |
|                                                  | 750                                                                      |                                                                                                    |  |
|                                                  | Kommunikation m<br>möglich                                               | it Leistungsteil während des Update-Vorganges nicht                                                   |  |
|                                                  | Beschreibung                                                             | Warnmeldung wird am Display angezeigt, Update-<br>Vorgang wird abgebrochen                            |  |
|                                                  | Behebung                                                                 | Update-Vorgang wiederholen                                                                            |  |
|                                                  |                                                                          | Fronius-geschulten Servicetechniker verständigen                                                      |  |
|                                                  | <b>751</b><br>Uhrzeit verloren                                           |                                                                                                    |  |
|                                                  | Beschreibung<br>Behebung                                                 | Warnmeldung wird am Display angezeigt<br>Zeit und Datum neu einstellen                                |  |
|                                                  |                                                                          | Falls die Statusmeldung dauerhaft angezeigt wird:<br>Fronius-geschulten Servicetechniker verständigen |  |
|                                                  | <b>752</b><br>Real Time Clock N                                          | Nodul defekt                                                                                          |  |
|                                                  | Beschreibung<br>Behebung                                                 | Warnmeldung wird am Display angezeigt<br>Zeit und Datum neu einstellen                                |  |
|                                                  | Denobalig                                                                | Falls die Statusmeldung dauerhaft angezeigt wird:<br>Fronius-geschulten Servicetechniker verständigen |  |
|                                                  | 7 <b>53</b><br>Uhrzeit über länge                                        | eren Zeitraum nicht eingestellt (> 1/2 Jahr)                                                          |  |
|                                                  | Beschreibung                                                             | Warnmeldung wird am Display angezeigt                                                                 |  |
|                                                  | Behebung                                                                 | Zeit und Datum neu einstellen                                                                         |  |
|                                                  |                                                                          | Fronius-geschulten Servicetechniker verständigen                                                      |  |
|                                                  |                                                                          |                                                                                                    |  |

| Statusmeldun-<br>gen - Klasse 7<br>(Fortsetzung) | <b>754, 755</b><br>Gibt Auskunft über den internen Prozessor-Programmstatus  |                                                                                                    |  |  |  |
|--------------------------------------------------|------------------------------------------------------------------------------|----------------------------------------------------------------------------------------------------|--|--|--|
|                                                  | Beschreibung                                                                 | Ist bei einwandfreier Wechselrichterfunktion unbe-<br>denklich und erscheint nur im Setupmenüpunkt "Sta-<br>tus LT". Im tätsächlichen Fehlerfall unterstützt dieser<br>Statecode den Fronius TechSupport bei der Fehler-<br>analyse.                                                                                             |  |  |  |
|                                                  | <b>756</b><br>Logging-Modus v                                                | <b>756</b><br>Logging-Modus wurde deaktiviert                                                                                                    |  |  |  |
|                                                  | Beschreibung:<br>Behebung:                                                   | Bei aktiviertem Aufzeichnen von Logging-Daten auf<br>den USB-Stick wurde die Uhrzeit auf einen Zeitpunkt<br>vor dem Einschalten zurückgestellt.<br>Bei Auftreten des Fehlers wird das Aufzeichnen der<br>Logging-Daten ausgeschaltet.<br>Daten vom USB-Stick löschen und das Aufzeichnen<br>der Logging-Daten wieder aktivieren. |  |  |  |
|                                                  |                                                                              | Falls die Statusmeldung dauerhaft angezeigt wird:<br>Fronius-geschulten Servicetechniker verständigen                                                                                                    |  |  |  |
|                                                  | <b>757</b><br>Hardwarefehler ir                                              | n Real Time Clock Modul                                                                                                    |  |  |  |
|                                                  | Beschreibung:                                                                | Warnmeldung wird am Display angezeigt, der Wech-<br>selrichter speist keinen Strom ins Netz ein                                                                                                    |  |  |  |
|                                                  | Behebung:                                                                    | Falls die Statusmeldung dauerhaft angezeigt wird:<br>Fronius-geschulten Servicetechniker verständigen                                                                                                    |  |  |  |
|                                                  | <b>761 - 765</b><br>Gibt Auskunft über den internen Prozessor-Programmstatus |                                                                                                    |  |  |  |
|                                                  | Beschreibung                                                                 | Ist bei einwandfreier Wechselrichterfunktion unbe-<br>denklich und erscheint nur im Setupmenüpunkt "Sta-<br>tus LT". Im tätsächlichen Fehlerfall unterstützt dieser<br>Statecode den Fronius TechSupport bei der Fehler-<br>analyse.                                                                                             |  |  |  |
|                                                  | <b>766</b><br>Notfall-Leistungsl                                             | begrenzung wurde aktiviert (max. 750 W)                                                                                                    |  |  |  |
|                                                  | Beschreibung<br>Behebung                                                     | Warnmeldung wird am Display angezeigt<br>Falls die Statusmeldung dauerhaft angezeigt wird:<br>Fronius-geschulten Servicetechniker verständigen                                                                                                    |  |  |  |
|                                                  | <b>767</b><br>Gibt Auskunft übe                                              | er den internen Prozessor-Programmstatus                                                                                                    |  |  |  |
|                                                  | Beschreibung                                                                 | Ist bei einwandfreier Wechselrichterfunktion unbe-<br>denklich und erscheint nur im Setupmenüpunkt "Sta-<br>tus LT". Im tätsächlichen Fehlerfall unterstützt dieser<br>Statecode den Fronius TechSupport bei der Fehler-<br>analyse.                                                                                             |  |  |  |
|                                                  |                                                                              |                                                                                                    |  |  |  |

| Statusmeldun-<br>gen - Klasse 7<br>(Fortsetzung) | <b>768</b><br>Leistungsbegrenzung in den Hardware-Modulen unterschiedlich |                                                                                                    |  |
|--------------------------------------------------|---------------------------------------------------------------------------|----------------------------------------------------------------------------------------------------|--|
|                                                  | Beschreibung<br>Behebung                                                  | Warnmeldung wird am Display angezeigt<br>Falls die Statusmeldung dauerhaft angezeigt wird:<br>Fronius-geschulten Servicetechniker verständigen                                                                                           |  |
|                                                  | <b>771</b><br>Die Strangstrom-Üb                                          | perwachung hat eine Abweichung festgestellt                                                                                                    |  |
|                                                  | Beschreibung<br>Behebung                                                  | Warnmeldung wird am Display angezeigt<br>Taste 'Enter' drücken, um den Fehler zu bestätigen<br>Solarmodule und Verkabelung überprüfen<br>Tritt die Statusmeldung dauernd auf, setzen Sie sich<br>mit Ihrem Anlagen-Monteur in Verbindung |  |
|                                                  | 772<br>Speichereinheit nicht verfügbar                                    |                                                                                                    |  |
|                                                  | Beschreibung<br>Behebung                                                  | Warnmeldung wird am Display angezeigt<br>Falls die Statusmeldung dauerhaft angezeigt wird:<br>Fronius-geschulten Servicetechniker verständigen                                                                                           |  |
|                                                  | 773<br>Software-Update Gruppe 0 (ungültiges Länder-Setup)                 |                                                                                                    |  |
|                                                  | Beschreibung<br>Behebung                                                  | Warnmeldung wird am Display angezeigt<br>Falls die Statusmeldung dauerhaft angezeigt wird:<br>Fronius-geschulten Servicetechniker verständigen                                                                                           |  |
|                                                  | 774<br>Keine Kommunikation mit dem Filter-Print                           |                                                                                                    |  |
|                                                  | Beschreibung<br>Behebung                                                  | Warnmeldung wird am Display angezeigt<br>Taste 'Enter' drücken, um den Fehler zu bestätigen<br>Falls die Statusmeldung dauerhaft angezeigt wird:<br>Fronius-geschulten Servicetechniker verständigen                                     |  |
|                                                  | <b>775</b><br>PMC-Leistungsteil r                                         | nicht verfügbar                                                                                                    |  |
|                                                  | Beschreibung<br>Behebung                                                  | Warnmeldung wird am Display angezeigt<br>Taste 'Enter' drücken, um den Fehler zu bestätigen<br>Falls die Statusmeldung dauerhaft angezeigt wird:<br>Fronius-geschulten Servicetechniker verständigen                                     |  |
|                                                  | 776<br>DeviceTyp ungültig                                                 |                                                                                                    |  |
|                                                  | Beschreibung<br>Behebung                                                  | Warnmeldung wird am Display angezeigt<br>Taste 'Enter' drücken, um den Fehler zu bestätigen<br>Falls die Statusmeldung dauerhaft angezeigt wird:<br>Fronius-geschulten Servicetechniker verständigen                                     |  |
|                                                  |                                                                           |                                                                                                    |  |

| Statusmeldun-<br>gen - Klasse 7          | <b>781 - 794</b><br>Gibt Auskunft über den internen Prozessor-Programmstatus |                                                                                                    |  |
|------------------------------------------|------------------------------------------------------------------------------|----------------------------------------------------------------------------------------------------|--|
| (Fonsetzung)                             | Beschreibung                                                                 | Ist bei einwandfreier Wechselrichterfunktion unbe-<br>denklich und erscheint nur im Setupmenüpunkt "Sta-<br>tus LT". Im tätsächlichen Fehlerfall unterstützt dieser<br>Statecode den Fronius TechSupport bei der Fehler-<br>analyse. |  |
| Statusmeldun-<br>gen - Klasse<br>10 - 12 | <b>1000 - 1299</b><br>Gibt Auskunft übe                                      | er den internen Prozessor-Programmstatus                                                                                                    |  |
|                                          | Beschreibung                                                                 | Ist bei einwandfreier Wechselrichterfunktion unbe-<br>denklich und erscheint nur im Setupmenüpunkt "Sta-<br>tus LT". Im tätsächlichen Fehlerfall unterstützt dieser<br>Statecode den Fronius TechSupport bei der Fehler-<br>analyse. |  |

#### Kundendienst Wichtig! Wenden Sie sich an Ihren Fronius-Händler oder einen Froniusgeschulten Servicepartner, wenn

- ein Fehler häufig oder dauerhaft erscheint
- ein Fehler erscheint, der nicht in den Tabellen angeführt ist

# Wartung

#### Sicherheit

**WARNUNG!** Ein elektrischer Schlag kann tödlich sein. Gefahr durch Netzspannung und DC-Spannung von den Solarmodulen.

- Der DC Hauptschalter dient ausschließlich zum stromlos Schalten des Leistungsteils. Bei ausgeschaltetem DC Hauptschalter steht der Anschlussbereich nach wie vor unter Spannung.
- Arbeiten im Anschlussbereich dürfen nur von lizenzierten Elektro-Installateuren durchgeführt werden.
- Sämtliche Wartungs- und Service-Tätigkeiten dürfen nur dann durchgeführt werden, wenn Leistungsteil und Anschlussbereich voneinender getrennt sind.
- Wartungs- und Service-Tätigkeiten im Leistungsteil des Wechselrichters dürfen nur von Fronius-geschultem Servicepersonal durchgeführt werden.

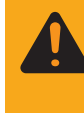

**WARNUNG!** Ein elektrischer Schlag kann tödlich sein. Gefahr durch Restspannung von Kondensatoren. Entladezeit der Kondensatoren abwarten. Die Entladezeit beträgt 3 Minuten.

Allgemeines Der Wechselrichter ist so ausgelegt, dass keine zusätzlichen Wartungsarbeiten anfallen. Dennoch sind im Betrieb einige wenige Punkte zu berücksichtigen, um die optimale Funktion des Wechselrichters zu gewährleisten.

Fronius IG-TL für Wartungsarbeiten öffnen Vorgehensweise, wenn der Wechselrichter für Wartungsarbeiten geöffnet werden muss:

VORSICHT! Unzureichende Schutzleiter-Verbindung kann schwerwiegende Personen- und Sachschäden verursachen. Die Gehäuse-Schrauben stellen eine geeignete Schutzleiter-Verbindung für die Erdung des Gehäuses dar und dürfen keinesfalls durch andere Schrauben ohne zuverlässige Schutzleiter-Verbindung ersetzt werden.

- 1. AC-Seite vor dem Wechselrichter spannungsfrei schalten
- 2. DC Hauptschalter ausschalten
- 3. Entladezeit der Kondensatoren abwarten (3 Minuten)
- 4. 6 seitliche Schrauben entfernen
- 5. Leistungsteil von der Wandhalterung abnehmen

#### Fronius IG-TL für Wartungsarbeiten öffnen (Fortsetzung)

- 6. Wandhalterung vor Verschmutzung und Feuchtigkeit schützen
- 7. 4 Deckelschrauben entfernen
- 8. Gehäusedeckel an der Unterseite des Leistungsteils vorsichtig anheben
- (Fortsetzung) 9.
  - 9. In die Öffnung hineingreifen
  - 10. Flachband-Kabel vom Display-Print abstecken
  - 11. Deckel abnehmen

Betrieb in<br/>Umgebungen<br/>mit starkerBei Betrieb des Wechselrichters in Umgebungen mit starker Staubent-<br/>wicklung:<br/>wenn nötig den Kühlkörper und den Lüfter an der Rückseite des Leis-<br/>tungsteils mit sauberer Druckluft ausblasen.Iung

Vorgehensweise:

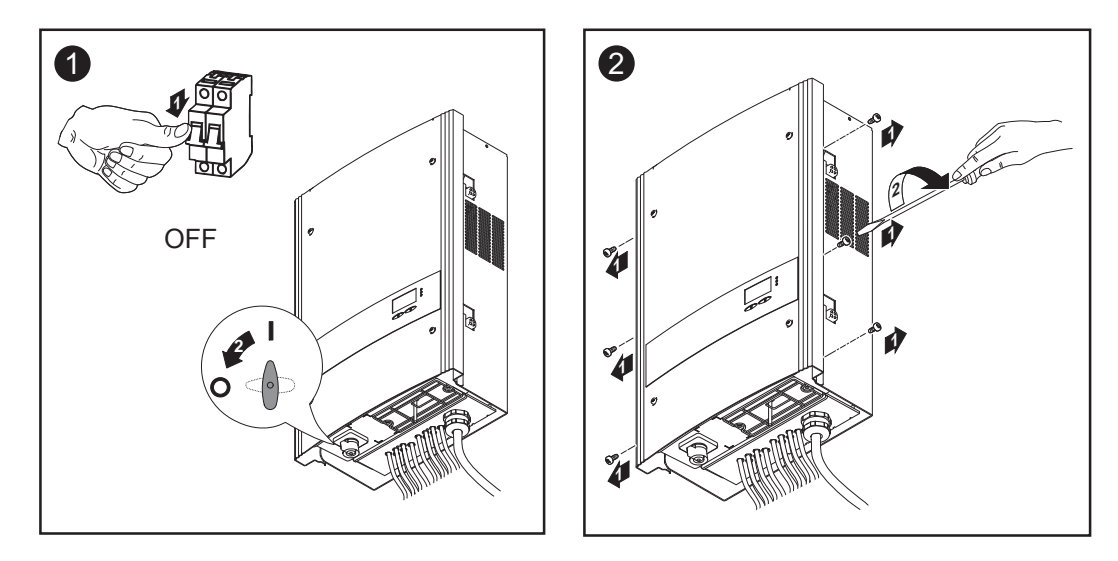

Die seitlichen Bereiche des Gehäusedeckel sind so ausgelegt, dass diese als Halte- und Tragegriffe fungieren.

**Wichtig!** Um eine Beschädigung des Lüfterlagers zu vermeiden, das Lüfterrad beim Ausblasen blockieren oder festhalten.

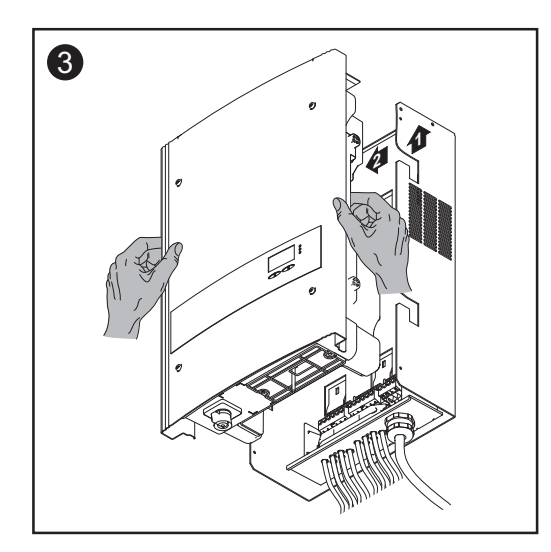

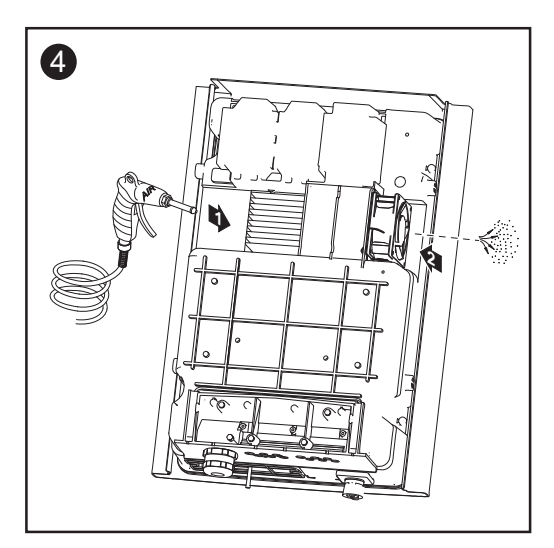

Betrieb in Umgebungen mit starker Staubentwicklung (Fortsetzung)

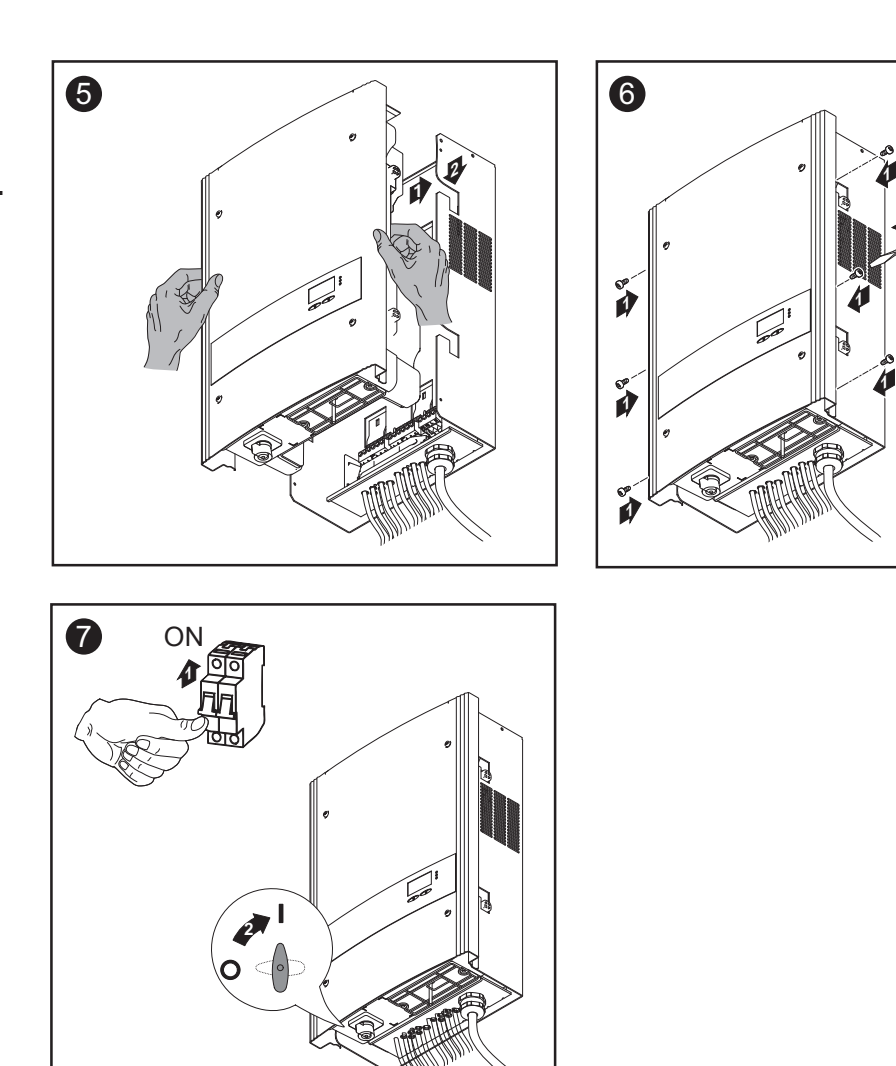

Anzugsmoment 2 Nm

# Strangsicherungen tauschen

#### Sicherheit

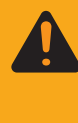

**WARNUNG!** Ein elektrischer Schlag kann tödlich sein. Gefahr durch Netzspannung und DC-Spannung von den Solarmodulen.

- Der DC Hauptschalter dient ausschließlich zum stromlos Schalten des Leistungsteils. Bei ausgeschaltetem DC Hauptschalter steht der Anschlussbereich nach wie vor unter Spannung.
- Arbeiten im Anschlussbereich dürfen nur von lizenzierten Elektro-Installateuren durchgeführt werden.
- Sämtliche Wartungs- und Service-Tätigkeiten dürfen nur dann durchgeführt werden, wenn Leistungsteil und Anschlussbereich voneinender getrennt sind.
- Wartungs- und Service-Tätigkeiten im Leistungsteil des Wechselrichters dürfen nur von Fronius-geschultem Servicepersonal durchgeführt werden.

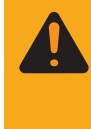

WARNUNG! Ein elektrischer Schlag kann tödlich sein. Gefahr durch Restspannung von Kondensatoren.Entladezeit der Kondensatoren abwarten. Die Entladezeit beträgt 3 Minuten.

#### Vorbereitung

 VORSICHT! Unzureichende Schutzleiter-Verbindung kann schwerwiegende Personen- und Sachschäden verursachen.
 Die Gehäuse-Schrauben stellen eine geeignete Schutzleiter-Verbindung für die Erdung des Gehäuses dar und dürfen keinesfalls durch andere Schrauben ohne zuverlässige Schutzleiter-Verbindung ersetzt werden.

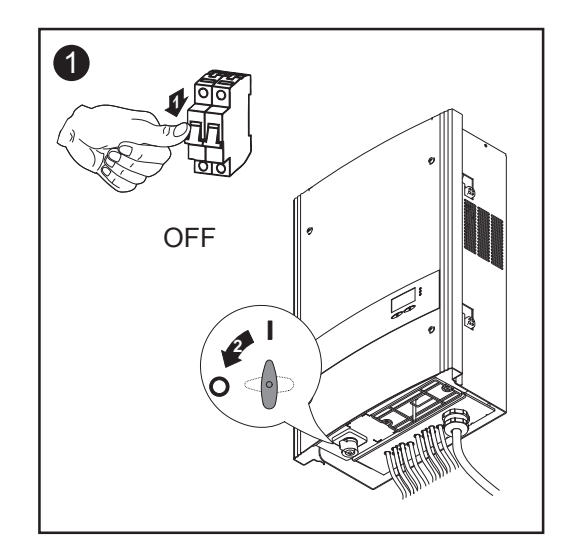

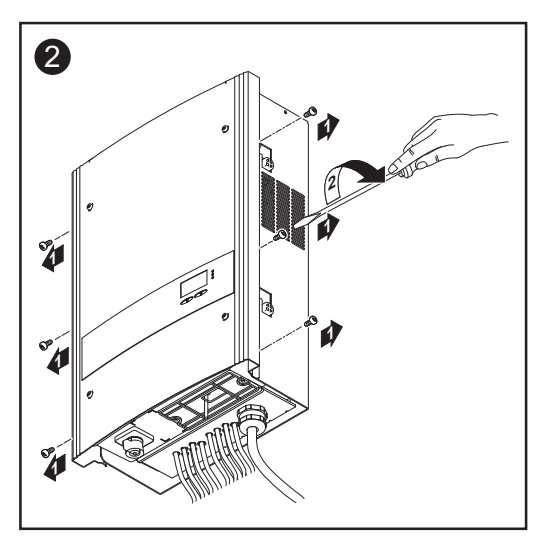

#### Vorbereitung

Die seitlichen Bereiche des Gehäusedeckel sind so ausgelegt, dass diese als Halte- und Tragegriffe fungieren.

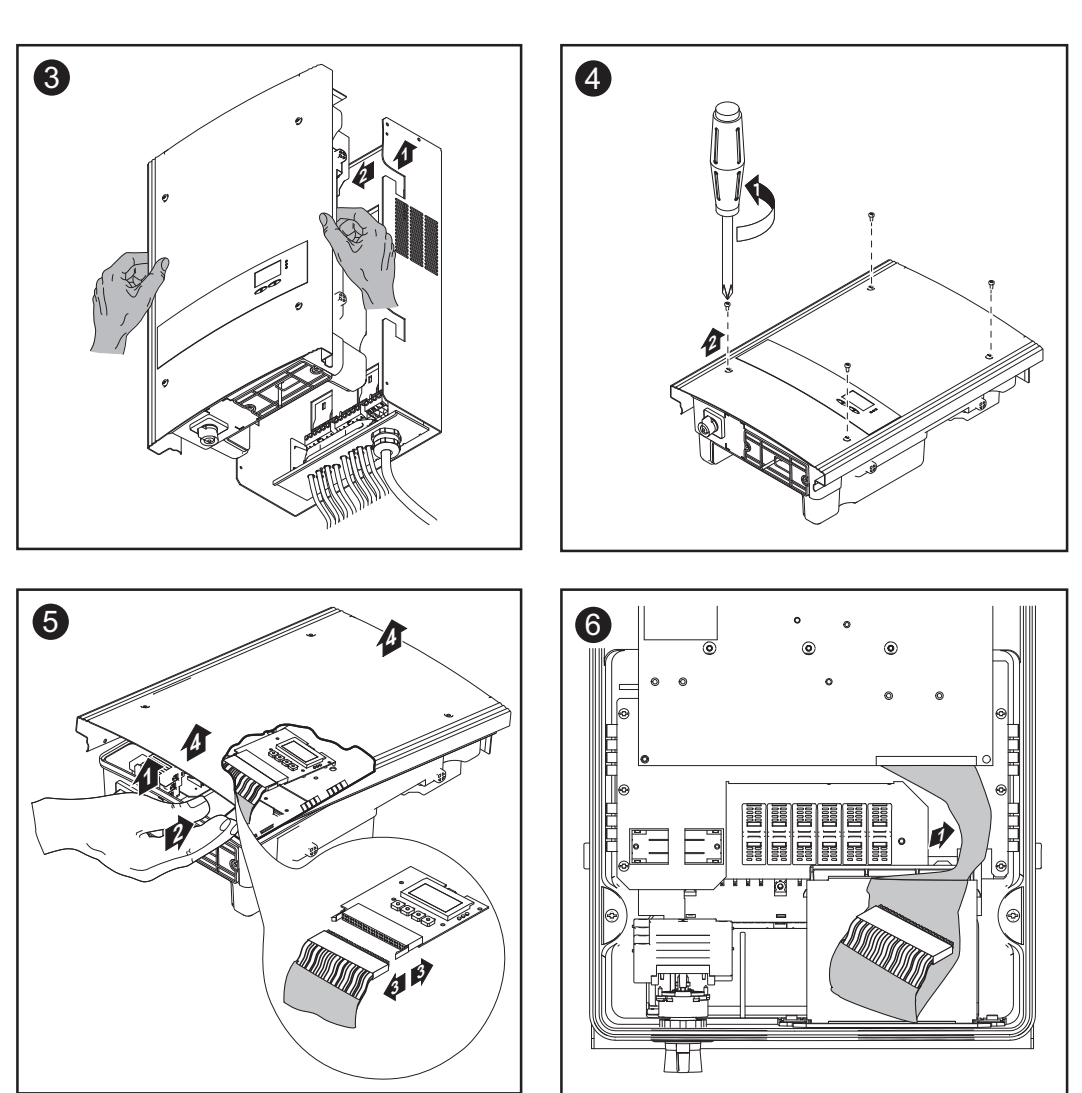

- Gehäusedeckel an der Unterseite des Leistungsteils vorsichtig anheben
- in die Öffnung hineingreifen
- Flachband-Kabel vom Display-Print abstecken

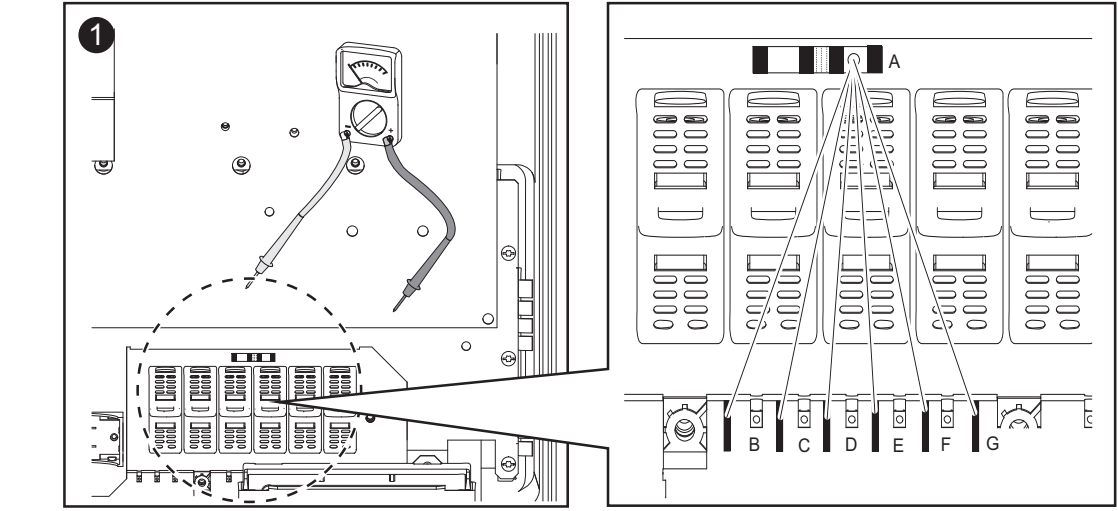

Sicherungshalter an den Klemmen auf Durchgang überprüfen: ausgehend vom Messpunkt A die Messpunkte B - G durchmessen

# Sicherung tauschen

Sicherung tauschen (Fortsetzung)

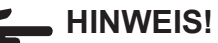

Zur Absicherung der Solarmodule ausschließlich Sicherungen verwenden, die den Kriterien zur richtigen Auswahl von Strangsicherungen entsprechen.

Sicherungsdimensionen: Durchmesser 10,3 x 35 - 38 mm

- Sicherungen ausschließlich mittels Sicherungsabdeckung und Zange in den jeweiligen Sicherungshalter einsetzen
- Um ein Herausfallen der Sicherung zu verhindern, Sicherungsabdeckung nur mit der Öffnung nach oben in den Sicherungshalter einsetzen
- Den Wechselrichter nicht ohne Sicherungsabdeckungen betreiben

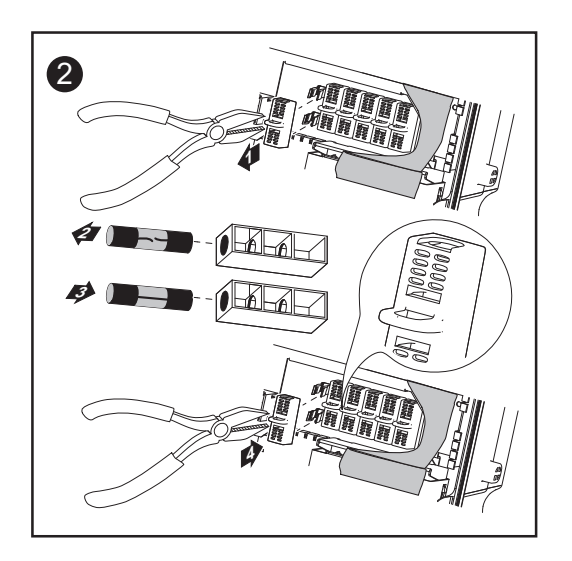

**3** Nach dem Austauschen der Sicherung:

- Ursache für defekte Sicherung eruieren und beheben

#### Abschließende Tätigkeiten

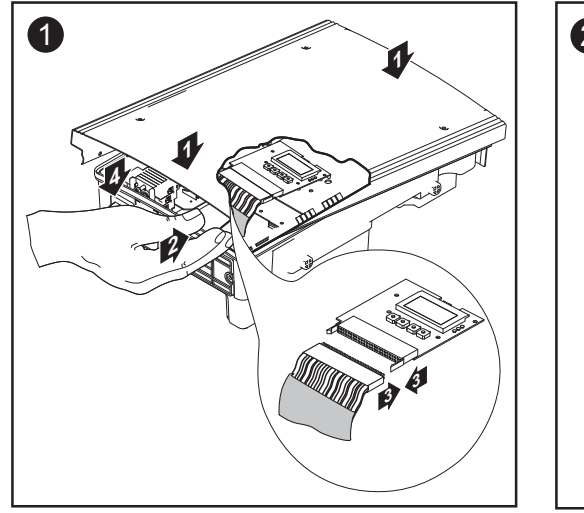

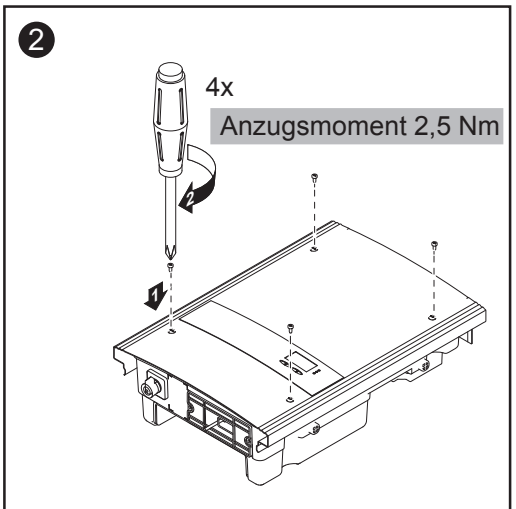

#### Abschließende Tätigkeiten (Fortsetzung)

Die seitlichen Bereiche des Gehäusedeckel sind so ausgelegt, dass diese als Halte- und Tragegriffe fungieren.

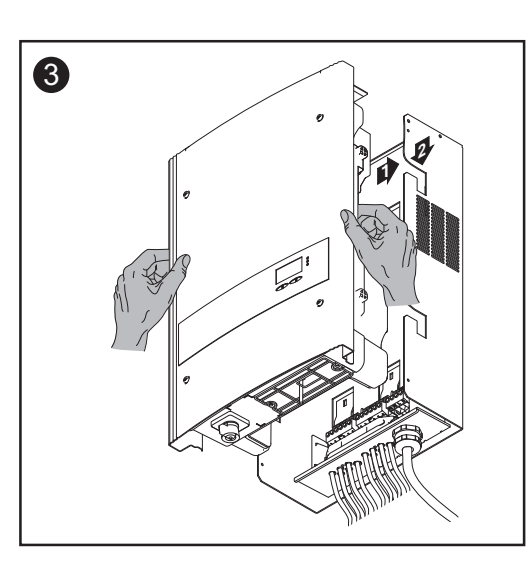

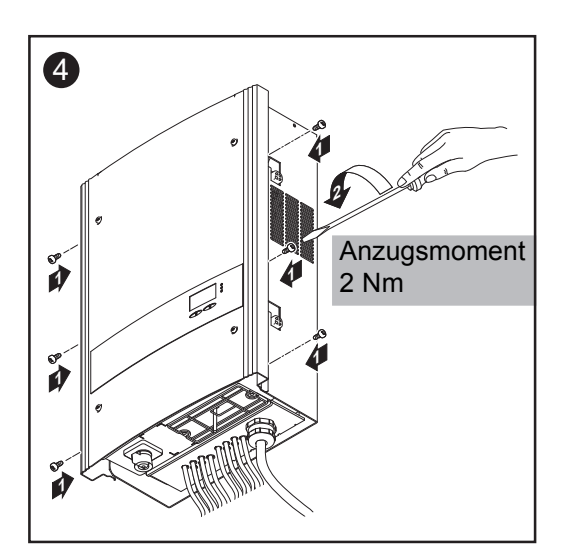

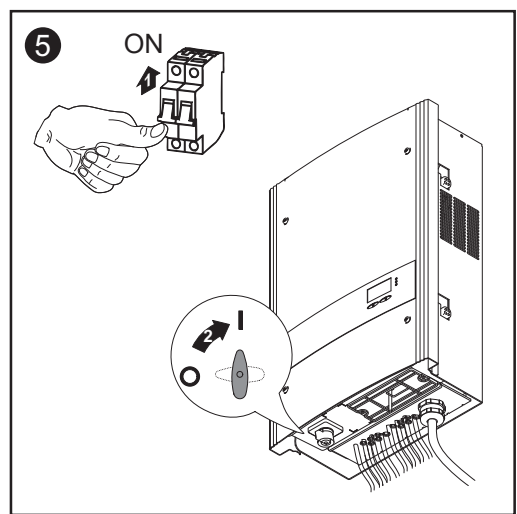

# Anhang

# **Technische Daten**

### Fronius IG-TL Eingangsdaten

3.0

| Maximale DC-Leistung                                              | 3130 W         |
|-------------------------------------------------------------------|----------------|
| MPP-Spannungsbereich                                              | 350 - 700 V DC |
| Maximale Eingangsspannung<br>(bei 1000 W/m² / -10 °C im Leerlauf) | 850 V DC       |
| Maximaler Eingangsstrom                                           | 8,8 A DC       |
| Ausgangsdaten                                                     |                |

| Nominale Ausgangsleistung (P <sub>mm</sub> )             | 3,0 kW        |
|----------------------------------------------------------|---------------|
| Maximale Ausgangsleistung <sup>1)</sup>                  | 3,0 kW        |
| Nominale Netzspannung <sup>2)</sup>                      | 1 ~ NPE 230 V |
| Netzspannungs-Bereich <sup>2)</sup>                      | 180 - 270 V   |
| Maximaler Ausgangsstrom (einphasig)                      | 13 A AC       |
| Nominale Frequenz <sup>2)</sup>                          | 50 - 60 Hz    |
| Klirrfaktor                                              | < 3 %         |
| Leistungsfaktor cos phi                                  | 1             |
| Maximal zulässige Netzimpedanz Zmax am PCC <sup>3)</sup> | keine         |

| MPP Anpassungs-Wirkungsgrad                                   | 99,9 %                    |
|---------------------------------------------------------------|---------------------------|
| Maximaler Wirkungsgrad                                        | 97,7 %                    |
| Europ. Wirkungsgrad                                           | 97,1 %                    |
| Eigenverbrauch bei Nacht                                      | 0,2 W                     |
| Kühlung                                                       | geregelte Zwangsbelüftung |
| Schutzart                                                     | IP 55                     |
| Abmessungen I x b x h                                         | 195 x 413 x 597 mm        |
| Gewicht                                                       | 19,1 kg                   |
| Zulässige Umgebungstemperatur (bei 95% rel. Luftfeuchtigkeit) | -20 °C - +55 °C           |
| EMV Emissionsklasse                                           | В                         |
| Wechselrichter-Konzept                                        | trafolos                  |
| Verschmutzungsgrad                                            | 3                         |
| Überspannungs-Kategorie                                       | AC 3 / DC 2               |
| Schutzklasse laut IEC 62103                                   | 1                         |

# Fronius IG-TL Eingangsdaten

#### 3.6

| Maximale DC-Leistung                                              | 3850 W         |
|-------------------------------------------------------------------|----------------|
| MPP-Spannungsbereich                                              | 350 - 700 V DC |
| Maximale Eingangsspannung<br>(bei 1000 W/m² / -10 °C im Leerlauf) | 850 V DC       |
| Maximaler Eingangsstrom                                           | 10,8 A DC      |

### Ausgangsdaten

| Nominale Ausgangsleistung (P <sub>nom</sub> )            | 3,68 kW       |
|----------------------------------------------------------|---------------|
| Maximale Ausgangsleistung <sup>1)</sup>                  | 3,68 kW       |
| Nominale Netzspannung <sup>2)</sup>                      | 1 ~ NPE 230 V |
| Netzspannungs-Bereich <sup>2)</sup>                      | 180 - 270 V   |
| Maximaler Ausgangsstrom (einphasig)                      | 16,0 A AC     |
| Nominale Frequenz <sup>2)</sup>                          | 50 - 60 Hz    |
| Klirrfaktor                                              | < 3 %         |
| Leistungsfaktor cos phi                                  | 1             |
| Maximal zulässige Netzimpedanz Zmax am PCC <sup>3)</sup> | keine         |

| MPP Anpassungs-Wirkungsgrad                                   | 99,9 %                    |
|---------------------------------------------------------------|---------------------------|
| Maximaler Wirkungsgrad                                        | 97,7 %                    |
| Europ. Wirkungsgrad                                           | 97,2 %                    |
| Eigenverbrauch bei Nacht                                      | 0,2 W                     |
| Kühlung                                                       | geregelte Zwangsbelüftung |
| Schutzart                                                     | IP 55                     |
| Abmessungen I x b x h                                         | 195 x 413 x 597 mm        |
| Gewicht                                                       | 19,1 kg                   |
| Zulässige Umgebungstemperatur (bei 95% rel. Luftfeuchtigkeit) | -20 °C - +55 °C           |
| EMV Emissionsklasse                                           | В                         |
| Wechselrichter-Konzept                                        | trafolos                  |
| Verschmutzungsgrad                                            | 3                         |
| Überspannungs-Kategorie                                       | AC 3 / DC 2               |
| Schutzklasse laut IEC 62103                                   | 1                         |

## Fronius IG-TL Eingangsdaten

#### 4.0

| Maximale DC-Leistung                                              | 4190 W         |
|-------------------------------------------------------------------|----------------|
| MPP-Spannungsbereich                                              | 350 - 700 V DC |
| Maximale Eingangsspannung<br>(bei 1000 W/m² / -10 °C im Leerlauf) | 850 V DC       |
| Maximaler Eingangsstrom                                           | 11,8 A DC      |

### Ausgangsdaten

| Nominale Ausgangsleistung (P <sub>nom</sub> )            | 4,0 kW        |
|----------------------------------------------------------|---------------|
| Maximale Ausgangsleistung <sup>1)</sup>                  | 4,0 kW        |
| Nominale Netzspannung <sup>2)</sup>                      | 1 ~ NPE 230 V |
| Netzspannungs-Bereich 2)                                 | 180 - 270 V   |
| Maximaler Ausgangsstrom (einphasig)                      | 17,4 A AC     |
| Nominale Frequenz <sup>2)</sup>                          | 50 - 60 Hz    |
| Klirrfaktor                                              | < 3 %         |
| Leistungsfaktor cos phi                                  | 1             |
| Maximal zulässige Netzimpedanz Zmax am PCC <sup>3)</sup> | 262 mOhm      |

| MPP Anpassungs-Wirkungsgrad                                      | 99,9 %                    |
|------------------------------------------------------------------|---------------------------|
| Maximaler Wirkungsgrad                                           | 97,7 %                    |
| Europ. Wirkungsgrad                                              | 97,3 %                    |
| Eigenverbrauch bei Nacht                                         | 0,2 W                     |
| Kühlung                                                          | geregelte Zwangsbelüftung |
| Schutzart                                                        | IP 55                     |
| Abmessungen I x b x h                                            | 195 x 413 x 597 mm        |
| Gewicht                                                          | 19,1 kg                   |
| Zulässige Umgebungstemperatur<br>(bei 95% rel. Luftfeuchtigkeit) | -20 °C - +55 °C           |
| EMV Emissionsklasse                                              | В                         |
| Wechselrichter-Konzept                                           | trafolos                  |
| Verschmutzungsgrad                                               | 3                         |
| Überspannungs-Kategorie                                          | AC 3 / DC 2               |
| Schutzklasse laut IEC 62103                                      | 1                         |

## Fronius IG-TL Eingangsdaten

#### 4.6

| Maximale DC-Leistung                                                          | 4820 W         |
|-------------------------------------------------------------------------------|----------------|
| MPP-Spannungsbereich                                                          | 350 - 700 V DC |
| Maximale Eingangsspannung<br>(bei 1000 W/m <sup>2</sup> / -10 °C im Leerlauf) | 850 V DC       |
| Maximaler Eingangsstrom                                                       | 13,5 A DC      |

### Ausgangsdaten

| Nominale Ausgangsleistung (P <sub>nom</sub> )            | 4,6 kW        |
|----------------------------------------------------------|---------------|
| Maximale Ausgangsleistung <sup>1)</sup>                  | 4,6 kW        |
| Nominale Netzspannung <sup>2)</sup>                      | 1 ~ NPE 230 V |
| Netzspannungs-Bereich <sup>2)</sup>                      | 180 - 270 V   |
| Maximaler Ausgangsstrom (einphasig)                      | 20 A AC       |
| Nominale Frequenz <sup>2)</sup>                          | 50 - 60 Hz    |
| Klirrfaktor                                              | < 3 %         |
| Leistungsfaktor cos phi                                  | 1             |
| Maximal zulässige Netzimpedanz Zmax am PCC <sup>3)</sup> | 262 mOhm      |

| MPP Anpassungs-Wirkungsgrad                                      | 99,9 %                    |
|------------------------------------------------------------------|---------------------------|
| Maximaler Wirkungsgrad                                           | 97,7 %                    |
| Europ. Wirkungsgrad                                              | 97,3 %                    |
| Eigenverbrauch bei Nacht                                         | 0,2 W                     |
| Kühlung                                                          | geregelte Zwangsbelüftung |
| Schutzart                                                        | IP 55                     |
| Abmessungen I x b x h                                            | 195 x 413 x 597 mm        |
| Gewicht                                                          | 19,1 kg                   |
| Zulässige Umgebungstemperatur<br>(bei 95% rel. Luftfeuchtigkeit) | -20 °C - +55 °C           |
| EMV Emissionsklasse                                              | В                         |
| Wechselrichter-Konzept                                           | trafolos                  |
| Verschmutzungsgrad                                               | 3                         |
| Überspannungs-Kategorie                                          | AC 3 / DC 2               |
| Schutzklasse laut IEC 62103                                      | 1                         |
## Fronius IG-TL Eingangsdaten

### 5.0

| Maximale DC-Leistung                                                          | 5250 W         |
|-------------------------------------------------------------------------------|----------------|
| MPP-Spannungsbereich                                                          | 350 - 700 V DC |
| Maximale Eingangsspannung<br>(bei 1000 W/m <sup>2</sup> / -10 °C im Leerlauf) | 850 V DC       |
| Maximaler Eingangsstrom                                                       | 14,7 A DC      |

### Ausgangsdaten

| Nominale Ausgangsleistung (P <sub>nom</sub> )            | 4,6 kW        |
|----------------------------------------------------------|---------------|
| Maximale Ausgangsleistung <sup>1)</sup>                  | 5,0 kW        |
| Nominale Netzspannung <sup>2)</sup>                      | 1 ~ NPE 230 V |
| Netzspannungs-Bereich <sup>2)</sup>                      | 180 - 270 V   |
| Maximaler Ausgangsstrom (einphasig)                      | 21,7 A AC     |
| Nominale Frequenz <sup>2)</sup>                          | 50 - 60 Hz    |
| Klirrfaktor                                              | < 3 %         |
| Leistungsfaktor cos phi                                  | 1             |
| Maximal zulässige Netzimpedanz Zmax am PCC <sup>3)</sup> | 209 mOhm      |

### Allgemeine Daten

| MPP Anpassungs-Wirkungsgrad                                   | 99,9 %                    |
|---------------------------------------------------------------|---------------------------|
| Maximaler Wirkungsgrad                                        | 97,7 %                    |
| Europ. Wirkungsgrad                                           | 97,3 %                    |
| Eigenverbrauch bei Nacht                                      | 0,2 W                     |
| Kühlung                                                       | geregelte Zwangsbelüftung |
| Schutzart                                                     | IP 55                     |
| Abmessungen I x b x h                                         | 195 x 413 x 597 mm        |
| Gewicht                                                       | 19,1 kg                   |
| Zulässige Umgebungstemperatur (bei 95% rel. Luftfeuchtigkeit) | -20 °C - +55 °C           |
| EMV Emissionsklasse                                           | В                         |
| Wechselrichter-Konzept                                        | trafolos                  |
| Verschmutzungsgrad                                            | 3                         |
| Überspannungs-Kategorie                                       | AC 3 / DC 2               |
| Schutzklasse laut IEC 62103                                   | 1                         |

| Schutzeinrich-<br>tungen aller<br>Wechselrich-<br>ter | DC-Isolationsmessung           | integriert                |
|-------------------------------------------------------|--------------------------------|---------------------------|
|                                                       | DC-Überspannungsschutz         | integriert                |
|                                                       | Verpolungsschutz <sup>4)</sup> | integriert                |
|                                                       | Verhalten bei DC-Überlast      | Arbeitspunkt-Verschiebung |
|                                                       | RCMU                           | integriert                |
|                                                       | DC-Trenner                     | integriert                |

### Erklärung der Fußnoten

- <sup>1)</sup> Maximale Ausgangsleistung bis zu einer Umgebungstemperatur von 40 °C gewährleistet
- <sup>2)</sup> Angegebene Werte sind Standard-Werte; je nach Anforderung wird der Wechselrichter spezifisch auf das jeweilige Land abgestimmt.
- <sup>3)</sup> PCC = Schnittstelle zum öffentlichen Netz
- <sup>4)</sup> Nur bei Verwendung der serienmäßigen Metallbolzen! Bei Verwendung von Strangsicherungen muss die Polarität jedes einzelnen Solarmodul-Stranges vollkommen korrekt sein.

# Berücksichtigte Normen und Richtlinien

| CE-Kennzei-<br>chen                                      | Alle erforderlichen und einschlägigen Normen sowie Richtlinien im Rah-<br>men der einschlägigen EU-Richtlinie werden eingehalten, sodass die<br>Geräte mit dem CE-Kennzeichen ausgestattet sind.                                                                                                    |  |
|----------------------------------------------------------|----------------------------------------------------------------------------------------------------|--|
| Berücksichtig-<br>te Normen und<br>Richtlinien           | <ul> <li>EN 50178         Ausrüstung von Starkstromanlagen mit elektronischen Betriebsmitteln         EN 61000-3-2:2006</li></ul>                                                                                                    |  |
| Netz-Schnitt-<br>stelle                                  | - VDE V 0126-1-1<br>- ÖVE/ÖNORM E 8001-4-712                                                                                                    |  |
| Parallelbetrieb<br>von Eigener-<br>zeugungsanla-<br>gen  | <ul> <li>Der Wechselrichter erfüllt die</li> <li>"Richtlinie für Anschluss und Parallelbetrieb von Eigenerzeugungsanlagen am Niederspannungsnetz" des Verbandes der Elektrizitätswirtschaft (VDEW)</li> <li>"Technischen Richtlinien für den Parallelbetrieb von Eigenerzeugungsanlagen mit Verteilernetzen" des Verbandes der Elektrizitätsunternehmen Österreichs</li> </ul> |  |
| Schaltung zur<br>Verhinderung<br>des Inselbe-<br>triebes | Der Wechselrichter verfügt über eine von der Berufsgenossenschaft für<br>Feinmechanik und Elektrotechnik nach DIN VDE 0126-1-1 zugelassenen<br>Schaltung zur Verhinderung des Inselbetriebes.                                                                                                    |  |
| Netzausfall                                              | Die serienmäßig in den Wechselrichter integrierten Mess- und Sicher-<br>heitsverfahren sorgen dafür, dass bei einem Netzausfall die Einspeisung<br>sofort unterbrochen wird (z.B. bei Abschaltung durch den Energieversor-<br>ger oder Leitungschaden).                                                                                                    |  |

# Gewährleistung und Entsorgung

| Fronius<br>Werksgarantie                    | Standardmäßig sind die Fronius IG-TL Wechselrichter mit einer Werksga-<br>rantie von 60 Monaten ab Installationsdatum ausgestattet. Während<br>dieser Zeit garantiert Fronius die ordnungsgemäße Funktion des Wech-<br>selrichters.                                                                                                    |
|---------------------------------------------|----------------------------------------------------------------------------------------------------|
| Garantiever-<br>längerung                   | Eine kostenpflichtige Garantieverlängerung kann bis zu 6 Monate nach<br>Installationsdatum beantragt werden. Später einlangende Anträge können<br>von Fronius abgelehnt werden.                                                                                                    |
| Leistungen<br>innerhalb der<br>Garantiezeit | <ul> <li>Sollte ein von Fronius zu verantwortender Defekt innerhalb der vereinbarten Garantiezeit vorliegen, wird Fronius nach eigener Wahl</li> <li>diesen Defekt bei Fronius oder vor Ort reparieren,</li> <li>ein gleichwertiges Ersatz- oder Neugerät zur Verfügung stellen,</li> <li>diese Leistungen von einem entsprechend geschulten Fronius Service Partner (FSP) durchführen lassen.</li> </ul>                                   |
| Transport                                   | <ul> <li>Fronius übernimmt die Kosten für den Transport des Wechselrichters:</li> <li>in Länder mit einer nationalen Fronius Tochtergesellschaft,</li> <li>in Länder der EU,</li> <li>in die Schweiz,</li> <li>zwischen der jeweils nationalen oder nächstgelegenen Fronius Niederlassung und der Verkaufsstelle des offiziellen Fronius Vertriebspartners, bei dem das Gerät gekauft wurde.</li> </ul>                                     |
|                                             | <ul> <li>Transportkosten werden nicht übernommen:</li> <li>von oder in EU-Überseegebiete,</li> <li>von oder in Länder außerhalb der EU, sofern sich in diesen keine<br/>nationale Fronius Tochtergesellschaft befindet (siehe Punkt "Geogra-<br/>phische Gültigkeit").</li> </ul>                                                                                                    |
|                                             | Der Rücktransport von Geräten oder Komponenten hat in Originalverpa-<br>ckung oder gleichwertiger Verpackung zu erfolgen.                                                                                                    |
| Im Garantiefall<br>zu beachten              | Als Nachweis, dass ein Garantieanspruch besteht, sind die Kaufrech-<br>nung, die Seriennummer des Gerätes sowie das Inbetriebnahmeprotokoll<br>(Übernahmedatum, Kommissions-Datum, Bericht des Energieversor-<br>gungsunternehmens) nötig.<br>Das Vorgehen im Garantiefall muss mit Fronius abgestimmt werden. Nur<br>so kann gesichert werden, dass die oben genannten Garantieleistungen<br>für den Garantienehmer unentgeltlich bleiben. |

| Im Garantiefall<br>zu beachten<br>(Fortsetzung)      | Bei einem Gerätetausch wird die verbleibende Garantiezeit auf das Er-<br>satzgerät übertragen. Dies wird bei Fronius automatisch registriert. Sie<br>erhalten kein neues Zertifikat.                                                                                                    |
|------------------------------------------------------|----------------------------------------------------------------------------------------------------|
| Umfang und<br>Gültigkeit der<br>Werksgarantie        | Die Werksgarantie gilt nur für den Wechselrichter, der durch die Serien-<br>nummer eindeutig definiert wird. Die übrigen Komponenten der Photovol-<br>taikanlage sowie die Fronius Systemerweiterungen (beispielsweise auch<br>Steckkarten) sind von der Werksgarantie ausgeschlossen.                                                                                                    |
| Ausnahmen<br>von der Froni-<br>us Werksga-<br>rantie | <ul> <li>Defekte sind nicht durch die Werksgarantie abgedeckt, wenn sie auf folgende Ursachen zurückzuführen sind:</li> <li>Missachtung der Bedienungsanleitung, der Installationsanleitung und der Wartungsvorschriften</li> <li>Fehler bei der Installation des Gerätes</li> <li>Schäden beim Transport des Gerätes</li> <li>Schäden beim Transport des Gerätes</li> <li>Unsachgemäßer oder missbräuchlicher Betrieb des Gerätes</li> <li>Nicht ausreichende Belüftung des Gerätes</li> <li>Eingriffe in das Gerät durch Personal, welches nicht durch Fronius geschult wurde</li> <li>Missachtung von Sicherheitsvorschriften und Installationsnormen</li> <li>Höhere Gewalt (Unwetter, Blitzschlag, Überspannung, Feuer etc.)</li> </ul> Ebenso von der Werksgarantie ausgeschlossen sind Beschädigungen am Wechselrichter, die auf die übrigen Komponenten der Photovoltaik-Anlage zurückzuführen sind oder auch Beschädigungen, die die ordnungsgemäße Funktion des Wechselrichters nicht beeinträchtigen, also beispielsweise auch "Schönheitsfehler". Von der Garantie nicht abgedeckt werden Reise- und Aufenthaltskosten sowie Montage- und Installationskosten vor Ort. Änderungen am bestehenden PV-System, der Hausinstallation und dergleichen sowie der dabei entstehende Zeitaufwand und die dabei entstehenden Kosten sind nicht durch die Garantie abgedeckt. Aufgrund des technischen Fortschritts ist es möglich, dass ein zur Verfügung gestelltes gleichwertiges Ersatz- bzw. Neugerät nicht mit der Anlagenüberwachung (zB Fronius DATCOM) oder anderen vor Ort installierten Komponenten kompatibel ist. Dadurch entstehende Aufwendungen und Kosten werden nicht von der Garantie abgedeckt. Es kann kein Anspruch auf Entschädigung für die nicht stattgefundene Netzeinspeisung oder den nicht stattgefundenen Eigenverbrauch und dergleichen geltend gemacht werden. |

Geographi-Diese Garantiebedingungen gelten nicht für die Vereinigten Staaten von sche Gültig-Amerika (USA). Außerhalb der EU und der Schweiz gelten die Garantiekeit bedingungen nur in Ländern mit einer nationalen Fronius Tochtergesellschaft. Mit Stand September 2009 befinden sich nationale Fronius Tochtergesellschaften in folgenden Ländern außerhalb der EU und der USA: Brasilien, Kanada, Mexiko, Norwegen, Ukraine. Aktuelle Informationen dazu erhalten Sie auf unserer Website unter www.fronius.com. Weitere recht-Neben der Fronius Werksgarantie bestehen auch gesetzliche Gewährleisliche Hinweise tungsrechte, die durch diese Werksgarantie nicht beeinträchtigt werden. Ansprüche, welche über die in den Garantiebedingungen genannten Rechte hinausgehen, sind nicht von der Werksgarantie umfasst, sofern eine Haftung von Fronius nicht zwingend gesetzlich vorgeschrieben ist. Im Falle solcher Ansprüche wenden Sie sich bitte an Ihren Verkäufer des Gerätes. Ansprüche nach dem Produkthaftungs-Gesetz bleiben unberührt. Es gelten unsere jeweils gültigen Allgemeinen Geschäftsbedingungen (AGB), die auf unserer Website (www.fronius.com) unter dem Punkt "Rechtlicher Hinweis" zu finden sind, sofern die vorliegenden Garantiebedingungen keine günstigeren Regelungen vorsehen.

Bisher gültige Garantiebedingungen werden durch die vorliegenden ersetzt.

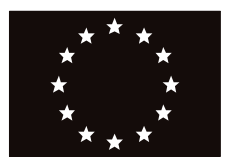

### EU-KONFORMITÄTSERKLÄRUNG 2010 EC-DECLARATION OF CONFORMITY 2010 DECLARATION DE CONFORMITE DE LA CE, 2010

Wels-Thalheim, 2010-07-07

Die Firma

Manufacturer

La compagnie

#### **FRONIUS INTERNATIONAL GMBH**

Günter Fronius Straße 1, A-4600 Wels-Thalheim

erklärt in alleiniger Verantwortung, dass folgendes Produkt:

Fronius IG TL 3.0 / 3.6 / 4.0 / 4.6 / 5.0 Solar-Wechselrichter

auf das sich diese Erklärung bezieht, mit folgenden Richtlinien bzw. Normen übereinstimmt:

Richtlinie 2006/95/EG Elektrische Betriebsmittel Niederspannungsrichtlinie

Richtlinie 2004/108/EG Elektromag. Verträglichkeit

Europäische Normen inklusive zutreffende Änderungen EN 50178:1997 EN 61000-3-2:2006 EN 61000-3-3:1995 EN 61000-3-11:2000 EN 61000-3-12:2005 EN 61000-6-2:2005 EN 61000-6-3:2007 EN 50366:2003

Die oben genannte Firma hält Dokumentationen als Nachweis der Erfüllung der Sicherheitsziele und die wesentlichen Schutzanforderungen zur Einsicht bereit. Hereby certifies on its sole responsibility that the following product:

Fronius IG TL 3.0 / 3.6 / 4.0 / 4.6 / 5.0 Photovoltaic inverter

which is explicitly referred to by this Declaration meet the following directives and standard(s):

Directive 2006/95/EC Electrical Apparatus Low Voltage Directive

Directive 2004/108/EC Electromag. compatibility

European Standards including relevant amendments EN 50178:1997 EN 61000-3-2:2006 EN 61000-3-3:1995 EN 61000-3-11:2000 EN 61000-3-12:2005 EN 61000-6-2:2005 EN 61000-6-3:2007 EN 50366:2003

Documentation evidencing conformity with the requirements of the Directives is kept available for inspection at the above Manufacturer. se déclare seule responsable du fait que le produit suivant:

Fronius IG TL 3.0 / 3.6 / 4.0 / 4.6 / 5.0 Onduleur solaire

qui est l'objet de la présente déclaration correspondent aux suivantes directives et normes:

Directive 2006/95/CE Outillages électriques Directive de basse tension

Directive 2004/108/CE Électromag. Compatibilité

Normes européennes avec amendements correspondants EN 50178:1997 EN 61000-3-2:2006 EN 61000-3-3:1995 EN 61000-3-11:2000 EN 61000-3-12:2005 EN 61000-6-2:2005 EN 61000-6-3:2007 EN 50366:2003

En tant que preuve de la satisfaction des demandes de sécurité la documentation peut être consultée chez la compagnie susmentionnée.

# **CE** 2010

ppa. Mag.Ing.H.Hackl

Abgesand 10, N.Y. 2009

Deutsche Gesetzliche Unfallversicherung

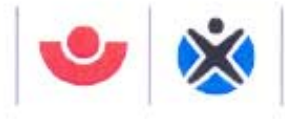

#### Fachausschuss Elektrotechnik

Gustav-Heinemann-Ufer 130

Fachausschuss Elektrotechnik Pruf- und Zertifizierungsstelle 50968 Köln

FRONIUS International GmbH Günter Fronius-Str.1 4600 Wels-Thalheim Austria

Ihr Zeichen: Ihre Nachricht vom: Unser Zeichen UB.010.17 Pl/wi (bitte stets angeben): Ansprechperson: Herr Pohl

E-Mail: pohl.wolfgang@bgete.de Datum: 10.11.2009

Unbedenklichkeitsbescheinigung 09016 (Prüfschein)

ø Herren Pohl

Vorgang + C

| Erzeugnis:                                          | Selbsttätig wirkende Schaltstelle                                                                                                    |
|-----------------------------------------------------|----------------------------------------------------------------------------------------------------|
| Тур:                                                | IG-TL                                                                                                    |
| Bestimmungsgemäße<br>Verwendung:                    | Selbsttätig wirkende, dem VNB unzugängliche Schaltstelle als<br>Sicherheitsschnittstelle zwischen einer Eigenerzeugungsanlage<br>und dem Niederspannungsnetz. Gleichwertiger Ersatz für eine<br>jederzeit dem VNB zugängliche Schaltstelle mit Trennfunktion.<br>Die Schaltstelle ist integrierter Bestandteil der PV-Wechselrichter:<br>Fronius IG-TL |
| Prüfgrundlagen:<br>DIN V VDE V 0126-1-1:<br>2006-02 | "Selbsttätige Schaltstelle zwischen einer netzparallelen Erzeu-<br>gungsanlage und dem öffentlichen Niederspannungsnetz"                                                                                                    |

Das mit Prüfbericht 2.03.02002.1.0 vom 02.10.2009 arsenal research geprüfte Sicherheitskonzept des o.g. Erzeugnisses, entspricht den zum Zeitpunkt der Ausstellung dieser Bescheinigung geltenden sicherheitstechnischen Anforderungen für die aufgeführte bestimmungsgemäße Verwendung.

Die Unbedenklichkeitsbescheinigung gilt befristet bis:

31.12.2013

Vehlem Leiter der Prüf- und Zertifizierungsstelle

# Fronius Worldwide - www.fronius.com/addresses

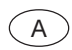

Fronius International GmbH 4600 Wels-Thalheim, Günter-Fronius-Straße 1, Austria E-Mail: pv@fronius.com http://www.fronius.com

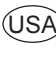

USA Fronius USA LLC Solar Electronics Division 10421 Citation Drive, Suite 1100, Brighton, MI 48116 E-Mail: pv-us@fronius.com http://www.fronius-usa.com

Under http://www.fronius.com/addresses you will find all addresses of our sales branches and partner firms!